Copyright © <SET2016> by <CDG17>

### Table des matières

| Sommaire                             | . 3      |
|--------------------------------------|----------|
| Tableau de bord                      | . 3      |
| Messages                             | . 4      |
| Accéder aux messages                 | . 4      |
| Boîte de réception                   | . 6      |
| Ecrire un message                    | . 7      |
| Voir les messages envoyés            | . 8      |
| Voir les brouillons                  | . 8      |
| Opérations                           | . 9      |
| Opérations de recrutement            | . 9      |
| Créer une opération de recrutement   | 11       |
| Visualiser / modifier une opération  | 16       |
| Transmettre                          | 18       |
| Supprimer des opérations             | 20       |
| Renouveler une offre                 | 21       |
| Saisir les décisions de recrutement  | 22       |
| Clôturer les opérations temporaires  | 24       |
| Demande d'annulation de déclarations | 26       |
| Récénissé d'arrêté                   | 27       |
| Candidats                            | 28       |
| Gestion des candidatures             | 20       |
| Rechercher un candidat               | 31       |
| Mes données                          | 33       |
| Modifier fiche collectivité          | 22       |
| Modifier mon logo                    | 33       |
| Modifier mes coordonnées             | 36       |
| Modifier mes paramètres              | 36       |
| Fytractions                          | 30       |
| Onérations                           | 37       |
| Déclarations et offres d'emploi      | 20       |
| Décisions de recrutement             | 20       |
| Objets archivés                      | 72       |
| Objets al Chives                     | +U<br>⊿∩ |
| Déderations                          | 4U<br>40 |
| Décisions de recruitement            | 4Z       |
|                                      | 42       |

### Sommaire

emploiterritorial.fr Le portail de l'emploi de la fonction publique territoriale

Sommaire 1- Tableau de bord 2- Messages 3- Opérations de recrutement 4- Candidats 5- Mes données 6- Extractions 7- Objets archivés

Créé avec HelpNDoc Personal Edition: Créer des sites web d'aide facilement

Tableau de bord

# Tableau de bord

Votre tableau de bord vous permet de rechercher vos opérations de recrutement en fonction de différents critères

| Le portail de l'emploi publ                                                                                      | ic territorial                     |             |                   |                                                              | MME aude de la mettrie<br>23/09/2016 a 14:37:54 @                                                                                                    |
|----------------------------------------------------------------------------------------------------|------------------------------------|-------------|-------------------|--------------------------------------------------------------|----------------------------------------------------------------------------------------------------|
| Tableau de bord Messages Opératio                                                                                | ons Candidats                      | Mes données | Extractions Objet | s archivés Aide en lip                                       | ne -                                                                                                    |
| oleau de bord > Opérations > Visualiser   Mor                                                                    | difier                             |             |                   |                                                              |                                                                                                    |
| echercher                                                                                                    |                                    |             |                   |                                                              |                                                                                                    |
| Rechercher                                                                                                    |                                    |             |                   |                                                              |                                                                                                    |
|                                                                                                    |                                    |             |                   |                                                              |                                                                                                    |
| Objets à rechercher                                                                                              | Opérations                         |             |                   | ~                                                            |                                                                                                    |
| Objets à rechercher<br>Numéro d'opération                                                                        | Opérations                         |             |                   | *                                                            | Sélectionnez un ou plusieurs filtre(s) puis cliquez                                                                                                    |
| Objets à rechercher<br>Numéro d'opération<br>Date de saisie comprise entre                                       | Opérations                         | iiii ∈t     |                   | ~                                                            | Sélectionnez un ou plusieurs filtre(s) puis cliquez<br>Rechercher afin de retrouver vos opérations.                                                                                              |
| Objets à rechercher<br>Numéro d'opération<br>Date de saisie comprise entre<br>Métier                             | Opérations                         | iii et      | a                 | ×                                                            | Sélectionnez un ou plusieurs filtre(s) puis cliquez<br>Rechercher afin de retrouver vos opérations.<br>Si vous connaissez le numéro de l'opération,<br>renseignez-le pour faciliter la recherche |
| Objets à rechercher<br>Numèro d'opération<br>Date de saisie comprise entre<br>Métier<br>Grade                    | Opérations<br>Tous<br>Tous         | बि et       |                   | ▼<br>▼<br>▼                                                  | Sélectionnez un ou plusieurs filtre(s) puis cliquez<br>Rechercher afin de retrouver vos opérations.<br>Si vous connaissez le numéro de l'opération,<br>renseignez-le pour faciliter la recherche |
| Objets à rechercher<br>Numéro d'opération<br>Date de saisie comprise entre<br>Métier<br>Grade<br>État des objets | Opérations<br>Tous<br>Tous<br>Tous | i≣ et       |                   | <ul> <li></li> <li></li> <li></li> <li></li> <li></li> </ul> | Sélectionnez un ou plusieurs filtre(s) puis cliquez<br>Rechercher afin de retrouver vos opérations.<br>Si vous connaissez le numéro de l'opération,<br>renseignez-le pour faciliter la recherche |

La recherche génère la liste des opérations en fonction des critères sélectionnés.

| au de bord Mes | Opérations     Candidats                       | Mes données Extractions Objets archiv                | vous p<br>intitul<br>les flè | pouvez trier l<br>é du poste, g<br>ches. | es o<br>rade | péra<br>e ou | ation.<br>date | s par n<br>de cré | uméro d'opération,<br>ation en cliquant sur        |
|----------------|------------------------------------------------|------------------------------------------------------|------------------------------|------------------------------------------|--------------|--------------|----------------|-------------------|----------------------------------------------------|
| Liste des o    | pérations, il y a 14 résultats                 | Ð                                                    | 1                            |                                          |              |              |                |                   |                                                    |
| Nº opération   |                                                | Grade                                                | Nb de<br>déclarations        | Date<br>Création 🗘                       |              |              |                | DR                |                                                    |
| 01711083387    | Chargei de mission                             | Attaché principal                                    | 1                            | 31-06-2011                               | vv           | PN           |                | -                 |                                                    |
| 01709102478    | RRR                                            | Adjoint technique de 2ème classe                     | 1                            | 02-10-2009                               |              | -1           |                |                   |                                                    |
| 01715106474    | Responsable administratlf(ve) polyvalent(e)    | Adjoint adm. principal de 1ère classe                | 1                            | 22-10-2015                               | W            | PN           |                |                   |                                                    |
| 01709123716    | Ingénieur en prévention des risques            | Ingénieur                                            | 1                            | 31-12-2009                               | vv           | PN           | AR             |                   | Sélectionnez un ou plusieurs filtre(s) puis clique |
| 01712018243    | responsable pôle santé au travail              | Emploi de cat. A                                     | 1                            | 26-01-2012                               | ٨٨           | EA           |                |                   | sur Rechercher afin de retrouver vos opération     |
| 01710035124    | ASSISTANTE ADMINISTRATIVE                      | Adijoint administratif territorial de 2ème<br>Classe | 1                            | 25-03-2010                               | w            | PN           |                |                   | Si vous connaissez le numéro de l'opération,       |
| 01711095904    | Statisticlenne                                 | Emploi de cat. B                                     | 1                            | 13-09-2011                               | w            | PN           |                |                   | renseignez-le pour faciliter la recherche.         |
| 01709116998    | Gestionnalre des risques<br>statutaires/FIPHEP | Adjoint administratif territorial de 1ère classe     | 1                            | 10-11-2009                               | vv           | PN           | AR             |                   |                                                    |
| 01712029670    | Gestionnaire des agents non titulaires         | Adjoint administratif territorial de 2ème<br>classe  | 1                            | 02-02-2012                               | ٧٧           | EA           |                |                   |                                                    |
| 01712075166    | agent administratif                            | Adjoint administratif territorial de 2ème<br>classe  | 1                            | 12-07-2012                               | TR           | TR           |                |                   |                                                    |
| 01710075308    | Responsable administratif(ve) polyvalent(e)    | Adjoint administratif territorial de 1ère classe     | 3                            | 09-07-2010                               | W            | ED           |                | 2                 |                                                    |
| 01709102456    | FDDFD                                          | Adjoint technique principal de 1ère classe           | 1                            | 02-10-2009                               |              | -1           |                |                   |                                                    |
| 01712075026    | Responsable administratii(ve) polyvalent(e)    | Adjoint adm. principal de 2ème classe                | 1                            | 10-07-2012                               | w            | EN           |                |                   |                                                    |
| 01710118201    | Secrétaire de mairie                           | • Rédacteur                                          | 1                            | 30-11-2010                               | AA           | AA           | AR             |                   |                                                    |
|                |                                                | 1/1 20 🗸                                             |                              | Le stat                                  | utvo         | ousi         | ndiqu          | ıe l'ét           | at de l'opération. Pour                            |

Créé avec HelpNDoc Personal Edition: Créer des documents d'aide facilement

#### Messages

### Messages

Accéder aux messages Boîte de réception Ecrire un message Voir les messages envoyés Voir les brouillons

Créé avec HelpNDoc Personal Edition: Générateur complet de livres électroniques ePub

# Accéder aux messages Messages

Deux possibilités pour accéder aux messages :

A partir de la liste déroulante des messages, en cliquant sur « Boîte de réception »

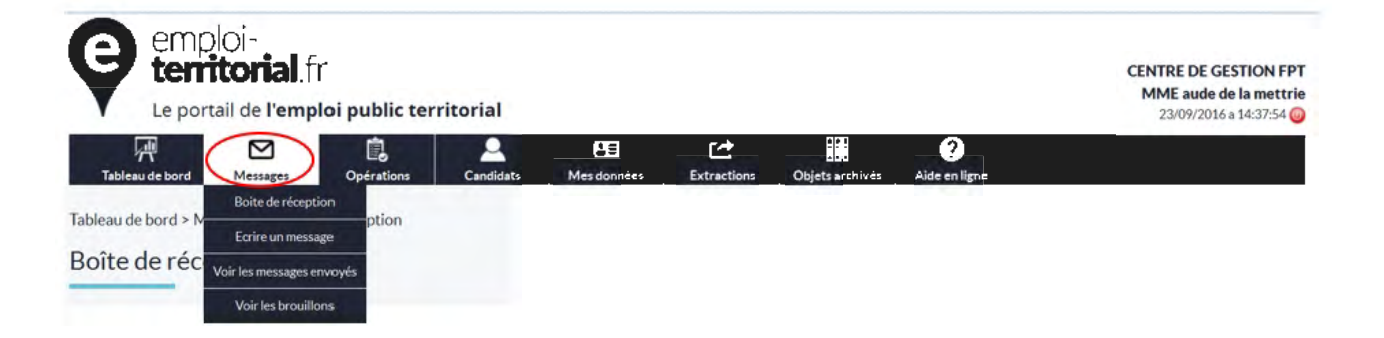

- A partir de la rubrique Messages sur le tableau de bord en cliquant sur le chiffre correspondant

| Velicies                   | Non transmissibles | Travamovibles  | Transmores                            | En attevid                                                                                                    | e Modifiées    | Repetées       | A citita                            |
|----------------------------|--------------------|----------------|---------------------------------------|----------------------------------------------------------------------------------------------------|----------------|----------------|-------------------------------------|
| 35                         | 1                  | h h            | ÷                                     | A                                                                                                    |                |                |                                     |
| tani di sa                 |                    |                |                                       |                                                                                                    |                |                |                                     |
| Validées                   | Non transmissibles | Transmissibles | Transmises En                         | attente N                                                                                                    | loditiées Reje | ites Amilde    | s Aan                               |
|                            |                    | -              | 1                                     | -                                                                                                    |                | ·              | 1                                   |
|                            |                    |                |                                       |                                                                                                    |                |                |                                     |
|                            |                    |                |                                       |                                                                                                    |                |                |                                     |
|                            |                    |                |                                       |                                                                                                    |                |                |                                     |
|                            |                    |                |                                       |                                                                                                    |                |                |                                     |
| Validee                    | Nen transmissibles | Davar          | weathing Tr                           | and the second second second second second second second second second second second second second second second | In attents     | Madifides      | Perer                               |
| Validètes                  | Non transmissibles | Traver         | wysbies Tra                           | instalises.                                                                                                    | En attente     | Modifiées      | Repeti                              |
| Validies                   | Non transmissibles | Traser         | unations Tex                          | inamines.                                                                                                    | Enattente      | Modifiées      | Repet                               |
| Valides                    | Non transmissibles | Traison        | novibles Tra                          | numus)<br>N                                                                                                    | En atterste    | -Modifiées     | Repet                               |
| Valides<br>Écisions de     | Non transmotiles   | Tassa          | modies To                             | inamises<br>In                                                                                                   | En atlente     | Madifiles      | Repet                               |
| Values<br>Écisions de      | Non transmotiles   | Tassa          | nvoties Tr                            | namker<br>A                                                                                                    | Es attress     | Modifiles      | Repeti                              |
| Valdées<br>écisions de     | Non transmatiles   | Тания          | monthèse Tra<br>En attiennes die      | inacciant<br>A                                                                                                   | Is attents     | Alcathles<br>R | Repeti                              |
| Values<br>e<br>écisions de | Non transmatiles   | Tooser         | monthèse Tra<br>Es attiennes die<br>2 | namikeg<br>×                                                                                                    | Î.S.atlente    | Maandes        | Repetit                             |
| Values<br>écisions de      | Non transmatiles   | Traver         | nyatika Ta<br>En atikana dir.<br>2    | nastar)                                                                                                    | Is attents     | Madhides       | Repeti<br>Titosis<br>4 <sup>1</sup> |
| Values<br>écisions de      | Non transmatiles   | Traver         | monthèse Tra<br>Es attrienne die      | nationag<br>A                                                                                                    | Î.S.atlente    | Maantee        | Repetit<br>Tocal                    |

Créé avec HelpNDoc Personal Edition: Générateur d'aide complet

### Boîte de réception

# Boîte de réception

Vous pouvez rechercher les messages que vous avez reçus en procédant par filtre.

|                                                              |            |               | ræ          | 999             | 0            |                                                                                    |
|--------------------------------------------------------------|------------|---------------|-------------|-----------------|--------------|------------------------------------------------------------------------------------|
| Tableau de bord Messages Opération                           | s Candidat | s Mes données | Extractions | Objets archives | Aideen ligne |                                                                                    |
| eau de bord > Messages > Boite de réception                  |            |               |             |                 |              |                                                                                    |
| îte de réception                                             |            |               |             |                 |              |                                                                                    |
|                                                              |            |               |             |                 |              |                                                                                    |
|                                                              |            |               |             |                 |              |                                                                                    |
| Rechercher                                                   |            |               |             |                 |              |                                                                                    |
| Rechercher                                                   |            | <b>D</b>      |             |                 |              |                                                                                    |
| Rechercher<br>Date de réception comprise entre               |            | Det           | 8           |                 |              | Renseignez les différents critères relati                                          |
| Rechercher<br>Date de réception comprise entre<br>Expéditeur | Tous       | 2 et          |             |                 | 2            | Renseignez les différents critères relati<br>messages que vous souhaitez visualise |

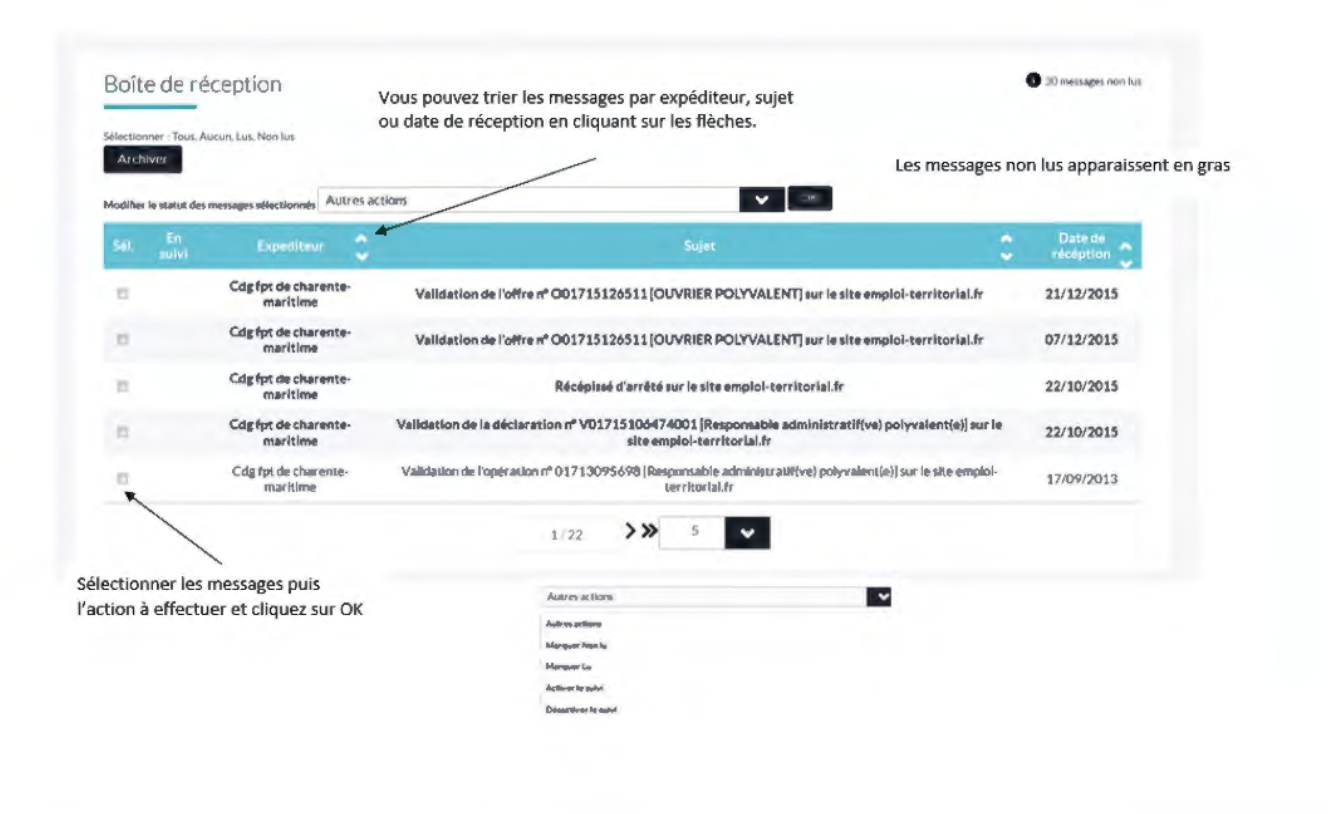

Créé avec HelpNDoc Personal Edition: Générateur d'aide complet

#### Ecrire un message

### Ecrire un message

Le gestionnaire de la collectivité peut envoyer un message au gestionnaire du Centre de Gestion et au CNFPT via son tableau de bord.

| Ecrire un message  | en fonction du sujet de votre demande |                                                                                            |
|--------------------|---------------------------------------|--------------------------------------------------------------------------------------------|
| Ecrire un message  |                                       | Les champs marqués d'une *<br>sont obligatoires.                                           |
| Destinataire *     | Veuillez sélectionner un destinataire |                                                                                            |
| Sujet *            |                                       | Veuillez sélectionner un destinataire                                                      |
|                    |                                       | Veuillez #électionner un destinataire<br>CDG FPT de Charente-Maritime<br>CNFPT Siège Paris |
| Corps du message ' |                                       |                                                                                            |
|                    | Enragistrer Envoyer                   |                                                                                            |
|                    |                                       |                                                                                            |
|                    | Vous pouvez envoyer votre message     |                                                                                            |

# Voir les messages envoyés Voir les messages envoyés

vous pouvez visualiser les messages que vous avez envoyés au CDG ou au CNFPT

| Recherch                                       | ler                                                                                  |                                            |                                                                                                    |                             |                                                                               |                       |
|------------------------------------------------|--------------------------------------------------------------------------------------|--------------------------------------------|----------------------------------------------------------------------------------------------------|-----------------------------|-------------------------------------------------------------------------------|-----------------------|
| D                                              | Date d'envoi comprise entre                                                          | Tet                                        |                                                                                                    | Vou                         | s pouvez recherche                                                            | r vos messages        |
|                                                |                                                                                      | Tout                                       |                                                                                                    | envo                        | oyés par date d'enve                                                          | oi et par destinatair |
|                                                | Destinataire                                                                         | 1005                                       |                                                                                                    |                             |                                                                               |                       |
|                                                |                                                                                      | Annu                                       | Rechercher                                                                                                    |                             |                                                                               |                       |
|                                                |                                                                                      |                                            |                                                                                                    |                             |                                                                               |                       |
|                                                |                                                                                      |                                            |                                                                                                    |                             |                                                                               |                       |
| Boîte d'er                                     | nvoi                                                                                 |                                            |                                                                                                    |                             |                                                                               |                       |
| Boîte d'er                                     | nvoi                                                                                 | Vous pouvez trier v                        | vos messages par                                                                                                   |                             |                                                                               |                       |
| Boîte d'er                                     | nvoi                                                                                 | Vous pouvez trier v<br>destinataire, sujet | vos messages par<br>et date de réception                                                                           |                             |                                                                               |                       |
| Boîte d'er                                     | nvoi                                                                                 | Vous pouvez trier v<br>destinataire, sujet | vos messages par<br>et date de réception                                                                           |                             |                                                                               |                       |
| Boîte d'er<br>Secone Sa<br>Archiver<br>Sei. En | nvoi<br>A à                                                                          | Vous pouvez trier o<br>destinataire, sujet | vos messages par<br>et date de réception<br>Sujet                                                                  |                             | Date de réception                                                             |                       |
| Boîte d'er<br>Archiver<br>Seil. En<br>suivi    | Destinataire<br>Cdg fpt de charente<br>maritime                                      | Vous pouvez trier o<br>destinataire, sujet | vos messages par<br>et date de réception<br>Sujet<br>pération nº 01715126511 [OUVRIER POLY<br>territorial.fr       | VALENT] sur le site emploi- | Date de<br>réception<br>07/12/2015                                            |                       |
| Boîte d'er<br>Michwer<br>Sel. En<br>Sel. En    | Destinataire<br>Cdg fpt de charente-<br>maritime<br>Cdg fpt de charente-<br>maritime | Vous pouvez trier v<br>destinataire, sujet | vos messages par<br>et date de réception<br>Sujet<br>pération nº 01715126511 [OUVRIER POLY<br>territorial.fr<br>nj | VALENT] sur le site emploi- | <ul> <li>Date de réception</li> <li>07/12/2015</li> <li>17/09/2013</li> </ul> |                       |

Créé avec HelpNDoc Personal Edition: Créer des documents d'aide facilement

### **Voir les brouillons**

### Voir les brouillons

Les messages enregistrés peuvent être visualisés puis envoyés ultérieurement par le gestionnaire de la collectivité.

| Rechercher                           |                 |              |            |        |                                                                                                    |
|--------------------------------------|-----------------|--------------|------------|--------|----------------------------------------------------------------------------------------------------|
| Date de création o                   | comprise entre  |              |            |        |                                                                                                    |
|                                      | Destinataire To | มร           |            | ~      |                                                                                                    |
|                                      |                 | Annuler      | Rechercher |        |                                                                                                    |
| Messages en cou                      | rs d'édition    |              |            |        | Les messages envoyés sont conservé<br>dans les brouillons. Vous pouvez les<br>rechercher par date et par destinata<br>puis les modifier et les envoyer, ou l |
| Selectionner Tous, Aucun<br>Archiver |                 |              |            |        | archiver                                                                                                    |
| Sel.                                 | Enamel          | Destinatoire | ÷ •        | ujet 🗘 | 0                                                                                                    |
|                                      |                 | Aucu         | in message |        |                                                                                                    |

Créé avec HelpNDoc Personal Edition: Générateur gratuit de livres électroniques et documentation

### **Opérations**

# **Opérations**

Opérations de recrutement Créer une opération de recrutement Visualiser / modifier une opération Transmettre Supprimer des opérations Renouveler une offre Saisir les décisions de recrutement Clôturer les opérations temporaires Demande d'annulation de déclarations Récépissé d'arrêté

Créé avec HelpNDoc Personal Edition: Éditeur complet de livres électroniques ePub

Opérations de recrutement Opérations de recrutement en cliquant sur l'onglet Opérations, vous pouvez rechercher des opérations de recrutement pour les visualiser et/ou les modifier

|                                                 |              | 199         | r#          | 999             | 0                              | Créer une opération                       |
|-------------------------------------------------|--------------|-------------|-------------|-----------------|--------------------------------|-------------------------------------------|
| Tableau de bord Messages Opération              | ns Candidate | Mes données | Extractions | Objets archivés | Aide en ligne                  | Transnettire                              |
| ableau de bord > Opérations > Visualiser I Modi | ifier        |             |             |                 |                                | Supprimer<br>Renouveller une offre        |
| asheveley                                       |              |             |             |                 |                                | Salsir les décisions de recrutament       |
| Rechercher                                      |              |             |             | D'autres act    | tions sont egalement possibles | Cilòturer les opérations temporaires      |
|                                                 |              |             |             | a partir de r   | onglet operations              | Demandes d'annulation de déclaration      |
| Rechercher                                      |              |             |             |                 |                                | Réolpissis d'arrêtés                      |
|                                                 |              |             |             | _               | _                              |                                           |
| Objets à rechercher                             | Opérations   |             |             |                 | × _                            |                                           |
| Numéro d'opération                              |              |             |             |                 | Indiques los différs           | ante critòrae da                          |
|                                                 |              |             |             |                 | recherche pour tro             | uver les opérations qu                    |
| Date de saisle comprise entre                   |              | 🛱 et        |             |                 | vous intéressent.              |                                           |
|                                                 |              |             |             |                 |                                |                                           |
| Métier                                          | Tous         |             |             |                 | Si vous connaissez             | le numero de<br>rooz lo ofin do facilitor |
| Grade                                           | Tous         |             |             |                 | v votre recherche              | gnez-le ann de lacintei                   |
| 0.000                                           |              |             |             |                 |                                |                                           |
| État des objets                                 | Tous         |             |             |                 | *                              |                                           |
|                                                 | Non archivá  |             |             |                 | ~                              |                                           |

I

Votre tableau de bord vous permet de rechercher vos opérations en fonction de différents critères La recherche génère la liste des opérations en fonction des critères sélectionnés.

| ieau de bord Me    | Isages Opérations Candidats                    | Mes données Extractions Objets archiv               | vous p                | oouvez trier l<br>é du poste, g | es op<br>rade    | ou c          | tions<br>late | s par numéro d'opération,<br>de création en cliquant sur     |
|--------------------|------------------------------------------------|-----------------------------------------------------|-----------------------|---------------------------------|------------------|---------------|---------------|--------------------------------------------------------------|
| de bord > Opératio | ns > Visualiser   Modifier                     |                                                     | les flè               | ches.                           |                  |               |               |                                                              |
| Liste des o        | pérations, il y a 14 résultats                 | 0                                                   | /                     |                                 |                  |               |               |                                                              |
| N° opération       | Intitulé du Poste                              | Grade                                               | Nb de<br>déclarations | Date<br>Création                | OP               | Stat          | OF            | DR                                                           |
| 01711083387        | Change de mission                              | Attaché principal                                   | 1                     | 31-06-2011                      | vv               | PN            |               |                                                              |
| 01709102478        | RRR                                            | Adjoint technique de 2ème classe                    | 1                     | 02-10-2009                      |                  | -1            |               |                                                              |
| 01715106474        | Responsable administratlif(ve) polyvalent(e)   | Adjoint adm. principal de 1ère classe               | 1                     | 22-10-2015                      | vv               | PN            |               |                                                              |
| 01709123716        | Ingénieur en prévention des risques            | Ingénieur                                           | 1                     | 31-12-2009                      | w                | PN            | AR            | Sélectionnez un ou plusieurs filtre(s) puis clique           |
| 01712018243        | responsable pôle santé au travail              | Emploi de cat. A                                    | 1                     | 26-01-2012                      | ٧V               | EA            |               | sur Rechercher afin de retrouver vos opération               |
| 01710035124        | ASSISTANTE ADMINISTRATIVE                      | Adjoint administratif territorial de 2ème<br>classe | 1                     | 25-03-2010                      | w                | PN            |               | Si vous connaissez le numéro de l'opération,                 |
| 01711095904        | Statisticienne                                 | Emploi de cat. S                                    | 1                     | 13-09-2011                      | w                | PN            |               | renseignez-le pour faciliter la recherche.                   |
| 01709116998        | Gestionnalre des risques<br>statutaires/FIPHFP | Adjoint administratif territorial de 1ère classe    | 1                     | 10-11-2009                      | vv               | PN            | AR            |                                                              |
| 01712029670        | Gestionnaire des agents non titulaires         | Adjoint administratif territorial de 2ème<br>classe | 1                     | 02-02-2012                      | vv               | EA            |               |                                                              |
| 01712075166        | agent administratif                            | Adjoint administratif territorial de 2ème<br>classe | ï                     | 12-07-2012                      | TR               | TR            |               |                                                              |
| 01710075308        | Responsable administratif(ve) polyvalent(e)    | Adjoint administratif territorial de 1ère classe    | 3                     | 09-07-2010                      | VV               | ED            |               | 2                                                            |
| 01709102456        | FDDFD                                          | Adjoint technique principal de 1ère classe          | 1                     | 02-10-2009                      |                  | -1            |               |                                                              |
| 01712075026        | Responsable administratil(ve) polyvalent(e)    | Adjoint adm. principal de 2ème classe               | 1                     | 10-07-2012                      | w                | EN            |               |                                                              |
| 01710118201        | Secrétaire de mairie                           | - Rédacteur                                         | 1                     | 30-11-2010                      | AA               | AA            | AR            |                                                              |
|                    |                                                | 1/1 20 🗸                                            |                       | Le stat                         | ut vo<br>r la lé | us in<br>Égen | diqu<br>de cl | ie l'état de l'opération. Pour<br>liquez sur le <sup>①</sup> |

Créé avec HelpNDoc Personal Edition: Créer de la documentation iPhone facilement

# Créer une opération de recrutement Créer une opération de recrutement

<u>Créer l'opération</u> : vous créez l'opération de recrutement et la déclaration de vacance et/ou l'offre associée(s).

| Sector de registre de registre de regis                           |                                                                                                    |                                                                                                    |                                                                                                    |                                                                                                    |                                                        |                                                                                                    | In alternation of the stable sector and                                                                                                    |                                                                                                    |
|----------------------------------------------------------------------------------------------------|----------------------------------------------------------------------------------------------------|----------------------------------------------------------------------------------------------------|----------------------------------------------------------------------------------------------------|----------------------------------------------------------------------------------------------------|--------------------------------------------------------|----------------------------------------------------------------------------------------------------|----------------------------------------------------------------------------------------------------|----------------------------------------------------------------------------------------------------|
| Setter de travail de l'agent (complet ou non complet) Setter de travail de l'agent (complet ou non complet) Setter de travail de l'agent (                                                                                                    | Ta                                                                                                    | ableau de bord > Opérations > Créer une op                                                                                                    | eration                                                                                                    |                                                                                                    |                                                        |                                                                                                    | 3                                                                                                    |                                                                                                    |
| Sector of right       Importantion sur le poste dia nature de lemploi       Importantion sur le poste dia nature de lemploi         Sector of right       Importantion sur le poste dia nature de lemploi       Importantion sur le poste dia nature de lemploi         Sector of right       Importantion sur le poste dia nature de lemploi       Importantion sur le poste dia nature de lemploi         Sector of right       Importantion sur le poste dia nature de lemploi       Importantion sur le poste dia nature de lemploi         Sector of right       Importantion sur le poste dia nature de lemploi       Importantion sur le poste dia nature de lemploi         Sector of right       Importantion sur le poste dia nature de lemploi       Importantion sur le poste dia nature de lemploi         Sector of right       Importantion sur le poste dia nature de lemploi       Importantion sur le poste dia nature de lemploi         Sector of right       Importantion sur le poste dia nature de lemploi       Importantion sur le poste dia nature de lemploi         Sector of right       Importantion sur le poste dia nature de lemploi       Importantion sur le poste dia nature de lemploi         Sector de lemploi       Importantion sur le poste dia nature de lemploi       Importantion sur le poste dia nature de lemploi         Sector de lemploi de lemploi de lemploi de lemploi de lemploi de lemploi de lemploi de lemploi de lemploi de lemploi de lemploi de lemploi de lemploi de lemploi de lemploi de lemploi de lemploi de lemploi de lemploi de lemploi de lemploi de lemploi de l                                                                                                    | C                                                                                                    | Créer une opération                                                                                                    |                                                                                                    |                                                                                                    |                                                        |                                                                                                    |                                                                                                    |                                                                                                    |
| Temps de travail de l'agent (compte ou non compte)       Norme entre entre                                                                |                                                                                                    |                                                                                                    |                                                                                                    |                                                                                                    |                                                        |                                                                                                    |                                                                                                    |                                                                                                    |
| Information sur le poste et la nature de l'emploi          Sector d'<br>riget       Sector d'<br>l'emploite de la nature de l'emploi       L'emploite de la nature de l'emploit       Sector d'<br>l'emploite de la nature de l'emploit       Sector d'<br>l'emploite de la nature de l'emploit       Sector d'<br>l'emploite de la nature de l'emploit       Sector d'<br>l'emploite de la nature de l'emploit       Sector d'<br>l'emploite de la nature de l'emploite<br>de la nature de la nature de la natu                                                                                            |                                                                                                    | Opération                                                                                                    | Vacance [1]                                                                                                    |                                                                                                    | Offre                                                  |                                                                                                    |                                                                                                    |                                                                                                    |
| Exercise de travail de l'agent (complet ou non complet) Temps de travail de l'agent (complet ou non complet) Temps de travail de l'agent de travail de ramate agent agent                                                                                                    |                                                                                                    | Information sur le poste e                                                                                                    | et la nature de l'emploi                                                                                                    |                                                                                                    |                                                        | Les champs                                                                                                    | marqués d'une *                                                                                                    |                                                                                                    |
| Secteur de<br>ratachement de<br>rigent       Secteur de<br>ratachement de<br>rigent       Secteur de<br>ratachement de<br>rigent<br>de<br>rigent de<br>ratachement de<br>rigent       Secteur de<br>ratachement de<br>rigent<br>de<br>rigent de<br>ratachement de<br>rigent de<br>ratachement de<br>rige |                                                                                                    |                                                                                                    | CENTRE DE CECTION EDT                                                                                                    |                                                                                                    |                                                        | Les familles de métier                                                                                           | s et les métiers sont issus du                                                                                                    | répertoire                                                                                                    |
| Sector de rationale de l'agent (complet ou non complet)   Temps de travail de l'agent (complet ou non complet)   Mente de laboratione en laboratione en labo                                                                     |                                                                                                    | Collectivité employeu                                                                                                    | IF CENTRE DE GESTION FPT                                                                                                    |                                                                                                    |                                                        | des métiers du CNFPT.                                                                                            |                                                                                                    |                                                                                                    |
| Sector de ratal de l'agent (complet ou non complet) Markensente de la sol server de la sol de rate de la sol de la sol de la s                                  |                                                                                                    | Numéro de l'opératio                                                                                                    | <ul> <li>Votre opération n'a pas encore été en</li> </ul>                                                                                                    | registrée.                                                                                          |                                                        |                                                                                                    | 1                                                                                                    |                                                                                                    |
| Setter de ratail                                                                                                    |                                                                                                    | Familie de métiers * (                                                                                                    | Affaires générales                                                                                                    |                                                                                                    | *                                                      |                                                                                                    |                                                                                                    |                                                                                                    |
| Sector de rayail de l'agent (complet ou non complet)  Networkingent                                                                                                    |                                                                                                    |                                                                                                    | Attention only traite modification as                                                                                                    | duntication d'une onécatio                                                                          | ion aver déclaration                                   | de varanne et imroffre saisle avant le 3                                                                         | 103/14 Doccibilitó do concoir                                                                                                    | mor iurque cina métior                                                                                                    |
| Secteur de<br>rigent                                                                                                    |                                                                                                    |                                                                                                    | Il est nécessaire de mettre à jour man                                                                                                    | uellement le métier corre                                                                           | espondant au nouvea                                    | u répertoire des métiers du CNFPT,                                                                               | ajout et suppression                                                                                                    | grâce aux flèches, tri p                                                                                                    |
| Beter ta ube       International of the provide state of the provide state                                                                | Soctour do                                                                                                   | • (1                                                                                                    | Assistance / Assistance direction<br>Assistance / Assistant de gestion adm<br>Autre                                                                                                    | linistrative 🗼 🛨                                                                                    |                                                        |                                                                                                    | ordre d'importance                                                                                                    |                                                                                                    |
| Pagent       Immediate as understanding and and and and and and and and and and                                                                                                    | rattachement de                                                                                              | Metiers disponibles                                                                                                    | Chargée / Chargé d'accueil<br>Responsable des affaires générales                                                                                                    |                                                                                                    |                                                        | odentine de Weste                                                                                                | •                                                                                                    |                                                                                                    |
| Sense ratescute Veuillez stiectionner un notcheur d'affectation   Fernps de travail de l'agent (complet ou non complet)   Veuillez stiectionner un initiulé de poste   Casses   ourses   Casses   ourses   Casses Casses                                                                                                    | l'agent                                                                                                    |                                                                                                    | Responsable des services techniques                                                                                                    |                                                                                                    | -                                                      | liste déroulante, o                                                                                              | uie de  du poste dans la<br>lu renseignement manuel                                                                                                    |                                                                                                    |
| Image: Instruction of the series of the series of the s                                                       |                                                                                                    | Secteur d'affectation *                                                                                                    | Veuillez sélectionner un sect                                                                                                    | eur d'affectation                                                                                   | *                                                      |                                                                                                    |                                                                                                    |                                                                                                    |
| Temps de travail de l'agent (complet ou non complet) Neetve de poers en fonctions************************************                                                                                                    |                                                                                                    | Camér                                                                                                    |                                                                                                    |                                                                                                    |                                                        | Veuillez sélectionner un                                                                                         | Intitulé de poste                                                                                                    |                                                                                                    |
| Induité du port eur function                                                                                                    |                                                                                                    | Servic                                                                                                    | e                                                                                                    |                                                                                                    |                                                        | Veuillez sélectionner un intitu                                                                                  | dé de poste                                                                                                    |                                                                                                    |
| Temps de travail de l'agent (complet ou non complet)       Nenter de postent * 1         Durée hebdomadaire exprimée en heures/minutes       Nenter de postent * 1         temps complet est de 35h sauf pour la litére artistique où il est de 16h ou 20h       Nenter travail est senative travail * Temps complet         Veraillez sélectionner un type d'opdration       Cas m2 1 si un agent voit son temps de travail est senative travail * Temps complet         Veraillez sélectionner un type d'opdration       Cas m2 1 si un agent voit son temps de travail est senative travail * Temps complet         Veraillez sélectionner un type d'opdration       Cas m2 1 si un agent voit son temps de travail est senative travail * Temps complet         Veraillez sélectionner un type d'opdration       Cas m2 1 si un agent voit son temps de travail est senative travail est senative travail est senatis travail est senative travail est senative tra                                                                                                    |                                                                                                    | Intitulé du porte ou fonction * (                                                                                                    | Veuillez séle ctionner un intit                                                                                                    | ulé de poste                                                                                        | *                                                      | AGENT DES ESPACES VERTS<br>Assistant(e) services à la popu                                                       | dation                                                                                                    |                                                                                                    |
| Temps de travail de l'agent (complet ou non complet)       Nembra de postes* 1       Cas n°1 : si un agent voit son temps de travail<br>augmenté ou diminué de 10%, dans ce cas un<br>délibération suffit et la collectivité doit modifi<br>tableau des effectifs.         Durée hebdomadaire exprimée en heures/minutes       Temps travail • • • • • • • • • • • • • • • • • • •                                                                                                    |                                                                                                    |                                                                                                    |                                                                                                    |                                                                                                    |                                                        | ATSEM                                                                                                    |                                                                                                    |                                                                                                    |
| Temps de travail de l'agent (complet ou non complet)<br>Durée hebdomadaire exprimée en heures/minutes<br>temps complet est de 35h sauf pour la<br>lière artistique où il est de 16h ou 20h<br>Vuillez sélectionner un type d'opération<br>Vuillez sélectionner un type d'opération<br>Contrat d'apprentisage<br>Création d'emploi : l'emploi est inexistant sur le tableau des<br>effectifs d'où la nécessité de le créer par décision de l'assemblée<br>délibérante.                                                                                                    |                                                                                                    |                                                                                                    |                                                                                                    |                                                                                                    |                                                        | CUISIMER                                                                                                    |                                                                                                    |                                                                                                    |
| Temps de travail de l'agent (complet ou non complet)       Membre de postes       1         Durée hebdomadaire exprimée en heures/minutes       Temps de travail en semaine (baured 35       augmenté ou diminué de 10%, dans ce cas un dibération suffit et la collectivité doit modifit tableau des effectifs.         e temps complet est de 35h sauf pour la libéra artistique où il est de 16h ou 20h       Temps de travail par semaine (temuse 00       Cas n*2 : l'augmentation ou la diminution du travail est supérieure à 10%, la collectivité doit modifit tableau des effectifs.         Ilière artistique où il est de 16h ou 20h       Temps de travail par semaine (temuse 00       Cas n*2 : l'augmentation ou la diminution du travail est supérieure à 10%, la collectivité do une délibération suffit est la collectivité do une délibération suffit est la collectivité do une délibération suffit est la collectivité do une délibération suffit est la collectivité do une délibération suffit est la collectivité do une delibération suffit est la collectivité do une delibération suffit est la collectivité do une délibération suffit est la collectivité do une délibération suffit est la collectivité do une délibération suffit est la collectivité do une délibération suffit est la collectivité do une délibération suffit est la collectivité do une délibération suffit est la collectivité do une delibération suffit est la collectivité do une delibération suffit est la collectivité do une delibération suffit est la collectivité do une délibération suffit est la collectivité do une delibération suffit est la collectivité do une delibération suffit est la collectivité do une delibération suffit est la collectivité do une delibération suffit est la collectivité do une delibération suffit est la collectivité do une delibération suffit est la collectivité do une delibérati                                                                                                    |                                                                                                    |                                                                                                    |                                                                                                    |                                                                                                    |                                                        |                                                                                                    |                                                                                                    |                                                                                                    |
| Temps de travail de l'agent (complet ou non complet)<br>Durée hebdomadaire exprimée en heures/minutes<br>e temps complet est de 35h sauf pour la<br>lière artistique où il est de 16h ou 20h<br>Type d'expération © Veuillez sélectionner un type d'opération<br>Nom du contact *<br>Vacance d'emploi : l'emploi apparaît sur le tableau des effectifs<br>avec une durée hebdomadaire égale<br>Création d'emploi : l'emploi est inexistant sur le tableau des<br>effectifs d'où la nécessité de le créer par décision de l'assemblée<br>délibérante                                                                                                    |                                                                                                    |                                                                                                    |                                                                                                    |                                                                                                    |                                                        |                                                                                                    |                                                                                                    |                                                                                                    |
| Durée hebdomadaire exprimée en heures/minutes  Temps complet  e temps complet est de 35h sauf pour la  lifére artistique où il est de 16h ou 20h  Temps de travail per semaine (neures)  Type d'opération  Veuillez sélectionner un type d'opération  Vacance d'emploi : l'emploi apparaît sur le tableau des effectifs avec une durée hebdomadaire égale  Vacance d'emploi : l'emploi est inexistant sur le tableau des  effectifs d'où la nécessité de le créer par décision de l'assemblée  délibérante  Veuillez sélectionner un type d'opération  Veuillez sélectionner un type d'opération  Contrat d'apprentisage  Création d'emploi : l'emploi est inexistant sur le tableau des  effectifs d'où la nécessité de le créer par décision de l'assemblée  délibérante                                                                                                    |                                                                                                    |                                                                                                    |                                                                                                    |                                                                                                    |                                                        |                                                                                                    |                                                                                                    |                                                                                                    |
| Durée nebdomadaire explimitée en neures/initides       rempe trivait       rempe trivait       rempe tr                                                                                                    | Temps de travail de l'a                                                                                      | agent (complet ou non comp                                                                                                    | let) Nombre de postes * 1                                                                                                    |                                                                                                    |                                                        |                                                                                                    | Cas nº1 : si un agent voit son                                                                                                    | temns de travail                                                                                                    |
| te temps complet est de 35h sauf pour la<br>lière artistique où il est de 16h ou 20h<br>Type d'opération<br>Veuillez sélectionner un type d'opération<br>Veuillez sélectionner un type d'opération<br>Vacance d'emploi : l'emploi apparaît sur le tableau des effectifs<br>avec une durée hebdomadaire égale<br>Création d'emploi : l'emploi est inexistant sur le tableau des<br>effectifs d'où la nécessité de le créer par décision de l'assemblée<br>délibérante                                                                                                    | Temps de travail de l'a                                                                                      | agent (complet ou non comp                                                                                                    | let) Nombre de poetes * 1                                                                                                    |                                                                                                    |                                                        |                                                                                                    | <u>Cas nº1</u> : si un agent voit son<br>augmenté ou diminué de 109                                                                                                    | temps de travail<br>K, dans ce cas une                                                                                                    |
| Illère artistique où il est de 16h ou 20h       Immps de travell per semains (infuntues)       00       Immps de travell per semains (infuntues)       Cas n²2 : l'augmentation ou la diminution du travell est supérieure à 10%, la collectivité do une délibération, modifier son tableau des ef saisir le comité technique, puis saisir une DVE         Nom du contact *       Immps de travell per semains (infuntues)       Immps de travell per semains (infuntues)       Immps de travel per semains (infuntues)       Immps de travel per semains (infuntues)       Immps de travell per semains (infuntues)       Immps de travell per semains (infuntues)       Immps de travell per semains (infuntues)       Immps de                                                                                                    | Temps de travail de l'a<br>Durée hebdomadaire                                                                | agent (complet ou non comp<br>exprimée en heures/minute:                                                                                                    | let) Nombre de poetes * 1<br>5 Tempe travail * Tem                                                                                                    | nps complet                                                                                         |                                                        | ~                                                                                                    | <u>Cas n°1</u> : si un agent voit son<br>augmenté ou diminué de 109<br>délibération suffit et la collec                                                                                                    | temps de travail<br>K, dans ce cas une<br>tivité doit modifier son                                                                                                    |
| Type d'opération       Veuillez sélectionner un type d'opération       Iravail est supérieure à 10%, la collectivité de une délibération, modifier son tableau des effectivité de une délibération, modifier son tableau des effective         Nom du contact       Iravail est supérieure à 10%, la collectivité de une délibération, modifier son tableau des effective         Vacance d'emploi : l'emploi apparaît sur le tableau des effectifs avec une durée hebdomadaire égale       Veuillez sélectionner un type d'opération         Création d'emploi : l'emploi est inexistant sur le tableau des effectifs d'où la nécessité de le créer par décision de l'assemblée délibérante       Veuillez sélectionner un type d'opération                                                                                                    | Temps de travail de l'a<br>Durée hebdomadaire<br>e temps complet est de                                      | agent (complet ou non comp<br>exprimée en heures/minute:<br>e 35h sauf nour la                                                                                                    | let) Nombre de poeses * 1<br>5 Temps travail * Tem<br>de travail per semaine (neures) 35                                                                                                    | nps complet                                                                                         |                                                        | ~                                                                                                    | <u>Cas n°1</u> : si un agent voit son<br>augmenté ou diminué de 10%<br>délibération sulfit et la collec<br>tableau des effectifs.                                                                                                    | temps de travail<br>K, dans ce cas une<br>tivité doit modifier son                                                                                                    |
| Nom du contract       saisir le comité technique, puis saisir une DVE         Correr       Saisir le comité technique, puis saisir une DVE         Vacance d'emploi : l'emploi apparaît sur le tableau des effectifs avec une durée hebdomadaire égale       Veuillez sélectionner un type d'opération         Création d'emploi : l'emploi est inexistant sur le tableau des effectifs d'où la nécessité de le créer par décision de l'assemblée délibérante       Contrat aldé - Contrat d'avenir         Contrat d'appenlissage       Contrat d'appenlissage       Contrat d'appenlissage                                                                                                    | Temps de travail de l'a<br>Durée hebdomadaire<br>e temps complet est de<br>lière artistique où il esi        | agent (complet ou non comp<br>exprimée en heures/minute:<br>e 35h sauf pour la<br>t de 16h ou 20h                                                                                                    | let) Nombre de poeses * 1<br>5 Temps travall * Ten<br>de travail per semaine (heures) 35<br>de travail par semaine (minutes) 00                                                                                                    | nps complet                                                                                         |                                                        | ~ ~                                                                                                    | <u>Cas n°1</u> : si un agent voit son<br>augmenté ou diminué de 10 <sup>5</sup><br>délibération suffit et la collec<br>tableau des effectifs.<br><u>Cas n°2</u> : l'augmentation ou l                                                                                                    | temps de travail<br>%, dans ce cas une<br>tivité doit modifier son<br>a diminution du temps a                                                                                   |
| Nom du contact         Vacance d'emploi : l'emploi apparaît sur le tableau des effectifs<br>avec une durée hebdomadaire égale         Création d'emploi : l'emploi est inexistant sur le tableau des<br>effectifs d'où la nécessité de le créer par décision de l'assemblée<br>délibérante         Création d'emploi : l'emploi est inexistant sur le tableau des<br>effectifs d'où la nécessité de le créer par décision de l'assemblée<br>délibérante                                                                                                    | Temps de travail de l'a<br>Durée hebdomadaire<br>e temps complet est de<br>lière artistique où il est        | agent (complet ou non comp<br>exprimée en heures/minute:<br>e 35h sauf pour la<br>t de 16h ou 20h                                                                                                    | Iet)       Nombre de postas * 1         5       Tempe travall * Tem         64 travall per semaine (heures)       35         64 travall per semaine (minutes)       00         Type d'opération * D       Vet                                                                                                    | nps complet<br>uillez sélectionner o                                                                | n type d'opérati                                       | cn V                                                                                                    | <u>Cas n°1</u> : si un agent voit son<br>augmenté ou diminué de 10 <sup>9</sup><br>délibération suffit et la collec<br>tableau des effectifs.<br><u>Cas n°2</u> : l'augmentation ou l<br>travail est supérieure à 10%,<br>une délibération. modifier so                                                                                                    | temps de travail<br>K, dans ce cas une<br>tivité doit modifier son<br>a diminution du temps i<br>la collectivité doit prenu<br>n tableau des effectifs.                         |
| Vacance d'emploi : l'emploi apparaît sur le tableau des effectifs avec une durée hebdomadaire égale       Veuillez sélectionner un type d'opération         Création d'emploi : l'emploi est inexistant sur le tableau des effectifs d'où la nécessité de le créer par décision de l'assemblée délibérante       Contrat aldé - Contrat d'avenir         Création d'emploi : l'emploi est inexistant sur le tableau des effectifs d'où la nécessité de le créer par décision de l'assemblée délibérante       Contrat aldé - Contrat d'avenir                                                                                                    | Temps de travail de l'a<br>Durée hebdomadaire<br>e temps complet est de<br>lière artistique où il est        | agent (complet ou non comp<br>exprimée en heures/minute:<br>e 35h sauf pour la<br>t de 16h ou 20h                                                                                                    | let) Nombre de postas * 1<br>5 Tempe travall * Ten<br>1 de travall per semaine (heures) 35<br>5 de travail par semaine (ninutes) 00<br>Type d'opération * ① Vec                                                                                                    | nps complet<br>uillez sélectionner or                                                               | n type d'opérati                                       | on V                                                                                                    | <u>Cas n°1</u> : si un agent voit son<br>augmenté ou diminué de 10 <sup>6</sup><br>délibération suffit et la collec<br>tableau des effectifs.<br><u>Cas n°2</u> : l'augmentation ou l<br>travail est supérieure à 10%,<br>une délibération, modifier so<br>saisir le comité technique, pu                                                                                                    | temps de travail<br>%, dans ce cas une<br>tivité doit modifier son<br>a diminution du temps d<br>la collectivité doit preno<br>n tableau des effectifs,<br>ris saisir une DVE.  |
| Vacance d'emploi : l'emploi apparaît sur le tableau des effectifs avec une durée hebdomadaire égale       Veuillez sélectionner un type d'opération         Création d'emploi : l'emploi est inexistant sur le tableau des effectifs d'où la nécessité de le créer par décision de l'assemblée délibérante       Contrat aldé - Contrat d'avenir                                                                                                    | Temps de travail de l'a<br>Durée hebdomadaire<br>e temps complet est de<br>lière artistique où il est        | agent (complet ou non comp<br>exprimée en heures/minute:<br>e 35h sauf pour la<br>t de 16h ou 20h                                                                                                    | let) Nombre de postas * 1<br>5 Tempe travall * Ten<br>35 de traval per semaine (neures) 35<br>36 e travail par semaine (ninutes) 00<br>Type d'epération * ① Ver<br>Nom du contact *                                                                                                    | nps complet<br>uillez sélectionner or                                                               | n type d'opérati                                       | on V                                                                                                    | <u>Cas nº1</u> : si un agent voit son<br>augmenté ou diminué de 10 <sup>5</sup><br>délibération suffit et la collec<br>tableau des effectifs.<br><u>Cas nº2</u> : l'augmentation ou l<br>travail est supérieure à 10%,<br>une délibération, modifier so<br>saisir le comité technique, pu                                                                                                    | temps de travail<br>%, dans ce cas une<br>tivité doit modifier son<br>a diminution du temps e<br>la collectivité doit prene<br>n tableau des effectifs,<br>ils saisir une DVE.  |
| avec une durée hebdomadaire égale Veuilles sélectionner un type d'opération <u>Création d'emploi</u> : l'emploi est inexistant sur le tableau des Contrat aldé - Contrat d'avenir  effectifs d'où la nécessité de le créer par décision de l'assemblée Contrat d'apprentisage délibérante Création d'emploi                                                                                                    | Temps de travail de l'a<br>Durée hebdomadaire<br>e temps complet est de<br><b>lière artistique</b> où il est | agent (complet ou non comp<br>exprimée en heures/minute:<br>e 35h sauf pour la<br>t de 16h ou 20h                                                                                                    | Iet)       Nombre de poetas * 1         5       Tampe travail * 1ett         5       Tampe travail * 1ett         64 travail per semaine (neuros)       35         54 travail per semaine (minutes)       00         Type d'opération * ①       Vett         Nom du contract *       Nom du contract *                | nps complet<br>ulliez sélectionner o                                                                | n type d'opérati                                       | on V                                                                                                    | Cas nº1 : si un agent voit son<br>augmenté ou diminué de 10 <sup>9</sup><br>délibération suffit et la collec<br>tableau des effectifs.<br><u>Cas nº2</u> : l'augmentation ou l<br>travail est supérieure à 10%,<br>une délibération, modifier so<br>saisir le comité technique, pu                                                                                                    | temps de travail<br>%, dans ce cas une<br>tivité doit modifier son<br>a diminution du temps d<br>la collectivité doit pren<br>in tableau des effectifs,<br>lis saisir une DVE.  |
| Création d'emploi       : l'emploi est inexistant sur le tableau des       Contrat d'avenir         effectifs d'où la nécessité de le créer par décision de l'assemblée       Contrat d'avenir         délibérante       Création d'emploi                                                                                                    | Temps de travail de l'a<br>Durée hebdomadaire<br>e temps complet est de<br>lière artistique où il est        | agent (complet ou non comp<br>exprimée en heures/minute:<br>e 35h sauf pour la<br>t de 16h ou 20h<br>Temps<br>Vacance d'emple                                                                                                    | let) Nombre de posses * 1<br>5 Temps travall * Tem<br>1 de travail per semaine (neures) 35<br>5e travail per semaine (ninutes) 00<br>Type d'opération * ① Ver<br>Nom du contract *                                                                                                    | nps complet<br>uillez sélectionner or<br>e tableau des ef                                           | n type d'opérati                                       | on Veuillez sóle                                                                                                 | <u>Cas n°1</u> : si un agent voit son<br>augmenté ou diminué de 10 <sup>5</sup><br>délibération suffit et la collec<br>tableau des effectifs.<br><u>Cas n°2</u> : l'augmentation ou l<br>travail est supérieure à 10%,<br>une délibération, modifier so<br>saisir le comité technique, pu                                                                                                    | temps de travail<br>&, dans ce cas une<br>tivité doit modifier son<br>a diminution du temps<br>la collectivité doit prenu<br>in tableau des effectifs,<br>lis saisir une DVE.   |
| effectifs d'où la nécessité de le créer par décision de l'assemblée Contrat d'apprentisage délibérante Création d'emploi                                                                                                    | Temps de travail de l'a<br>Durée hebdomadaire<br>e temps complet est de<br>lière artistique où il est        | agent (complet ou non comp<br>exprimée en heures/minute:<br>e 35h sauf pour la<br>t de 16h ou 20h<br>Temps<br><u>Vacance d'emple</u><br>avec une durée l                                                                                     | let) Nombre de postes * 1<br>5 Temps travail * Tem<br>i de travail per semaine (neures) 35<br>36 travail per semaine (ninutes) 00<br>Type d'opération * ① Vet<br>Nom du contact *<br>bi : l'emploi apparaît sur le<br>nebdomadaire égale                                                                              | nps complet<br>uillez sélectionner or<br>e tableau des ef                                           | n type d'opérati<br>cree<br>fectifs                    | on Veuillez séle                                                                                                 | <u>Cas n°1</u> : si un agent voit son<br>augmenté ou diminué de 10 <sup>9</sup><br>délibération suffit et la collec<br>tableau des effectifs.<br><u>Cas n°2</u> : l'augmentation ou l<br>travail est supérieure à 10%,<br>une délibération, modifier so<br>saisir le comité technique, pu<br>ctionner un type d'opération                                                                       | temps de travail<br>K, dans ce cas une<br>tivité doit modifier son<br>a diminution du temps (<br>la collectivité doit prenu<br>in tableau des effectifs,<br>lis saisir une DVE. |
| délibérante Création d'emploi                                                                                                    | Temps de travail de l'a<br>Durée hebdomadaire<br>e temps complet est da<br>lière artistique où il est        | agent (complet ou non comp<br>exprimée en heures/minute:<br>e 35h sauf pour la<br>t de 16h ou 20h<br>Temps<br>t de 16h ou 20h<br><u>Vacance d'emple</u><br>avec une durée l<br>Création d'emple                                              | let) Nombre de posses * 1<br>5 Temps travail * Tem<br>i de travail per semaine (neures) 35<br>de travail per semaine (ninutes) 00<br>Type d'opération * ① Vet<br>Nom du contact *<br>bi : l'emploi apparaît sur le<br>nebdomadaire égale                                                                              | nps complet<br>uillez sélectionner or<br>e tableau des ef<br>sur le tableau d                       | n type d'opérati<br>corr<br>fectifs<br>des             | on Veuillez sélect<br>Contex sélect                                                                              | <u>Cas n°1</u> : si un agent voit son<br>augmenté ou diminué de 10 <sup>5</sup><br>délibération suffit et la collec<br>tableau des effectifs.<br><u>Cas n°2</u> : l'augmentation ou l<br>travail est supérieure à 10%,<br>une délibération, modifier so<br>saisir le comité technique, pu<br>ctionner un type d'opération<br>ionner un type d'opération                                         | temps de travail<br>K, dans ce cas une<br>tivité doit modifier son<br>a diminution du temps (<br>la collectivité doit prenu<br>n tableau des effectifs,<br>sis saisir une DVE.  |
| - Figure 1 - Company                                                                                                    | Temps de travail de l'a<br>Durée hebdomadaire<br>e temps complet est de<br>lière artistique où il est        | agent (complet ou non comp<br>exprimée en heures/minute:<br>e 35h sauf pour la<br>t de 16h ou 20h<br>Temps<br>u<br><u>Vacance d'emple</u><br>avec une durée l<br><u>Création d'emple</u><br>effectifs d'où la r                              | let) Nombre de posses * 1<br>5 Temps travail * Tem<br>6 de travail per semaine (heures) 35<br>36 travail per semaine (ninutes) 00<br>Type d'opération * ① Vet<br>Nom du contact *<br><u>bi</u> : l'emploi apparaît sur le<br>hebdomadaire égale<br><u>bi</u> : l'emploi est inexistant<br>nécessité de le créer par d | nps complet<br>uillez sélectionner or<br>e tableau des ef<br>sur le tableau d<br>lécision de l'assi | n type d'opérati<br>Ceter<br>ffectifs<br>des<br>emblée | on Veuillez sélect<br>Contrat eldé - C<br>Contrat eldé - C                                                       | <u>Cas n°1</u> : si un agent voit son<br>augmenté ou diminué de 10 <sup>9</sup><br>délibération suffit et la collec<br>tableau des effectifs.<br><u>Cas n°2</u> : l'augmentation ou l<br>travail est supérieure à 10%,<br>une délibération, modifier so<br>saisir le comité technique, pu<br>ctionner un type d'opération<br>ionner un type d'opération<br>contrat d'avenir                     | temps de travail<br>K, dans ce cas une<br>tivité doit modifier son<br>a diminution du temps i<br>la collectivité doit prenu<br>n tableau des effectifs,<br>is saisir une DVE.   |
| Mission femoraire                                                                                                    | Temps de travail de l'a<br>Durée hebdomadaire<br>e temps complet est de<br>lière artistique où il est        | agent (complet ou non comp<br>exprimée en heures/minute:<br>e 35h sauf pour la<br>t de 16h ou 20h<br>Temps<br>t de 16h ou 20h<br><u>Vacance d'emple</u><br>avec une durée l<br><u>Création d'emple</u><br>effectifs d'où la r<br>délibérante | let) Nombre de posses * 1<br>5 Temps travail * Tem<br>1 de travail per semaine (neures) 35<br>36 travail per semaine (ninutes) 00<br>Type d'opération * ① Vet<br>Nom du contact *<br><u>bi</u> : l'emploi apparaît sur le<br>nebdomadaire égale<br><u>bi</u> : l'emploi est inexistant<br>nécessité de le créer par d | nps complet<br>uillez sélectionner or<br>e tableau des ef<br>sur le tableau d<br>lécision de l'asso | n type d'opérati<br>Ceter<br>ffectifs<br>des<br>emblée | on Veuillez sélecti<br>Contrat eldé - C<br>Contrat d'appr<br>Créstion d'appr                                     | <u>Cas n°1</u> : si un agent voit son<br>augmenté ou diminué de 10 <sup>9</sup><br>délibération suffit et la collec<br>tableau des effectifs.<br><u>Cas n°2</u> : l'augmentation ou l<br>travail est supérieure à 10%,<br>une délibération, modifier so<br>saisir le comité technique, pu<br>ctionner un type d'opération<br>contrat d'avenir<br>entissage<br>uni                               | temps de travail<br>K, dans ce cas une<br>tivité doit modifier son<br>a diminution du temps i<br>la collectivité doit prenu<br>n tableau des effectifs,<br>is saisir une DVE.   |
|                                                                                                    | Temps de travail de l'a<br>Durée hebdomadaire<br>e temps complet est du<br>lière artistique où il es         | agent (complet ou non comp<br>exprimée en heures/minute:<br>e 35h sauf pour la<br>t de 16h ou 20h<br><u>Vacance d'emple</u><br>avec une durée l<br><u>Création d'emple</u><br>effectifs d'où la r<br>délibérante                             | let) Nombre de posses * 1<br>5 Temps travail * Tem<br>6 de travail per semaine (neures) 35<br>36 travail per semaine (ninutes) 00<br>Type d'opération * ① Vet<br>Nom du contact *<br><u>bi</u> : l'emploi apparaît sur le<br>nebdomadaire égale<br><u>bi</u> : l'emploi est inexistant<br>nécessité de le créer par d | nps complet<br>uitlez sélectionner or<br>e tableau des ef<br>sur le tableau d<br>lécision de l'asse | n type d'opérati<br>Crée<br>ffectifs<br>des<br>emblée  | con Veuillez sélec<br>Veuillez sélecti<br>Contrat aldé - C<br>Contrat d'appr<br>Création d'emp<br>Mission tennor | <u>Cas n°1</u> : si un agent voit son<br>augmenté ou diminué de 10 <sup>5</sup><br>délibération suffit et la collec<br>tableau des effectifs.<br><u>Cas n°2</u> : l'augmentation ou l<br>travail est supérieure à 10%,<br>une délibération, modifier so<br>saisir le comité technique, pu<br>ctionner un type d'opération<br>conner un type d'opération<br>contrat d'avenir<br>entissage<br>Joi | temps de travail<br>K, dans ce cas une<br>tivité doit modifier son<br>a diminution du temps i<br>la collectivité doit prenu<br>n tableau des effectifs,<br>nis saisir une DVE.  |
| vecance a employ                                                                                                    | Temps de travail de l'a<br>Durée hebdomadaire<br>e temps complet est da<br>ilière artistique où il es        | agent (complet ou non comp<br>exprimée en heures/minute:<br>e 35h sauf pour la<br>t de 16h ou 20h<br>Temps<br>Uacance d'emple<br>avec une durée l<br><u>Création d'emple</u><br>effectifs d'où la i<br>délibérante                           | let) Nombre de posses * 1<br>5 Temps travail * Tem<br>1 de travail per semaine (neures) 35<br>36 travail per semaine (neures) 00<br>Type d'opération * ① Vec<br>Nom du contact *<br>bi : l'emploi apparaît sur le<br>nebdomadaire égale<br><u>bi</u> : l'emploi est inexistant<br>nécessité de le créer par d         | nps complet<br>uillez sélectionner o<br>e tableau des ef<br>sur le tableau d<br>lécision de l'assi  | n type d'opérati<br>Coor<br>ffectifs<br>des<br>emblée  | on Veuillez sélec<br>Contrat eldé - C<br>Contrat eldé - C<br>Contrat d'appr<br>Création d'appr<br>Mission tempo  | Cas n°1 : si un agent voit son<br>augmenté ou diminué de 10 <sup>5</sup><br>délibération suffit et la collec<br>tableau des effectifs.<br>Cas n°2 : l'augmentation ou l<br>travail est supérieure à 10%,<br>une délibération, modifier so<br>saisir le comité technique, pu<br>ctionner un type d'opération<br>contrat d'avenir<br>entissage<br>sioi<br>raire                                   | temps de travail<br>K, dans ce cas une<br>tivité doit modifier son<br>a diminution du temps i<br>la collectivité doit prenu<br>n tableau des effectifs,<br>is saisir une DVE.   |

<u>Créer la déclaration de vacance associée</u> : une fois l'opération créée, la fenêtre de confirmation vous propose plusieurs possibilités dont la création d'une déclaration de vacance.

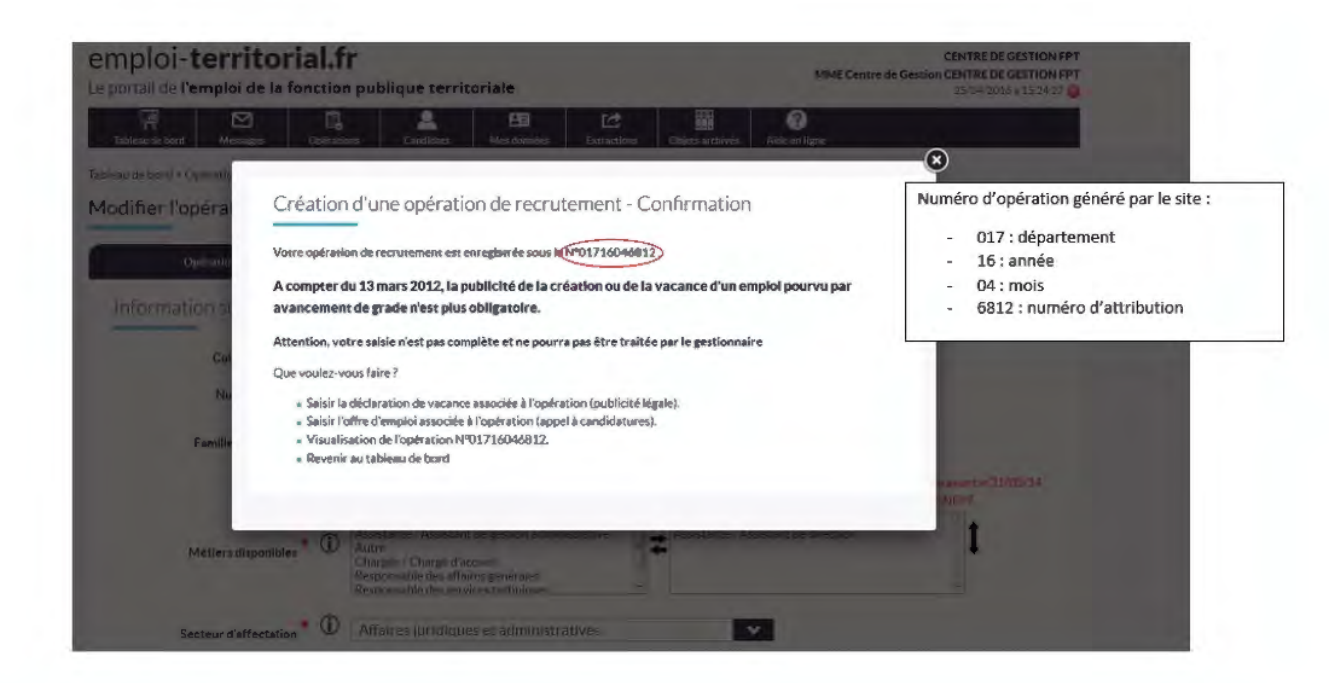

saisissez les différents champs de la vacance d'emploi :

| Créer une                                                                                                    | e déclaration                                          |                                                                                                    |                                                                                                    |                                                 |
|----------------------------------------------------------------------------------------------------|--------------------------------------------------------|----------------------------------------------------------------------------------------------------|----------------------------------------------------------------------------------------------------|-------------------------------------------------|
|                                                                                                    | Optration                                              | Vacance [1]                                                                                                    | Office                                                                                                    |                                                 |
| Inform                                                                                                    | ations statutaires du                                  | poste                                                                                                    |                                                                                                    | Les chamos marqués d'une *<br>sont obligatornes |
|                                                                                                    | Collectivité                                           | CENTRE DE GESTION FPT                                                                                                    |                                                                                                    |                                                 |
|                                                                                                    | Numéro de l'opération<br>Intitulé du poste ou fonction | 01716046812<br>Secrétaire de mairie                                                                                                    | Rappel de l'intitulé du poste                                                                               |                                                 |
| Indiquez s'il s'agit d'un emploi<br>fonctionnel. Si oui, pensez à                                                      | Emploi fonctionnel ?                                   | Non                                                                                                    |                                                                                                    |                                                 |
| saisir une double declaration                                                                                          | Fillière recherchée                                    | Séléctionner une filite                                                                                                    | ére 🗸 🗸                                                                                                    |                                                 |
| Grade de la vacance : déclaration mono<br>ou multigrade selon les paramètres<br>prédéfinis par votre Centre de Gestion | Gradie(s) recherché(s) * ①                             | Adjoint adm. principal de 2ès<br>Adjoint adm. principal de 2ès<br>Adjoint administratif territor<br>Adjoint administratif territor<br>Adjoint d'animation de 2ère<br>Adjoint d'animation de 2ère | e classe<br>re classe<br>lai de sâre classe<br>lai de sâre classe<br>classe<br>classe                       | ţ                                               |
| S'mgt                                                                                                    | t-il d'une promotion interne ? 💘                       | Non                                                                                                    | ×                                                                                                    |                                                 |
|                                                                                                    | Poste à pourvoir le * 🛈                                |                                                                                                    | Date de la prise de poste : un dé<br>réglementaire de deux mois pou                                         | lai<br>Ir les                                   |
|                                                                                                    |                                                        |                                                                                                    | categories B et C, trois mois pou<br>catégorie A doit être respecté et<br>contrôlé par le gestionnaire avar | r Ia<br>: sera<br>nt validation                 |

| Description du poste à pourvoir * 🛈                                                                                                    | Rédigez un descriptif du poste<br>(max 4000 caractères) en<br>détaillant les missions principales<br>que l'agent devra effectuer                                                           |
|----------------------------------------------------------------------------------------------------|----------------------------------------------------------------------------------------------------|
| Pour répondre à la loi n°2012-347<br>du 12 mars 2012, la vacance doit<br>comporter les caractéristiques du<br>poste et le descriptif des missions | que rugeix de ru entedad                                                                                                    |
| Motifs de saisie de la déclaration de<br>vacance d'emploi * ① Sélectionner un motif                                                               | Sélectionnez le motif de la vacance de<br>poste dans la liste déroulante : pourquoi le<br>poste est vacant, c'est-à-dire quel est le motif<br>du départ de l'agent qui occupait ce poste ? |
| Cliquez sur Crée<br>saisie et passer a                                                                                                    | r pour valider votre<br>à l'étape suivante                                                                                                    |

Une fenêtre de confirmation vous propose différentes actions.

Si vous souhaitez publier un appel à candidatures, vous devez saisir l'offre associée à l'opération. Si votre opération comporte seulement une déclaration de vacance, vous devez la transmettre afin qu'elle soit contrôlée et validée par le gestionnaire.

| Création de                          | votre déclaration de vacance - Confirmation                     |
|--------------------------------------|-----------------------------------------------------------------|
| otre déclaration a                   | été enregistrée sous le numéro V01716046812001 .                |
| Que voulez-vous fa                   | ire?                                                            |
| <ul> <li>Modifier l'op</li> </ul>    | ration de recrutement №01716046812.                             |
| <ul> <li>Modifier la d</li> </ul>    | claration de vacance associée à l'opération. (publicité légale) |
| <ul> <li>Saisir l'offre :</li> </ul> | ssociée à l'opération. (appel à candidatures)                   |
| <ul> <li>Transmettre</li> </ul>      | votre opération                                                 |
| <ul> <li>Visualisation</li> </ul>    | de l'opération Nº01716046812.                                   |
| Revenir au ta                        | bleau de bord                                                   |

Créer l'offre d'emploi associée : l'offre d'emploi vous permet de publier un appel à candidatures pendant une période définie sur le site emploi territorial

Si l'intitulé du poste de l'offre est préenregistré sur le site et correspond à une fiche emploi, les rubriques "Descriptif de l'emploi", "Missions ou activités" et "profil recherché" s'alimentent automatiquement à partir de la fiche associée. Vous pouvez alors soit diffuser l'offre telle quelle, soit ajouter ou supprimer des informations.

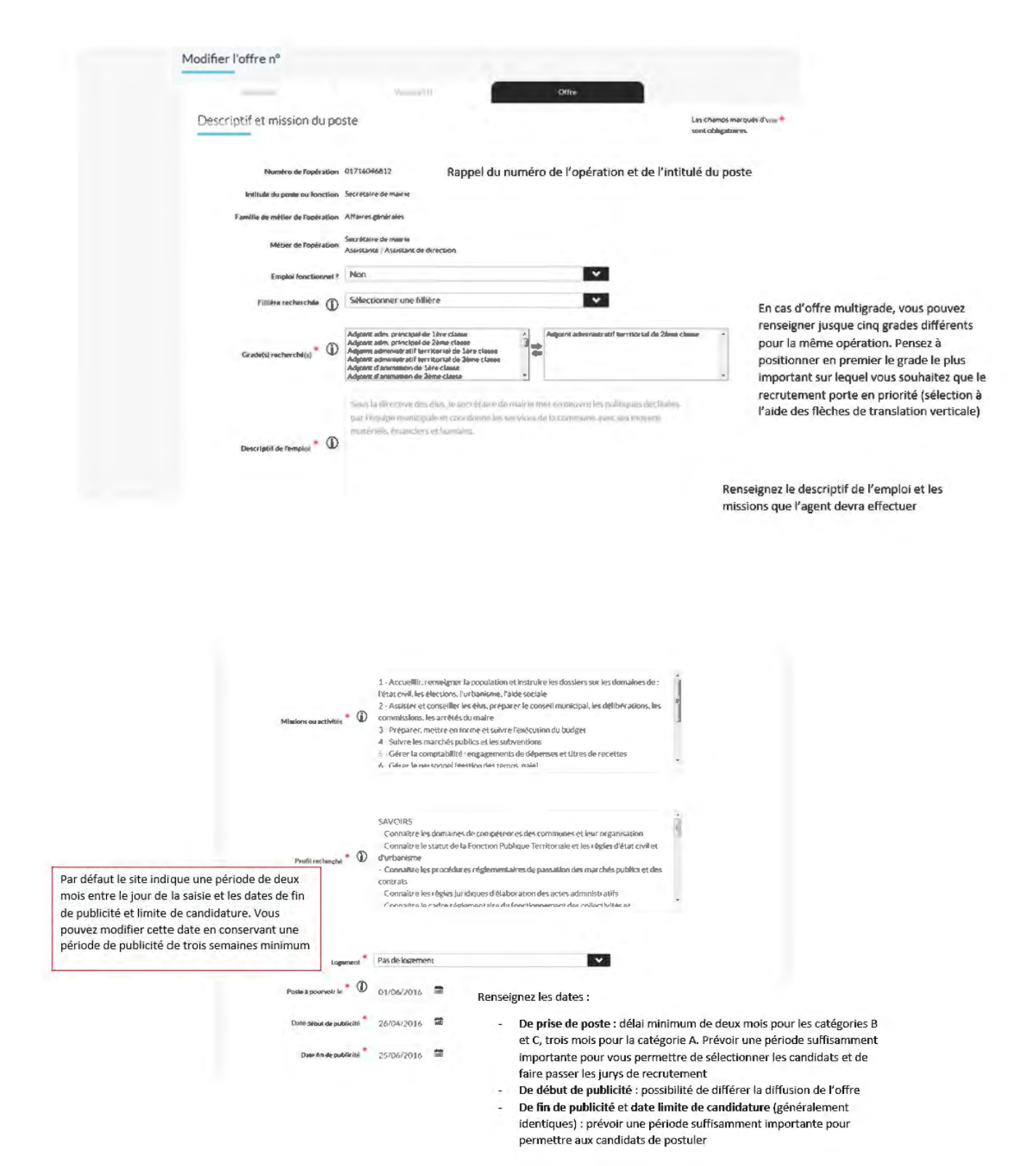

| Contact et Informations complementaires                                                                                                    |                                                                                                    |                                                                 | Indiquez les informations complémentaires concernant le<br>poste (primes, CNAS, chèques déjeuners, travail en soirée<br>ou week-end,) et le contact dans la collectivité |
|----------------------------------------------------------------------------------------------------|----------------------------------------------------------------------------------------------------|-----------------------------------------------------------------|----------------------------------------------------------------------------------------------------|
|                                                                                                    |                                                                                                    |                                                                 |                                                                                                    |
| Courriel de contact                                                                                                    |                                                                                                    |                                                                 | Si vous publiez l'offre sur le site internet de la<br>collectivité par exemple, vous pouvez indiquer le lien                                                             |
| Lien de publication                                                                                                    |                                                                                                    |                                                                 |                                                                                                    |
| Département du lieu de travail                                                                                                    | Charente-Maritime                                                                                                    | ¥                                                               | L'adresse s'alimente à partir de la fiche de la collectivité. Si l<br>de travail est différent de l'adresse de la collectivité, renseig                                  |
| Secteur géographique du lieu de travail                                                                                                    | Non précisé                                                                                                    | ¥                                                               | le manuellement. La géolocalisation vous permet de vérifier<br>l'exactitude de votre adresse.                                                                            |
| Adresse du lieu de travail * 🛈                                                                                                    | 85 bd de la republique                                                                                                    |                                                                 |                                                                                                    |
| Cope postal du lieu de travail *                                                                                                    | 17076                                                                                                    | R                                                               |                                                                                                    |
| *<br>Ville du lieu de travail                                                                                                    | La rochelle cedex 9                                                                                                    |                                                                 |                                                                                                    |
| Accepte de recevoir les candidatures sur le<br>bureau virtuel                                                                                                    | Non                                                                                                    | *                                                               | Vous pouvez décider de recevoir les candidatures en ligne<br>directement sur votre tableau de bord emploi territorial.                                                   |
|                                                                                                    | Cliquez sur Créer pour valider vo<br>transmettre l'offre au gestionnai                                                                     | tre saisie et<br>re                                             |                                                                                                    |
|                                                                                                    |                                                                                                    |                                                                 | 8                                                                                                    |
| Calabian da star alla                                                                                                    | C C                                                                                                    |                                                                 |                                                                                                    |
| Création de votre offre -                                                                                                    | Confirmation                                                                                                    |                                                                 |                                                                                                    |
| Création de votre offre -<br>Votre offre a été enregistrée sous le nu<br>Oue voulez-vous faire ?                                                                                | Confirmation<br>méro 001716046812.                                                                                                    | Vous devez tr<br>gestionnaire                                   | ransmettre votre opération afin que le<br>la contrôle et la valide.                                                                                                    |
| Création de votre offre -<br>Votre offre a été enregtstrée sous le nu<br>Que voulez-vous faire ?<br>• Modifier l'opération de recruter                                          | Confirmation<br>méro 001716046812.                                                                                                    | Vous devez tr<br>gestionnaire l                                 | ransmettre votre opération afin que le<br>la contrôle et la valide.                                                                                                    |
| Création de votre offre -<br>Votre offre a été enregistrée sous le nu<br>Que voulez-vous faire ?<br>• Modifier l'opération de recruter<br>• Modifier l'offre associée à l'opéra | Confirmation<br>méro 001716046812.<br>vent N°01716046812.<br>re associée à l'opération. (publicité Kégale)<br>stion.(appel à candidatures) | Vous devez tr<br>gestionnaire<br>Une fois l'offr<br>tout moment | ransmettre votre opération afin que le<br>la contrôle et la valide.<br>re d'emploi validée, vous pourrez la modifier à<br>r à partir de votre tableau de bord.           |

Une fenêtre confirme la transmission de votre offre. Celle-ci sera contrôlée par le gestionnaire avant validation et publicité sur le site.

|                          | e vos operacions                   |                                        |                                          |
|--------------------------|------------------------------------|----------------------------------------|------------------------------------------|
| Votre opération a corre  | ectement été transmise.            |                                        |                                          |
| Vous trouverez ci-dess   | ous la liste des organismes gestio | onnaires pour chaque opération.        | L'apération est transmise au CDC nour le |
| Revenir au table         | au de bord                         |                                        | catégories & B et C au CNEPT pour les    |
| Cdrifte de destense ma   | visime                             |                                        | catégories A+                            |
| 85 bd de la republique : | 17000 La rochelle                  |                                        |                                          |
| N <sup>a</sup> operation | Intitulé du poste                  | Grade                                  |                                          |
| 01716046912              | Secrétaire de maine                | Adjoint administratif territorial de 2 | Neme classe                              |

Créé avec HelpNDoc Personal Edition: Générateur de documentations PDF gratuit

#### Visualiser / modifier une opération

### Visualisation des opérations de recrutement

Quel que soit leur état, toutes les opérations de la collectivité peuvent être visualisées à tout moment à partir du tableau de bord

| chercher                      |                                                                                                    |   |     |                                                                     |
|-------------------------------|----------------------------------------------------------------------------------------------------|---|-----|---------------------------------------------------------------------|
|                               | Out of the second second second second second second second second second second second second second second s |   |     | Sélectionnez le type d'objet que vous                               |
| Objets & rechercher           | Operations                                                                                                    |   | × . | souhaitez rechercher                                                |
| Numéro d'oération             |                                                                                                    |   |     |                                                                     |
| Date de saisie comprise entre | met.                                                                                                    | - |     |                                                                     |
| Métier                        | Tous                                                                                                    |   | *   |                                                                     |
| Grade                         | Tous                                                                                                    |   | *   | Renseignez les critères connus<br>relatifs à l'objet recherché pour |
| État des objets               | Tous                                                                                                    |   | *   | affiner la recherche                                                |
| Onivations archibales?        | Non archivé                                                                                                    |   | ~   |                                                                     |

La recherche génère un tableau regroupant l'ensemble des opérations correspondant aux critères sélectionnés

|              |                                             |                                                  |              |               |    |    | tuts  | U  |
|--------------|---------------------------------------------|--------------------------------------------------|--------------|---------------|----|----|-------|----|
| N° opération | Intitulé du Poste                           |                                                  | Nb de postes | Date Gréation |    |    | of OR | ar |
| 01709123716  | Ingénieur en prévention des risques         | Inginieur                                        | 1            | 31-12-2009    | vv | PN | AR    | Te |
| 01711083387  | Charge de mission                           | Attaché principal                                | 1            | 31-06-2011    | vv | ΡN |       |    |
| 01713105792  | Responsable administratif(ve) polyvalent(e) | Attaché                                          | 1            | 30-10-2013    | vv |    | vv    |    |
| 01712018243  | responsable pôle santé au travail           | Emploi de cat. A                                 | 1            | 26-01-2012    | vv | EA |       |    |
| 01710035124  | ASSISTANTE ADMINISTRATIVE                   | Adjoint administratif territorial de 2ème classe | 1            | 25-03-2010    | w  | PN |       |    |
| 01714025916  | Secrétaire de mairie                        | Rédacteur                                        | 1            | 25-02-2014    | w  |    | vv    |    |
| 01715106474  | Responsable administratif(ve) polyvaleng(e) | Adjoint adm. principal de 1ère classe            | 1            | 22-10-2015    | vv | PN |       |    |
| 01715106473  | Responsable administratif(ve) polyvalent(e) | Adjoint adm. principal de 1ère classe            | 1            | 22-10-2015    | w  |    | vv    |    |
| 01713095698  | Responsable administratif(ve) polyvalent(e) | Rédacteur                                        | 1            | 17-09-2013    | w  |    | vv    |    |
| 01715046330  | Secrétaire de mairie                        | Adjoint adm. principal de 2ème classe            | 1            | 15-04-2015    | vv |    | vv    |    |
| 01711095904  | Statisticienne                              | Emploi de cat. B                                 | 1            | 13-09-2011    | vv | PN |       |    |
| 01709116998  | Gestionnaire des risques statutaires/FIPHFP | Adjoint administratif territorial de 1ère classe | 1            | 10-11-2009    | vv | PN | AR    |    |
| 01712075026  | Responsable administratif(ve) polyvalent(e) | Adjoint adm. principal de 2ème classe            | 1            | 10-07-2012    | vv | EN |       |    |
| 01710075308  | Responsable administratif(ve) polyvalent(e) | Adjoint administratif territorial de 1ère classe | 3            | 09-07-2010    | vv | ED | 2     |    |
| 01715126511  | OUVRIER POLYVALENT                          | « Adjoint technique de 2ême classe 🗳             | 1            | 07-12-2015    | vv |    | vv    |    |
| 01712035804  | OUVRIER POLYVALENT                          | Emplot de cat. C                                 | 12           | 06-03-2012    | vv |    | W     |    |
| 01712029670  | Gestionnaire des agents non titulaires      | Adjoint administratif territorial de 2ème classe | 1            | 02-02-2012    | vv | EA |       |    |
| _            |                                             |                                                  |              |               | -  | -  |       |    |

la déclaration parue sur vous devez saisir la décision de ment afin de la clôturer

### Modification des opérations de recrutement

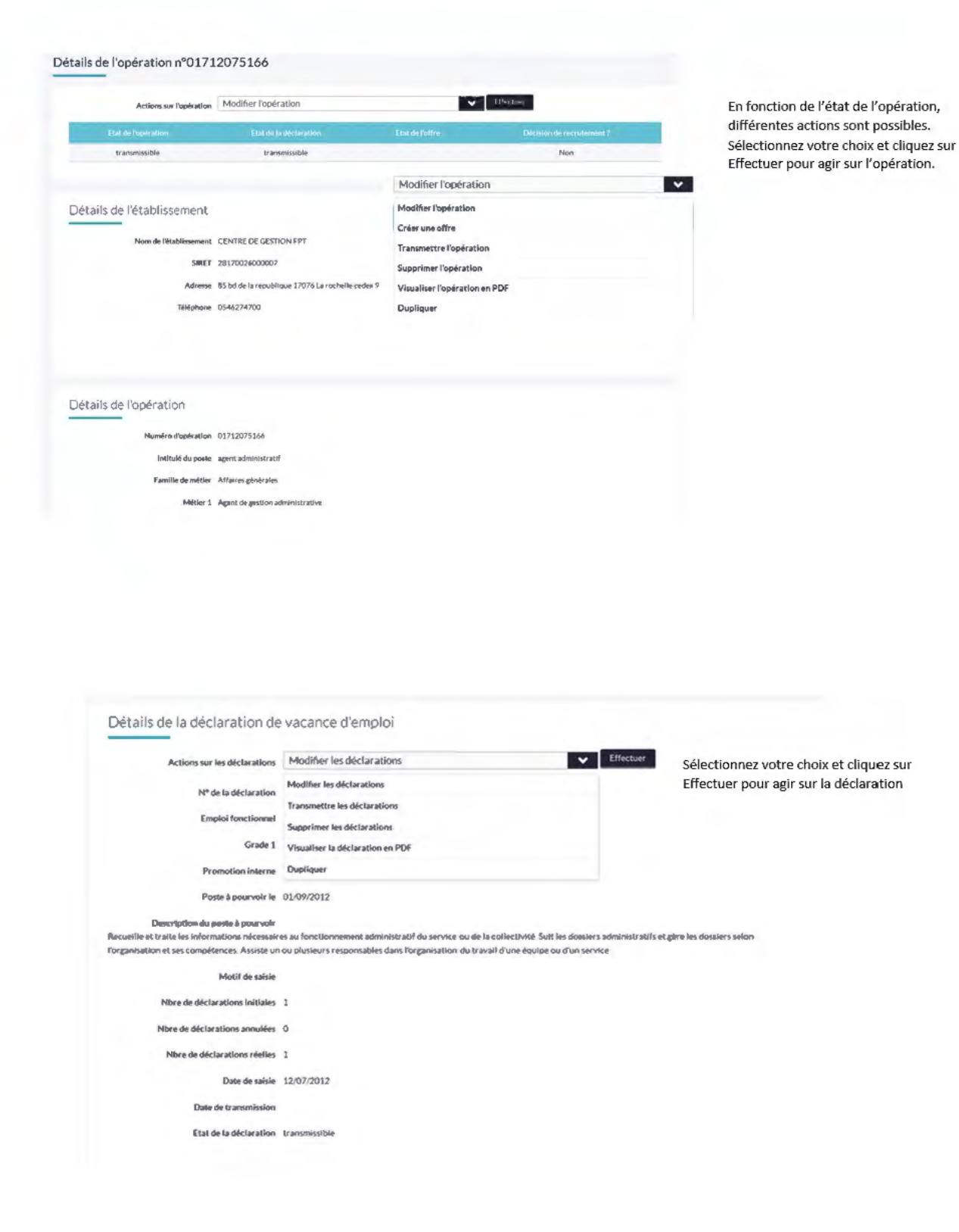

|                                                                                          | The second second |
|------------------------------------------------------------------------------------------|----------------------------------------------------------------------------------------------------|
| Actions sur l'offre                                                                      | Modifier l'offre                                                                                                    |
| Numéro de l'offre                                                                        | Modifier l'offre                                                                                                    |
|                                                                                          | Aperçu du public                                                                                                    |
| Emploi fonctionnel                                                                       | Dunliquer                                                                                                    |
| Grade 1                                                                                  | Visualiser l'offre en PDF                                                                                                    |
| One-civili de Rematol                                                                    |                                                                                                    |
| ous la directive des élui, le secrélaire de m<br>nanciers et humains.                    | airle met en œuvre les politiques déclinées par l'équipe municipalite et coordonne les services de la commune avec ses moyens anabériels,                                                                                                    |
| Missions ou activités                                                                    |                                                                                                    |
| - Accueillir, renseigner la population et in                                             | struire les dossiers sur les domaines de : l'état civil, les élections, l'urbanisme, l'aide sociale 2 - Assister et conseiller les élus, préparer le                                                                                                    |
| onseil municipal, les délibérations, les com                                             | missions, les arrêtés du maire 3 - Préparer, mettre en forme et suivre l'exécution du budget 4 - Suivre les marchés publics et les                                                                                                    |
| ubventions 5 - Gérer la complabilité : enga                                              | gements de dépenses et titres de recettes 6 · Gérer le personnel (gascion des temps, paie) 7 · Animer les équipes et organiser les services 8                                                                                                    |
| Gérer le patrimoine communail et suivre le                                               | s travaux 9 - Gérer les services communaux existants (salle, garderie, bibliothèque, cantine) 10 - Gérer et développer les liens avec les                                                                                                    |
| tructures intercommunales et les partenair                                               | 785                                                                                                    |
| Proifil recherché                                                                        |                                                                                                    |
| AVOIRS - Connaître les domaines de comp                                                  | xétences des communes et leur organisation - Connaître le statut de la Fonction Publique Territoriale et les règles d'état civil et                                                                                                    |
| urbanisme · Connaître les procédures rég                                                 | jementaires de passation des marchés publics et des contrats · Connaître les règles juridiques d'élaboration des actes administratifs ·                                                                                                    |
| onnaître le cadre réglementalire du fonction                                             | onnement des collectivités et établissements publics SAVOIR FAIRE - Respecter les délais règlementaires - Savoir gérer la polyvalence et                                                                                                    |
| es priorités - Vérifier la cohérence et le res                                           | pect du cadre réglementaire des dossiers administratifs - Préparer les dossiers de mandatement, des dépenses et recettes, des demandes                                                                                                    |
| t justifications de subventions et des décla                                             | rations financières - Préparer et mettre en forme les décisions du conseil municipal, les actes administratifs du maire et les actes d'état                                                                                                    |
| ivil - Elaborer et animer un dispositif d'acc                                            | ueil de la population - Contrôler et évaluer les actions des services - Piloter, suivre et contrôler les activités des agains SAVOIR ETRE -                                                                                                    |
| avoir communiquer et avoir une bonne cap<br>nuines et de capacités manaciérister - Résul | pacité d'ecoute et de comprehension - Avoir le sens du service public (deontologie et discrétion) - Disposer d'une capacité à animer des<br>Incler d'excellentes qualités relationnelles.                                                                                                    |
| anihes et de cabacties monogenaies, mene                                                 | INVEX MEXCHENES QUARTERS EXAMPLES                                                                                                    |
| Logement                                                                                 | Pas de logement                                                                                                    |
| Poste & pourvoir le                                                                      | 01/06/2016                                                                                                    |
| Date debut de publicité                                                                  | 26/04/2016                                                                                                    |
|                                                                                          |                                                                                                    |

Créé avec HelpNDoc Personal Edition: Générateur de documentations PDF gratuit

#### **Transmettre**

### **Transmettre vos opérations**

si des opérations sont en état « Transmissible » sur votre tableau de bord, vous devez les transmettre au gestionnaire pour validation, ou les supprimer.

| au de bord                                                                                                    | Vous pouvez tra<br>rubrique « Opér<br>l'option « transi                                                               | insmettre vos o<br>rations transmi<br>mettre » dans l | opérations à part<br>ssibles » ou en p<br>a liste déroulant                                 | tir de la<br>bassant par<br>ce |                                                    | Visualiser Modifier<br>Transmettre<br>Supprimer  |
|----------------------------------------------------------------------------------------------------|----------------------------------------------------------------------------------------------------|-------------------------------------------------------|---------------------------------------------------------------------------------------------|--------------------------------|----------------------------------------------------|--------------------------------------------------|
| pérations                                                                                                    |                                                                                                    |                                                       |                                                                                             |                                | Saistr                                             | Renouveler une offre<br>les décisions de recrut  |
| Validées Non transmissibles                                                                                                    | Transmissibles Transmise                                                                                              | s En attente                                          | Modifiées                                                                                   | Rejutões                       | A clōturer                                         | rer les opérations tempo                         |
| 17 4                                                                                                    | 1 1                                                                                                    | 0                                                     | 0                                                                                           | 0                              | 9<br>9                                             | des d'annulation de décl<br>Récépissés d'arrêtes |
| éclarations                                                                                                    |                                                                                                    |                                                       |                                                                                             |                                |                                                    |                                                  |
| Validées Non transmissibles Trans                                                                                                    | missibles Transmises                                                                                                  | En attente M                                          | lodifièes Rejetées                                                                          | s Annulées                     | A annuler                                          |                                                  |
| 0 0                                                                                                    | 1 1                                                                                                    | 0                                                     | 0 0                                                                                         | 4                              | 0                                                  |                                                  |
| ffres                                                                                                    |                                                                                                    |                                                       |                                                                                             |                                |                                                    |                                                  |
| Validées Non transmissibles                                                                                                    | Transmissibles                                                                                                    | Transmises                                            | En attente                                                                                  | Modifiées                      | Rejetées                                           |                                                  |
| 7 0                                                                                                    | 0                                                                                                    | 1                                                     | 0                                                                                           | 0                              | 0                                                  |                                                  |
| Rechercher                                                                                                    |                                                                                                    |                                                       |                                                                                             |                                |                                                    |                                                  |
| Rechercher<br>Rechercher<br>Objess & rechercher                                                                                                    | Opérations                                                                                                    |                                                       | ~                                                                                           | ]                              |                                                    |                                                  |
| Rechercher<br>Rechercher<br>Otijess & rechercher<br>Numéro d'oération                                                                                                   | Opérations                                                                                                    |                                                       | •                                                                                           | ]                              |                                                    |                                                  |
| Rechercher<br>Rechercher<br>Otigies & rechercher<br>Numéro d'oération<br>Date de saisie comprise entre                                                                  | Opérations<br>at                                                                                                    |                                                       | ~                                                                                           |                                |                                                    |                                                  |
| Rechercher<br>Rechercher<br>Otigies & rechercher<br>Numéro d'oération<br>Date de saisie comprise entre<br>Métier                                                        | Opérations<br>at<br>tous                                                                                              |                                                       | ~                                                                                           | Sélecti<br>aux op              | onnez les critères de re<br>érations que vous sout | echerche rel                                     |
| Rechercher<br>Rechercher<br>Otigies & rechercher<br>Numéro d'oération<br>Date de saisie comprise entre<br>Métier<br>Grade                                               | Opérations<br>Pet<br>Tous<br>Adioint administratif territoria                                                         | a<br>I de 2ème classe                                 | ~                                                                                           | Sélecti<br>aux op              | onnez les critères de re<br>érations que vous soul | echerche rel<br>naitez visual                    |
| Rechercher<br>Rechercher<br>Otijes & rechercher<br>Numéro d'oération<br>Date de saisie comprise entre<br>Mérier<br>Grade<br>Etat des objets                             | Opérations<br>Det<br>Tous<br>Adjoint administratif territoria<br>transmissible                                        | I de 2ème classe                                      | *<br>*<br>*                                                                                 | Sélecti<br>aux op              | onnez les critères de re<br>érations que vous sout | echerche rel<br>naitez visual                    |
| Rechercher<br>Rechercher<br>Objess & rechercher<br>Numéro d'oération<br>Date de saisie comprise entre<br>Métier<br>Grade<br>Etat des objets<br>Opérations archivées ?   | Opérations<br>Defrations<br>Tous<br>Adioint administratif territoria<br>transmissible<br>Non archivé                  | I de 2ème classe                                      | ×<br>×<br>×<br>×                                                                            | Sélecti<br>aux op              | onnez les critères de re<br>érations que vous soul | echerche rel<br>naitez visual                    |
| Rechercher<br>Rechercher<br>Otijes & rechercher<br>Numéro d'oération<br>Date de saisie comprise entre<br>Métice<br>Grade<br>Etar des objets<br>Opérations archivées ?   | Opérations  Opérations  at   Tous  Adjoint administratif territoria  transmissible  Non archivé  Annule               | I de 2ême classe                                      | ×<br>×<br>×<br>×                                                                            | Sélecti<br>aux op              | onnez les critères de re<br>érations que vous sout | echerche rei<br>naitez visual                    |
| Rechercher<br>Rechercher<br>Objess & rechercher<br>Numéro d'oération<br>Date de saisie comprise entre<br>Mérier<br>Grade<br>Etat des objets<br>Opérations archivées ?   | Opérations<br>Det<br>Tous<br>Adioint administratif territoria<br>transmissible<br>Non archivé<br>Annule<br>résultat ① | I de 2ème classe                                      | ×<br>×<br>×                                                                                 | Sélecti<br>aux op              | onnez les critères de re<br>érations que vous sout | echerche rel<br>naitez visual                    |
| Rechercher<br>Rechercher<br>Otijess & rechercher<br>Numéro d'odération<br>Date de saïsie comprise entre<br>Métier<br>Grade<br>Etat des objets<br>Opérations archivées ? | Opérations                                                                                                    | I de 2ème classe                                      | V<br>V<br>V<br>V<br>V<br>V<br>V<br>V<br>V<br>V<br>V<br>V<br>V<br>V<br>V<br>V<br>V<br>V<br>V | Sélecti<br>aux op              | onnez les critères de re<br>érations que vous sout | echerche rel<br>naitez visual                    |
| Rechercher<br>Rechercher<br>Otijes & rechercher<br>Numeto d'odration<br>Date de saisle comprise entre<br>Mérier<br>Grade<br>Etat des objets<br>Opérations archivées ?   | Opérations                                                                                                    | I de 2ème classe                                      | Ath die poenes                                                                              | Sélecti<br>aux op              | onnez les critères de re<br>érations que vous sout | echerche rel                                     |

| <               | Resour II la liste des opérations                                                                                                    |                                                                                                    |                                |                                                                                   |
|-----------------|----------------------------------------------------------------------------------------------------|----------------------------------------------------------------------------------------------------|--------------------------------|-----------------------------------------------------------------------------------|
|                 | Détails de l'opération                                                                                                    | n°01712075166• agent administratif                                                                                                    |                                |                                                                                   |
| Tableau<br>Déta | de boid - Opérations > Détails de l'opér<br>ils de l'opération nº0171:                                                                              | ration n°01712075166<br>2075166                                                                                                    |                                |                                                                                   |
| D4              | Actions sur loperation<br>Tota de loperation<br>transmissible<br>étails de l'établissement<br>Nom de l'établossement<br>Serr<br>Adress<br>Téléphone | Modifier I opération<br>Modifier Ingération<br>Créar une offre<br>Travametre Toesration<br>Supplimur Tuple Jupo<br>Vasaliter Coderation on PDF<br>Dopiloper<br>CENTRE DE COSTRON EPF<br>2012-9132400007<br>RS of de la republique 12/17/4 La rocherite onder 9<br>0546274700 | Diction of recutement ?<br>Non | Avant de transmettre votre opération,<br>vous pouvez la visualiser et la modifier |

Créé avec HelpNDoc Personal Edition: Créer de la documentation iPhone facilement

# Supprimer des opérations Supprimer des opérations

Les opérations Transmissibles et Non Transmissibles peuvent être supprimées par le gestionnaire de la collectivité.

|                       | empl<br>Le portai | Oi- <b>territor</b>         | al.fr<br>onction publique territoriale      |        |       |                | MME Centr                         | e de Ge | CEN<br>stion CEN | TRE DE<br>TRE DE<br>27/04/20 | GESTION FPT<br>GESTION FPT<br>16 a 14:01:12 |                                                                              |
|-----------------------|-------------------|-----------------------------|---------------------------------------------|--------|-------|----------------|-----------------------------------|---------|------------------|------------------------------|---------------------------------------------|------------------------------------------------------------------------------|
|                       | Tableau (         | de bord Messages            | Dpérations Candidats Mes données            | Extrac | tions | Diets archivés | ?<br>Aide en ligne                |         |                  |                              |                                             | A A                                                                          |
|                       | Tableau de l      | bord > Operations > Liste d | es opérations à supprimer                   |        |       |                |                                   |         |                  |                              |                                             | Operations Candidates                                                        |
|                       | Liste de          | es opérations à su          | pprimer                                     |        |       | Possibili      | té de trier les<br>os par numéro. | intitu  | lé               |                              |                                             | Visulinar (MoSfler<br>Transmettre                                            |
|                       | Liste             | e des opérations à          | supprimer ()                                |        |       | du poste       | et date de créa                   | ition   | -                |                              |                                             | Renouveler une offre<br>Saisir les décisions de recrutement                  |
|                       | -                 | _                           | 4 %                                         |        | Þ     |                |                                   |         |                  |                              |                                             | Clôturer les opérations temperaires<br>Demantes d'annulation de déclarations |
|                       |                   | M <sup>*</sup> optimation   | Intibulé du Poste                           | :      | Grade | Node           | Date Création 🗘                   | OP      | Sta<br>DV        | ors<br>OF                    | DR                                          | Récéptués d'arrithés                                                         |
| Cochez les opérations | V                 | 01715106475                 | Responsable administratif(ve) polyvalent(e) |        |       | 1              | 22-10-2015                        | NT      |                  |                              |                                             |                                                                              |
| que vous souhaitez    | 8                 | 01714025917                 | Secrétaire de mainle                        |        |       | 2              | 25-02-2014                        | NT      |                  |                              |                                             |                                                                              |
| supprimer             | 12                | 01713105795                 | Responsable administratif(ve) polyvalent/e) |        |       | i              | 31-10-2013                        | NT      |                  |                              |                                             |                                                                              |
|                       | M                 | 01713095699                 | Responsable administratif(ve) polyvalent(e) |        |       | 1              | 17-09-2013                        | NT      |                  |                              |                                             |                                                                              |
|                       |                   |                             | 1/1                                         |        | 20 🗸  |                |                                   |         |                  |                              |                                             |                                                                              |

Créé avec HelpNDoc Personal Edition: Écrire des livres électronique Kindle

# Renouveler une offre Renouveler une offre

Si vous souhaitez prolonger la publication d'une offre, vous pouvez la renouveler en modifiant les périodes de publication ainsi que la date limite de candidature.

| hbleau de bord Mess                                                                                      | ages Opérations Candidats M                                                                                                    | Aes données Extractions Objets archivés                                                                                                    | ?<br>Aide en ligne                                  |                                                                                                    | Opérations Cane                                         |
|----------------------------------------------------------------------------------------------------|----------------------------------------------------------------------------------------------------|----------------------------------------------------------------------------------------------------|-----------------------------------------------------|----------------------------------------------------------------------------------------------------|---------------------------------------------------------|
| au de bord > Opération                                                                                   | ns > Renouveler une offre                                                                                                    |                                                                                                    |                                                     |                                                                                                    | Visualiser   Modifier                                   |
| ouveler une o                                                                                            | ffre                                                                                                    |                                                                                                    |                                                     |                                                                                                    | Transmettre                                             |
|                                                                                                    |                                                                                                    |                                                                                                    |                                                     |                                                                                                    | Supprimer                                               |
| ista das offras                                                                                          | ilvo Zoffres                                                                                                    |                                                                                                    |                                                     |                                                                                                    | Saisir les décisions de recrut                          |
| iste des offies                                                                                          | s, ir y a 7 Offics                                                                                                    |                                                                                                    |                                                     |                                                                                                    | Clôturer les opérations temp                            |
|                                                                                                    |                                                                                                    |                                                                                                    |                                                     |                                                                                                    |                                                         |
| Nº offre                                                                                                 | Intitulé du Poste                                                                                                    | Grade                                                                                                    | Nb de postes                                        | Date de fin de la publicité                                                                                     | Demandes d'annulation de déc<br>Récépissés d'arrêtés    |
| Nº offre 0                                                                                               | Intitulé du Poste<br>OUVRIER POLYVALENT                                                                                                    | Grade<br>Adjoint technique de 2ème classe                                                                                                    | Nb de postes                                        | Date de fin de la publicité<br>15/01/2016                                                                       | Demandes d'annulation de déc<br>Récépissés d'arrêtés    |
| Nº offre 0001715126511<br>001715106473                                                                   | Inifulé du Poste<br>OUVRIER POLYVALENT<br>Responsable administratif(ve) polyvalent(e)                                                                                                    | Grade     Grade     Adjoint technique de 2ème classe     Adjoint adm. principal de 1ère classe                                                                   | Nb de postes                                        | Date de fin de la publicité<br>15/01/2016<br>27/11/2015                                                         | Demandes d'annulation de déc<br>Récéptissés d'arrêtés   |
| Nº offre<br>001715126511<br>001715106473<br>001715046330                                                 | Initulé du Poste<br>OUVRIER POLYVALENT<br>Responsable administratif(ve) polyvalent(e)<br>Secrétaire de mairie                                                                                                    | Crade<br>Adjoint technique de 2ème classe<br>Adjoint adm. principal de 1ère classe<br>Adjoint adm. principal de 2ème classe                                      | Nb de postes                                        | Date de fin de la publicité<br>15/01/2016<br>27/11/2015<br>24/10/2015                                           | Demandes d'annulation de déc<br>Récéptodes d'arrêtés    |
| Nº offre<br>O01715126511<br>O01715104473<br>O01715046330<br>O01714025916                                 | Initulé du Poste<br>OUVRIER POLYVALENT<br>Responsable administratif(ve) polyvalent(e)<br>Secrétaire de mairie<br>Secrétaire de mairie                                                                                               | Crade<br>Adjoint technique de 2ème classe<br>Adjoint adm. principal de 1ère classe<br>Adjoint adm. principal de 2ème classe<br>Rédacteur                         | Nb de postes<br>1<br>e 1<br>e 1<br>1                | Date de fin de la publicité<br>15/01/2016<br>27/11/2015<br>24/10/2015<br>24/10/2015                             | Demandes d'hrenulation de déc<br>Récelpitades d'arrêbés |
| Nº offre<br>O01715126511<br>O01715106473<br>O01715046330<br>O01714025916<br>O01713105792                 | Iniftulé du Poste<br>OUVRIER POLYVALENT<br>Responsable administratif(ve) polyvalent(e)<br>Secrétaire de mairie<br>Secrétaire de mairie<br>Responsable administratif(ve) polyvalent(e)                                               | Crade<br>Adjoint technique de 2ème classe<br>Adjoint adm. principal de 1ère classe<br>Adjoint adm. principal de 2ème classe<br>Rédacteur<br>Attaché              | Nb de postes<br>1<br>e 1<br>e 1<br>1<br>1<br>1      | Date de fin de la publicité<br>15/01/2016<br>27/11/2015<br>24/10/2015<br>24/10/2015<br>24/10/2015               | Demander d'armulation de ókio                           |
| Nº offre<br>001715126511<br>001715106473<br>001715046330<br>001714025916<br>001713105792<br>001713095698 | Inifulé du Poste<br>OUVRIER POLYVALENT<br>Responsable administratif(ve) polyvalent(e)<br>Secrétaire de mairie<br>Secrétaire de mairie<br>Responsable administratif(ve) polyvalent(e)<br>Responsable administratif(ve) polyvalent(e) | Crado<br>Adjoint technique de 2ème classe<br>Adjoint adm. principal de 1ère classe<br>Adjoint adm. principal de 2ème classe<br>Rédacteur<br>Attaché<br>Rédacteur | Nb de postes<br>1<br>e 1<br>e 1<br>1<br>1<br>1<br>1 | Date de fin de la publicité<br>15/01/2016<br>27/11/2015<br>24/10/2015<br>24/10/2015<br>24/10/2015<br>24/10/2015 | Demander d'armulation de ólio<br>Récéptode d'arrêtés    |

| e portail de l'emploi de la fonction                                                                                                    | n publique ter                                                                                                    | ritoriale                                                                                                    | MME Centre de Cestion CENTRE DE GESTION F#1<br>1770-2014 e 3400-01                                                                                                    |
|----------------------------------------------------------------------------------------------------|----------------------------------------------------------------------------------------------------|----------------------------------------------------------------------------------------------------|----------------------------------------------------------------------------------------------------|
| Tableau en borr Hessages Codent                                                                                                    | ona Candian                                                                                                    | May commen                                                                                                    | Entractions Distance Alimenta                                                                                                    |
| blasii de bord > Opërations > Ranouvaller/                                                                                                    | writ de Foffre n°00                                                                                                    | 1713128511                                                                                                    |                                                                                                    |
| Renouvellement de l'offre n°C                                                                                                    | 0017151269                                                                                                    | 511                                                                                                    |                                                                                                    |
| Descriptif et mission du po                                                                                                    | oste                                                                                                    |                                                                                                    | List charge wardes d'une <sup>th</sup><br>ant congetonel.                                                                                                    |
| Agent créateur de l'opération                                                                                                    | Centre de Génico                                                                                                    | CENTRE DE GEST                                                                                                    | ION F#T                                                                                                    |
| Numero d'operation                                                                                                    | 01715120511                                                                                                    |                                                                                                    |                                                                                                    |
| Intitule du poise ou fonction                                                                                                    | OLVRER POLYV                                                                                                    | ALENT                                                                                                    |                                                                                                    |
| Grades selection/ves                                                                                                    | Adjoint techniqu                                                                                                    | an de 20mie classe                                                                                                    |                                                                                                    |
| Gradesselectionnes                                                                                                    | Adjoint techniqu                                                                                                    | e de lère classe                                                                                                    |                                                                                                    |
| reconcistion) - peut egalement étre anier                                                                                                    | ne a intervenir sur l                                                                                                    | a yorre et sur lés ex                                                                                                    | 38C43 (1911)                                                                                                    |
| Missions ou activities<br>Executive des traveux d'entretien et de r<br>Nemetre en état, per échange de pláces<br>direct quas Réalise des reseux neué,<br>équipements techniques électricité pla<br>aux traveux et futiliser en respectant les<br>matérieus réseauire aux d'ifférent tays                                                                                                    | naintenance (électr<br>ou per réperation d<br>sen réaménagiant<br>mberie sanitaire)-<br>régles d'emploi et<br>aus prévus - Progré                                                                                                    | ricità, mécanique, m<br>les initaliations (cu)<br>des locaux, o embro<br>o traveux de finitior<br>de sécurtă - Entreta<br>ammer at suïvra les é                                                                                                    | açonnaria, plátnaria palottura, plombaria trauffaga métallaria servoraria, menulsenel<br>pres, étai ragas, l, des matéries inoteurs, est.) des réasous (téléphonique,<br>generati indexas de státiment of colosons, faus platodos, mobilies, la lonstatation des<br>ta de decorsolon (invétement) de sol, pelmune) : Sélectionne le matérial nécessire<br>ini les outils et engins : Cater et suivre les separavisionnements en consomnables et<br>syntamise interventos a satérieuras                                                                                                    |
| Missions ou activities<br>- Exécuter des traveux d'entretiene é der<br>Remottre en des per échange de déces<br>sectriques 1 Réaliser des traismens<br>équipements techniques (àlectricité, plus<br>matérieux nécessaires aux différents trav<br>Lópsment                                                                                                    | naintenance (électi<br>ou per réperation d<br>sen réaméragiant<br>répres d'amplisiet<br>aux prévus - Progra<br>Pas de togement                                                                                                    | ricità, mécanique, m<br>les initaliations (cui<br>des locaux, o entro<br>o traveux de finition<br>de sécurità · Entreta<br>ammer at sufura les é                                                                                                    | appomarie, plitrerial painture, plomberie brauffaga métallerie berrurerie, menuiserie l<br>press, éteiragas, il des metéries insteurs, etc.), des réseaux (Kéléphon-Spue,<br>generati mañareur des bittiment of claisons, faux (Jedans, mobilient, Jahrastitation des<br>at de dazuration levetements de sol, peintural). Sélectionner le matériel nécessaire<br>en les outils et empire. Ceare rétauivre les approvisionnements en consommables et<br>ventuelles interventions assérieures                                                                                                    |
| Missions ou activities<br>- Exécuter des traveux d'entretiene é der<br>Remottre en des per échange de péres<br>Negropements techniques l'électricité, pli<br>matérieux rélocitaiser aux différents trav<br>Lopement<br>Pone à pourvoir le                                                                                                    | naihtenance Mecto<br>ou per réperstion d<br>en relaminageant<br>moerie : lanitainei<br>regise d'emploient<br>aux prévus - Progra<br>Pas de logement<br>29/01/2016                                                                                                    | ricità, mécanique, m<br>les installations (cu)<br>des Jocpux, o américo<br>o travaux de finition<br>o travaux de finition<br>de abourta - Entreta<br>ammar et suñvra les é                                                                                                    | agonnaria, plátneria palnitura, plomberia brauffaga, métalleria berrureria, menuiseria I<br>pres, étai ragos, i, der metéria binoteurs, at L, der réaesu (téléphon-gue,<br>gement frankreur de báthmet (tolsons, faus jardos, mobilier), a l'unstatation des<br>at de dacurstion (evidements de sol, peintara). Sélectionner la matériar indexasire<br>inte ao util de tampin - Garer at suive las approvisionnements en consommables et<br>ventuelles Interventions asterieures                                                                                                    |
| Missions ou activities<br>- Exécuter des traveux d'entretien et der<br>Remottre en des per échange d'alors<br>Remottre en des per échange d'alors<br>Republic de per échange<br>Republic de per échange<br>restaurant de l'utiliser en respectant les<br>matérieux mécesaires aux différents trav<br>Logement<br>Pose à pourvoir le<br>Date debut de publicient.                                                             | naintenance Mecto<br>ou der réperation d<br>en réambregant<br>régies d'amplai et<br>aux préves l'amplai et<br>aux préves l'amplai | ricità, mécanique, m<br>les installitions (cui)<br>des locuus, a entra<br>o travaux de finition<br>de sécurs à : Entrats<br>semme et suffre les é                                                                                                    | epomarie, plitrerial painture, ploniberiet nauffaga métalleriet envertie, menuiseriet<br>press, étéleragas, il de metériet instruer, actuid en réseaux (téléphon-gues,<br>generational autor de statiment generationer, sur plateout autor a l'autoritation des<br>le de dazoration levetement de sol peintanel. Saleccionner le matériar nécessaire<br>en le north de angine - Generature les approvisionnements en consommables et<br>vertuelles Interventions astérieures<br>Par défaut le site indique la date du jour et<br>une période de publicité de deux mois.                                                                                                    |
| Missions ou activities<br>- Debuter des traveur d'entretiene et der<br>Neterione et de la per change de person<br>Activité de la per change de person<br>Activité de la per change de person<br>constructions de la construction de<br>matérieurs récensive aux différents trav<br>Logeneur<br>Pose à pourvoir le<br>Date debut de publicent                                                                                 | naintenance blects<br>pu per visperation d<br>en nainenkogsen<br>regiss draugbiet,<br>sus prévus - Progra<br>Pas de togement<br>29/03/2016<br>07/12/2016<br>15/03/2016                                                                                                    | ricità, mésarique, m<br>les initellatione (cu)<br>des locaux, a senin<br>o traveux de finite<br>de seburtà - trave<br>encener et surires les é                                                                                                    | epomerie, plitrerial painture, ploniberié trauffage métallerie servurerie, menuiterie l<br>press, étéleringes, il de metéries instruer, etc.) de réseaux (téléphonique,<br>general instruer de statiment platisons, taux (teléphonique), a l'autatation des<br>ne de descrition levetements de sol peintanel. Sélectionne le metérier nicetation<br>ne teo ochie de missione de la peintanel de sol peintanel de sol de la peintanel de sol de la peintanel de sol de la peintanel de sol de la peintanel de sol de la publicité de la date du jour et<br>une période de publicité de deux mois.<br>Vous pouvez modifier ces dates avant de                                                                                                    |
| Missions ou activities<br>Teleborar des traveur d'entretien et der<br>Remotter en den en per change or places<br>faup permet statut et de la constant de la constant de<br>particular et de la constant de la constant de<br>Logement<br>Porte à pourroir le<br>Date fan de publicités<br>Date fan de publicités                                                                                                    | naintenance blects<br>pu per visperistion d<br>sen planet appliet<br>regies di mojbili et<br>aus prévue - Progra<br>Pas de togement<br>19/03/2016<br>0//12/2016<br>19/03/2016                                                                                                    | ricità mésarique, m<br>des locaux, a anére<br>o traveux de finite<br>de soura 2 est fittore<br>en source et suivire fen é                                                                                                    | economie plitrerial paloture, plonberiet nauffaga métalleriet envertie, menuteriet i<br>press délainant, de metré résioners sur cit, de réseaux téléphoniques,<br>au le descrition levet envert de sol pelintanel. Sélectionne le matériet nécessaire<br>en le descrit en levet envert de sol pelintanel. Sélectionne le matériet nécessaire<br>en le descrit en levet envert de sol pelintanel. Sélectionne le matériet nécessaire<br>en le descrit en levet envert de sol pelintanel. Sélectionne le matériet nécessaire<br>en le descrit en levet envert de sol pelintanel. Sélectionne le matériet nécessaire<br>en le descrit en levet envert de sol pelintanel. Sélectionne le matériet nécessaire<br>en le descrit en levet envert de sol pelintanel. Sélectionne le matériet nécessaire<br>en le descrit en levet de le publicité de deux mois.<br>Vous pouvez modifier ces dates avant de<br>cliquer sur renouveler pour publier l'offre su<br>le site. |
| Massions ou activities<br>Testourer des traveur d'entretiene et der<br>Netropiene La Testeur d'entretiene at der<br>Netropiene La Testeine aux presenten aux<br>fourpersents technique étéretiche, ais<br>matérieux mécesaires aux différents trav<br>Logenent<br>Poste à pourvoir le<br>Date debut de publices<br>Date fin de publices<br>Date fin de publices                                                              | naintenance (électio<br>pu per répertetion d<br>nen répertetion d<br>nen répertetion d<br>nen réperte tantainei<br>régies d'amptai et<br>nau préver - Progri<br>Pau de togenerit<br>DP/01/2016<br>DP/12/2015<br>15/00/2016                                                                                                    | ricità, mésnique, m<br>les initialistions (roi<br>des locaux: a andro<br>o travauxi de finitia<br>e debuntà : l'estrutta<br>encode et suivre les é                                                                                                    | epomerie pliferial painture, ploniberiel hauffage mitallerielserrurerie, menulseriel<br>press, étierrages, il de metrirel indicators, mui de réseaux (Mérphon-Que,<br>generit inductate de statiment de sol, peintraril: Sélectionne le matériel nécessire<br>en la dacardición levelementa de sol, peintraril: Sélectionne le matériel nécessire<br>en la dacardición levelementa de sol, peintraril: Sélectionne le matériel nécessire<br>en la dacardición en la provincia en la provisionnementa en consomeables et<br>vertualite Interventions estrerieures<br>Par défaut le site indique la date du jour et<br>une période de publicité de deux mois.<br>Vous pouvez modifier ces dates avant de<br>cliquer sur renouveler pour publier l'offre su<br>le site.                                                                                                    |
| Missions ou activities<br>Testourer des traveur d'entretiene et der<br>Neutret en einer, per ichnerge oc aldress<br>lange anternationer autoritette<br>fautorernettettettettettettettettettettettettett                                                                                                    | naintenance (électio<br>ou per visperistion d<br>sen niezendragsans<br>regiss Jampioi et a<br>saa prévair Progri<br>Pas de logement<br>DP/01/2016<br>07/12/2015<br>15:00/2016                                                                                                    | ricità, mésnique, m<br>les initializione (ou<br>des locaux: a sente<br>o travaux de finitia<br>initializione et suivre fei é                                                                                                    | economica pliferial painture, ploniberiel trauffage mitallerielsemurerie, menulariel<br>inne, cheirages, ter metrico instrument, der riesew (kieronomeur,<br>gement instrument de soltmener Guisson, munu internation der<br>ist de dazurtion invettement des al peintanel: Selectionnere is matrixel nacessire<br>meteo achie erangin - Gerer etaurure is approvisionnements en consommables et<br>vertualite Intervention asteriaure<br>Vertualite Intervention asteriaure<br>Vouus pouvez modifier ces dates avant de<br>cliquer sur renouveler pour publier l'offre sur<br>le site.                                                                                                    |
| Missions ou activities<br>Testouter des traveur d'estration et der<br>famottre en diet, per schange of advess<br>fauopenenstation<br>toupenenstation<br>toupenenstation<br>toupenenstation<br>Date debut de publication<br>Date limite de candidation<br>Date limite de candidation<br>Contract et informations<br>complementations<br>Courrel de contact                                                                    | naintenance Metettion d<br>ou per visperistion d<br>san näendrägsass<br>regiss d'amptoi et<br>aus préva : Progr<br>Pau de logement<br>DP/03/2016<br>07/12/2016<br>15/03/2016                                                                                                    | ricità, mésnique, m<br>les initializione (cu)<br>des locaux: a sente<br>de source de finition<br>de source de finition<br>de source de finite<br>sense et suivre fei é                                                                                                    | eponerie, plitrerial paloture, plonberieltnauffags métallerielserrurerie, menulieriel<br>pres, éteirags), de metriels moteurs, etc.) de réseau (Météon-Que,<br>generie indexeau de stâtment des loisent, faue plendos, mobiliert, a instatation des<br>ne les dezortion levetements de sol, eleintrael. Sélectionne le metriel nécessie<br>en les outilit et engine - Gener et suive les approxisionnements en consommables et<br>wentuelles interventions autoritante.<br>Par défaut le site indique la date du jour et<br>une période de publicité de deux mois.<br>Vous pouvez modifier ces dates avant de<br>cliquer sur renouveler pour publier l'offre su<br>le site.                                                                                                    |
| Missions ou activities<br>I secure des traveur d'estration et des<br>fonctions en disc per change se discess<br>doupersents acteriorses et la cliere en respectant es<br>un araveur et la cliere en respectant es<br>la pare de builder en respectant es<br>la pare de builder en de publicat<br>Date debut de publicat<br>Date lanite de candidater<br>Contact et informations<br>complementaires<br>La pare la publication | naintenance Metett<br>ou der risperistion d<br>san staandragsans<br>riegtes d'amptoi et<br>aus préva : Progr<br>Pau de logement<br>DP/03/2016<br>07/12/2016<br>15/03/2016                                                                                                    | ricità, mésarique, m<br>les initializione (cu)<br>des locaux: o a tento<br>de source - Environ<br>de source - Environ<br>fentore et suivre fent<br>de source - Environ<br>fentore - Environ<br>fentore | epomerie, piliterrial paloture, pionberietnauffags métalleriedemuerie, menulieriel<br>press dela ragis, des metre reis inorteurs, etc.) der rivesso (Méléphon-Que,<br>gement indraven de battiment of lessione, future piedos, mobiliera, la vicatiatation dej<br>es de descrition levetement de sol, pelintarel i Mélécione et ematérial nécessaire<br>en les occilie etterris dever esturier les metre et métre indexession<br>reis de occilie etterris dever esturier les metre et métre indexession<br>vertuelles interventions asserieures<br>Vous pouvez modifier ces dates avant de<br>cliquer sur renouveler pour publier l'offre su<br>le site.                                                                                                    |

Une fenêtre de validation confirme le renouvellement de votre offre qui sera alors de nouveau publiée sur le site.

| Reno     | uvellem                            | ent de      | votre       | offre |  |
|----------|------------------------------------|-------------|-------------|-------|--|
| Votre of | ve a été corre                     | ectement    | nouvelée    |       |  |
| Totic of |                                    |             |             |       |  |
| = Ri     | venir alla liste<br>venir aŭ table | des offres  | a renouvele | NV.   |  |
| # R0     | venir au table                     | sau de bord |             |       |  |

Créé avec HelpNDoc Personal Edition: Éditeur de documentation CHM facile

# Saisir les décisions de recrutement Saisir les décisions de recrutement

pour finaliser l'opération de recrutement, vous devez saisir la nomination de l'agent sur votre tableau de bord

| portail de l'emploi de la fonction            | n publique territ      | oriale          |             |                 |                 | MME Centre de Gestion CENTRE DE GESTION<br>02/05/2016 ± 09:03:  |
|-----------------------------------------------|------------------------|-----------------|-------------|-----------------|-----------------|-----------------------------------------------------------------|
| Tableau de bord Messages Opérati              | ons Candidats          | Mes données     | Extractions | Objets archivés | ?<br>Aideen lig | The Cheirations Candidats                                       |
| leau de bord > Opérations > Saisir les décisi | ons de recrutement > l | Rechercher      |             |                 |                 | Créer<br>Visualiser I Modifier                                  |
| echercher                                     |                        |                 |             |                 |                 | Rammettre                                                       |
|                                               | Sélectionnez En at     | tente de saisie | pour        |                 |                 | Supprimet                                                       |
| Rechercher                                    | obtenir la liste des   | opérations no   | n clôturées |                 |                 | Rénouveler une offre                                            |
| Rechercher                                    |                        |                 |             |                 |                 | Clidturer les operations temporaires                            |
| Décision de recrutement                       | En attente de saisi    | e               |             | ~               |                 | Demandes d'annutation de déclarations<br>Récédenties d'antitués |
| Date de saisie comprise entre                 | 9                      | Det             | <b>a</b>    |                 |                 |                                                                 |
|                                               |                        |                 |             |                 |                 | Sélectionnez les critères de recherch                           |
| Numéro de déclaration                         |                        |                 |             |                 |                 | puis cliquez sur Rechercher                                     |
| Métier                                        | Tous                   |                 |             | ~               |                 |                                                                 |
| Grade                                         | Tous                   |                 |             | ~               |                 |                                                                 |
|                                               |                        | Annuler         | Rechercher  |                 |                 |                                                                 |
|                                               |                        |                 |             |                 |                 |                                                                 |
|                                               |                        |                 |             |                 |                 |                                                                 |

Liste des opérations (9 opérations) () 🛦

|                                    | hattanti da Danta                           |                                                  | All also more to | Date Colored  |     |                |                 |              |
|------------------------------------|---------------------------------------------|--------------------------------------------------|------------------|---------------|-----|----------------|-----------------|--------------|
| N. oberunof                        |                                             | Grate                                            |                  | Date Creation |     |                |                 |              |
| 01711095904                        | Statisticienne                              | Emploi de cat. B                                 | 1                | 13-09-2011    | vv  | PN             |                 | 0            |
| 01714025916                        | Secrétaire de mairie                        | Rédacteur                                        | 1                | 25-02-2014    | w   | 0              | w               | 0            |
| 01715106474                        | Responsable administratif(ve) polyvalent(e) | Adjoint adm. principal de 1ère classe            | 1                | 22-10-2015    | w   | PN             |                 | 0            |
| 01713095698                        | Responsable administratif(ve) polyvalent(e) | Rédacteur                                        | 1                | 17-09-2013    | vv  | 0              | vv              | 0            |
| 01715106473                        | Responsable administratif(ve) polyvalent(e) | Adjoint adm. principal de 1ère classe            | 1                | 22-10-2015    | w   | 0              | vv              | 0            |
| 01709123716                        | Ingénieur en prévention des risques         | Ingénieur                                        | 1                | 31-12-2009    | w   | PN             |                 | 0            |
| 01709116998                        | Gestionnaire des risques statutaires/FIPHFP | Adjoint administratif territorial de 1ère classe | 1                | 10-11-2009    | vv  | PN             |                 | 0            |
| 01711063387                        | Chargé de mission                           | Attaché principal                                | 1                | 31-08-2011    | vv  | PN             |                 | 0            |
| 01710035124                        | ASSISTANTE ADMINISTRATIVE                   | Adjoint administratif territorial de 2ème classe | 1                | 25-03-2010    | w   | PN             |                 | 0            |
| sur le numéro d<br>uvoir renseigne | le l'opération<br>r les                     | 2/1 20 🗸                                         |                  |               | Non | nbre i<br>utem | de dé<br>ient s | cisi<br>aisi |

Deux **relances automatiques** vous sont adressées afin de vous rappeler de saisir vos DR : une première deux mois après la date de visa de la déclaration de vacance, puis une seconde 60 jours plus tard. Si vous n'avez pas saisi vos DR après ces deux relances automatiques, le gestionnaire effectuera des **relances manuelles** afin de vous rappeler de clôturer vos opérations.

Les règles de gestion pour la saisie des décisions de recrutement sont les suivantes:

Créations et vacances d'emplois : l'opération doit être validée, la déclaration de vacance parue sur arrêté et visé par le contrôle de légalité. Si l'opération contient une offre, celle-ci doit être validée.

Mission temporaire et contrat aidé : l'opération et l'offre doivent être validées. Ces opérations sont archivées automatiquement après un délai de deux mois à partir de la date limite de candidature de l'offre.

|                                                                                                    | ecision de recrui                       | ement de l'operation n°01/151064                           |        |                                                                                                    |
|----------------------------------------------------------------------------------------------------|-----------------------------------------|------------------------------------------------------------|--------|----------------------------------------------------------------------------------------------------|
| Ope                                                                                                    | ration                                  | Vacurrov [1]                                               | Offre  | Décision de recrutement [1/1]                                                                         |
| Décision de                                                                                                    | e recrutement                           |                                                            |        | Les champs marqués d'une *<br>sont obligatoires                                                       |
| appel du numéro de déclaration et                                                                                                    | Collectivité                            | CENTRE DE GESTION FPT                                      |        |                                                                                                    |
| lu numéro du poste correspondant à<br>a décision de recrutement                                                                                                    | Numéro de l'opération                   | 01715106474<br>Responsable administratif(ve) polyvalentie) |        |                                                                                                    |
|                                                                                                    | Déclaration                             | V01715106474001                                            | ~      |                                                                                                    |
| Lo grado oct repris                                                                                                    | Date de saisie                          | Vous n'avez pas encore satsi la décision de recrutement    |        |                                                                                                    |
| automatiquement à partir du                                                                                                    | Date d'embauche 👯                       | <b>a</b>                                                   |        |                                                                                                    |
| déclaration de vacance                                                                                                    | Gradie                                  | Adjoint adm. principal de 1ère classe                      | *      | Vous devez saisir en premier lieu ur                                                                  |
| Mode                                                                                                    | e de recrutement * 🛈                    | Sélectionnez le mode de recrutement                        | *      | date d'embauche puis un grade pou<br>pouvoir sélectionner un mode de                                  |
|                                                                                                    | Civilitei *                             | Sélectionnez la civilité                                   | *      | recrutement                                                                                           |
|                                                                                                    | Nom *                                   |                                                            |        |                                                                                                    |
|                                                                                                    |                                         |                                                            |        |                                                                                                    |
| Nom de naissance                                                                                                    |                                         |                                                            |        |                                                                                                    |
| Nom de naissance<br>Prénom *                                                                                                    |                                         |                                                            |        |                                                                                                    |
| Nom de naissance<br>Prénom <sup>**</sup><br>Date de naissance <sup>**</sup>                                                                                                    |                                         | z                                                          |        |                                                                                                    |
| Nom de naissance<br>Prénom<br>Oate de naissance<br>X<br>Code postal de résidence                                                                                                    |                                         | 2                                                          |        |                                                                                                    |
| Nom de naissance<br>Prénom<br>*<br>Oate de naissance<br>*<br>Code postal de résidence<br>Ville de résidence                                                                                                    |                                         | 2                                                          |        | Si l'agent est lauréat de<br>concours, précisez le centre                                             |
| Nom de naissance<br>Prénom<br>Oate de naissance<br>Code postal de résidence<br>Ville de résidence<br>Ville de résidence                                                                                                    | Sélectionnez le co                      | a.                                                         |        | Si l'agent est lauréat de<br>concours, précisez le centre<br>de gestion gérant la liste<br>d'aptitude |
| Nom de naissance<br>Prénom **<br>Date de naissance *<br>Code postal de résidence<br>Ville de résidence<br>Ville de résidence<br>Centre gérant la fiste d'aptitude<br>Centre gérant la fiste d'aptitude                                  | Sélectionnez le co<br>Sélectionnez le n | entre<br>vveau de scolarité                                | *      | Si l'agent est lauréat de<br>concours, précisez le centre<br>de gestion gérant la liste<br>d'aptitude |
| Nom de naissance<br>Prénom *<br>Oate de naissance<br>*<br>Oate de naissance<br>*<br>Code postal de résidence<br>Ville de résidence<br>Ville de résidence<br>Centre gérant la liste d'aptitude<br>Niveau de scolarité<br>Diplôme         | Sélectionnez le o                       | entre<br>vveau de scolarité                                | ×<br>× | Si l'agent est lauréat de<br>concours, précisez le centre<br>de gestion gérant la liste<br>d'aptitude |
| Nom de naissance<br>Prénom *<br>Date de naissance<br>*<br>Code postal de résidence<br>Ville de résidence<br>Ville de résidence<br>Utile de résidence<br>Niveau de scolarité<br>Diplôme<br>Cagent recruté a t-t il une reconnaissance de | Sélectionnez le co<br>Sélectionnez le n | entre<br>vveau de scolarité                                | *      | Si l'agent est lauréat de<br>concours, précisez le centre<br>de gestion gérant la liste<br>d'aptitude |

Créé avec HelpNDoc Personal Edition: Produire des livres électroniques facilement

### **Clôturer les opérations temporaires**

# **Clôturer les opérations temporaires**

les offres d'emplois relatives à des missions temporaires doivent être clôturées. Il n'est pas nécessaire de saisir la décision de recrutement pour ces opérations.

| emplo<br>Le portail d                                 | emploi- <b>territorial.fr</b><br>Le portail de l' <b>emploi de la fonction publique territoriale</b> |             |                  |             |             |                 | CENTRE DE GES<br>MME Centre de Gestion CENTRE DE GES<br>03/05/2016#0 |                 |                              |  |  |
|-------------------------------------------------------|----------------------------------------------------------------------------------------------------|-------------|------------------|-------------|-------------|-----------------|----------------------------------------------------------------------|-----------------|------------------------------|--|--|
| Tableau de b                                          | ord Messages                                                                                         | Dpérations  | Candidats        | Mes données | Extractions | Objets archivés | ?<br>Aide en ligne                                                   | Opérations      | Carrelidata                  |  |  |
| Tableau de bor                                        | d > Opération > Clóturer                                                                             | les opérati | ions temporaires |             |             |                 |                                                                      |                 | Créer                        |  |  |
| Clôturer                                              | les opérations t                                                                                     | empora      | aires            |             |             |                 |                                                                      | Visual          | iser   Modifier<br>ansmettre |  |  |
|                                                       |                                                                                                    |             |                  |             |             |                 |                                                                      | s               | uppfimér                     |  |  |
| Clôtur                                                | er les opération                                                                                     | s temp      | oraires          |             |             |                 |                                                                      | Renou           | veler une offre              |  |  |
|                                                       |                                                                                                    |             |                  |             |             |                 |                                                                      | Saisir les dèci | sions de recrutement         |  |  |
|                                                       | Date de saisie comprise                                                                              | eentre      |                  | Bet         |             |                 |                                                                      | Clöturer les o  | pérations temporaires        |  |  |
| Renseignez les informations<br>connues pour retrouver | Numéro de l'opé                                                                                      | ration      |                  |             |             |                 |                                                                      | Demandes d'ann  | issés d'arrêtés              |  |  |
| l'opération que vous souhaites<br>clôturer            | z                                                                                                    | Métier T    | ous              |             |             |                 | ~                                                                    |                 |                              |  |  |
|                                                       |                                                                                                    | Grade T     | ous              |             |             |                 | ×                                                                    |                 |                              |  |  |
|                                                       |                                                                                                    |             |                  | Annuler     | Recherch    | er              |                                                                      |                 |                              |  |  |

|    |             |                                             |                                       |              |              |    | 50 | 100 |  |
|----|-------------|---------------------------------------------|---------------------------------------|--------------|--------------|----|----|-----|--|
|    | N' opératio | Intitulé du Poste                           |                                       | Nh de posie. | Date Créatie |    |    |     |  |
| 83 | 01712035804 | OUVRIER POLYVALENT                          | Emploi de cat. C                      | 12           | 06-03-2012   | W  |    | w   |  |
| 0  | 01713095698 | Responsable administratri(ve) polyvalentie) | Rédacleur                             | 1            | 17-09-2013   | w  |    | w   |  |
| 5  | 01710105792 | Responsable administratifive) polyvalent(e) | Attache                               | 1            | 30-10-2013   | w  |    | w   |  |
| 8  | 01714075916 | Secrétaire de mairie                        | Rédacteur                             | 1            | 25-02-2014   | vv |    | W   |  |
| 21 | 01715046330 | Secrétaire de mairie                        | Adjoint adm principal de 2ème classe  | 1            | 15-04-2015   | vv |    | vv  |  |
| 1  | 01715106473 | Responsable administratifive) polyvalent(e) | Adjoint adm. principal de 1ère classe | 1            | 22-10-2015   | W  |    | w   |  |
| 0  | 01715126511 | OUVRIER POLYVALENT                          | Adjoint technique de 2ème classe      | 1            | 07-12-2015   | W  |    | W   |  |

Une fenêtre de validation confirme la clôture de votre opération

| Clôture de vos opérations                   |   |  |
|---------------------------------------------|---|--|
|                                             |   |  |
| Votre opération a correctement été clôturée | L |  |
| * Revenir au tableau de bord                |   |  |
|                                             |   |  |

Créé avec HelpNDoc Personal Edition: Créer de la documentation iPhone facilement

### Demande d'annulation de déclarations Demande d'annulation de déclarations

toutes les déclarations transmises au gestionnaire, parues ou non sur arrêté, peuvent être annulées.
 → Les déclarations parues sur arrêté normal devront paraître sur un arrêté d'annulation.
 → Les déclarations non parues sur arrêté seront simplement annulées par le gestionnaire.

| er                            | nploi-te         | erritoria<br>nploi de la fo | al.fr         | blique terri      | toriale     |                   |                 | MMEC               | entre de Gesti                  | CENTRE DE GESTIO<br>an CENTRE DE GESTIO<br>03/05/2016 ± 09:51 | N<br>N<br>1:0 |
|-------------------------------|------------------|-----------------------------|---------------|-------------------|-------------|-------------------|-----------------|--------------------|---------------------------------|---------------------------------------------------------------|---------------|
|                               | Tableau de bord  | Messages                    | Opérations    | 2<br>Candidats    | Mes données | Extractions       | Objets archivés | ?<br>Aide en ligne | Opérations                      | Candidats                                                     |               |
| Table                         | eau de bord > Op | erations > Deman            | des d'annulat | ion de déclaratio | ons         |                   |                 |                    | C                               | réer<br>r i Modifier                                          |               |
| De                            | mandes d'        | annulation                  | de déclar     | ations            |             |                   |                 |                    | Tran                            | smettre                                                       |               |
| _                             | _                |                             |               |                   |             |                   |                 |                    | Supr                            | primer                                                        |               |
|                               | Recherche        | r une déclar                | ration        |                   |             |                   |                 |                    | Renouvel<br>Salisir les décisio | er une offre                                                  |               |
|                               |                  |                             |               |                   |             |                   |                 |                    | Clöturer les opér               | rations temporaires                                           |               |
|                               |                  | Colle                       | ctivité CENT  | TRE DE GESTION    | IFPT        |                   |                 |                    | Demandes d'annul                | lation de déclarations                                        |               |
| Vous pouvez effectuer une     |                  | Numéro de décla             | aration       |                   |             |                   |                 |                    | Récéptat                        | és d'arrêtés                                                  |               |
| recherche sur les déclaration | 15               |                             | _             |                   |             |                   |                 | Toutes             |                                 |                                                               | ۲             |
| parues ou non sur arrêté      |                  |                             | Etat Tou      | ites              |             |                   | · ·             | 2 Toures           | a sedet i                       |                                                               |               |
|                               | Date de la       | a demande comprise          | eentre        | G                 | 3 et        |                   |                 | Ратыени ат         | era                             |                                                               |               |
|                               |                  |                             | Grade Tou     | S                 |             |                   |                 | -                  |                                 |                                                               |               |
|                               |                  |                             |               | L                 | Annuler     | Rechercher des dé | clarations      |                    |                                 |                                                               |               |

Sélectionner les déclarations à annuler, il y a 7 déclarations

|                                                  |   |                          |                     |                 |                                         |                             |                                                                                                    | 0                                                                        |                                                                                    |
|--------------------------------------------------|---|--------------------------|---------------------|-----------------|-----------------------------------------|-----------------------------|----------------------------------------------------------------------------------------------------|--------------------------------------------------------------------------|------------------------------------------------------------------------------------|
|                                                  |   | Ne pas annuler           |                     | V01716046812001 | Uransmi                                 | 54                          | Secrétaire de mairie                                                                                                    |                                                                          | Adjoint administratif territor<br>de 2ème classe                                   |
|                                                  |   | Ne pas annuler           | *                   | V01715106474001 | parue sur un arrêté r<br>le contrôle de | normal visé per<br>légalité | Responsable administratif<br>polyvalem(e)                                                                                                    | (we)                                                                     | Adjoint adm. principal de 1è<br>classe                                             |
| chez la case et                                  |   | Ne pas annuler           |                     | V01711095904001 | parue sur un arrêté r<br>le contrôle de | normal visé par<br>légalité | Statistic ienne                                                                                                    |                                                                          | Emploi de cat. B                                                                   |
| ectionnez le motif<br>nnulation avant de cliquer |   | Ne pas annuler           | *                   | V01711063387001 | parue sur un arrêté r<br>le contrôle de | hormal visé par<br>lágalité | Chargé de mission                                                                                                    |                                                                          | Attaché principal                                                                  |
| r Annuler les déclarations                       |   | Ne pas annuler           | •                   | V01710035124001 | parue sur un arrêté r<br>le contrôle de | normal visé par<br>Ingalité | ASSISTANTE ADMINISTRA                                                                                                    | TIVE                                                                     | Adjoint administratif territor<br>de 2ème classe                                   |
|                                                  | - | Ne pas annuler           |                     | V01709123716001 | parue sur un arrêté r<br>le contrôle de | vormal visé par<br>légalité | Ingénieur en prévention o<br>risques                                                                                                    | les                                                                      | Ingénieur                                                                          |
|                                                  |   | Ne pas annuler           | •                   | V01709116998001 | parue sur un arrêlê r<br>le contrôle de | normal visé par<br>légalité | Gestionnaire des risque<br>statutaires/FIPHFP                                                                                                    | s                                                                        | Adjoint administratif territor<br>de 1ère classe                                   |
|                                                  |   | Cliquez su               | ur le nur           | méro            |                                         |                             | Ne pas annuler                                                                                                    |                                                                          |                                                                                    |
|                                                  |   | de l'opéra<br>visualiser | ation po<br>le déta | jur<br>il       | 1/1                                     | 20.                         | Ne pas bintuler<br>Absence de candi<br>Annulation du re<br>Erreur matérielle<br>La CT na pas reçu<br>La date de recrut<br>Le grade ne convi<br>Le nbre d'heures<br>Mise en att. ou re | datur<br>cruter<br>(doui<br>i de ca<br>emen<br>ient p<br>ne co<br>port s | e adaptée<br>ment<br>blon)<br>andid,<br>t a changé<br>as<br>nvient pas<br>ans date |

Une fenêtre de validation confirme l'envoi de votre demande d'annulation au gestionnaire. Si la déclaration était parue sur arrêté, elle sera publiée sur un arrêté d'annulation et vous recevrez un récépissé d'arrêté.

| Demandes d'annulation de déclarations                                                 |  |
|---------------------------------------------------------------------------------------|--|
| Votre demande d'annulation de déclaration a bien été transmises à votre gestionnaire. |  |
| Le récépissé d'arrêté d'annulation vous sera envoyé ultérieurement.                   |  |
| <ul> <li>Revenir aux demandes d'annulation de déclarations.</li> </ul>                |  |
| » Revenir au tableau de bord.                                                         |  |
|                                                                                       |  |

Créé avec HelpNDoc Personal Edition: Générateur de documentation iPhone gratuit

# Récépissé d'arrêté Récépissé d'arrêté

Réédition des récépissés : vous pouvez rééditer les récépissés d'arrêtés des déclarations de vacance de votre collectivité.

| e                               | emploi- <b>terri</b><br>portail de <b>l'emploi</b> | torial.f            | <b>r</b><br>n publique | territoriale     |             |                 | MME Centre de      | CENTRE DE GESTIO<br>Gestion CENTRE DE GESTIO<br>03/05/2016 a 14/1 | N FPT<br>N FPT<br>7:42       |
|---------------------------------|----------------------------------------------------|---------------------|------------------------|------------------|-------------|-----------------|--------------------|-------------------------------------------------------------------|------------------------------|
|                                 | Tableau de bord Messa                              | ) 🔒<br>ges Opératio | ons Candi              | dats Mes données | Extractions | Objets archivés | ?<br>Aide en ligne | Opérati                                                           | Candidats                    |
| Та                              | bleau de bord > Opérations                         | s > Réédicion de ré | cépissés d'arrèn       | iets .           |             |                 |                    |                                                                   | Créer                        |
| R                               | éédition de récép                                  | oissés d'arre       | êtés                   |                  |             |                 |                    | v                                                                 | isualiser   Modifier         |
| -                               |                                                    |                     |                        |                  |             |                 |                    |                                                                   | Transmettre                  |
|                                 | Réédition de rée                                   | cépissés d'a        | rrêtés                 |                  |             |                 |                    |                                                                   | Supprimer                    |
|                                 |                                                    |                     |                        |                  |             |                 |                    | Re                                                                | enouveler une offre          |
| Si vous connaissez le           |                                                    | Nº d'arrêté         |                        |                  |             |                 |                    | Saisir les                                                        | décisions de recrutement     |
| vous souhaitez rééd             | ter.                                               |                     |                        |                  |             |                 |                    | Clôturer                                                          | les opérations temporaires   |
| précisez le pour facil          | iter                                               | ur, de declaración  |                        |                  |             |                 |                    | Demandes                                                          | d'annulation de déclarations |
| la recherche                    | Date du visa                                       | comprise entre le   |                        | et le            | -           |                 |                    |                                                                   | écépissés d'arrêtés          |
|                                 |                                                    | Nº d'arrêté         |                        |                  |             |                 |                    |                                                                   |                              |
| Vous pouvez r<br>récépissés des | ééditer les<br>arrêtés normaux                     | Annulation          | Non                    |                  |             |                 | -                  |                                                                   |                              |
| et des arrêtés                  | d'annulation                                       |                     |                        | Annuler          | Recherch    | er              |                    |                                                                   |                              |

|                        | Kittern de manae des réclument | ( ) ( ) ( ) ( ) ( ) ( ) ( ) ( ) ( ) ( ) |            |                                             |
|------------------------|--------------------------------|-----------------------------------------|------------|---------------------------------------------|
| M <sup>1</sup> strengt | NO do aliciensions             | Designed                                | Lanovielle |                                             |
| 01720151022302         | 1                              | 22 10/2015                              |            | La recherche génère la liste des arrêtés    |
| 01720120202160         | 1                              | 02:02:2012                              |            | correspondant aux critères sélectionnés. Vo |
| 01720120126721         | 1                              | 26/01/2012                              | 6          | pouvez visualiser les arretes au format PDF |
| 01720110915380         | 1                              | 15.09/2011                              | 6          |                                             |
| 61720110901746         | 1                              | 01/09/2011                              | 6          |                                             |
| 017201007041           | 3                              | 15:07/2010                              | •          |                                             |
| 017201004829           | 1                              | 01.04/2010                              | <b>e</b>   |                                             |
| 017201001321           | 1                              | 21/01/2010                              | <b>@</b>   |                                             |
| 017200911864           | 1                              | 12/11/2009                              | <b>@</b>   |                                             |
| 017200810468           | 1                              | 12/10/2008                              |            |                                             |

Créé avec HelpNDoc Personal Edition: Générateur gratuit de livres électroniques et documentation

### Candidats

# Candidats

Gestion des candidatures Rechercher un candidat

Créé avec HelpNDoc Personal Edition: Générateur complet d'aides multi-formats

#### **Gestion des candidatures**

### **Gestion des candidatures**

Les candidats peuvent postuler en ligne si vous avez « Accepté les candidatures en ligne » dans l'offre. Dans la rubrique « Gestion des candidatures », vous avez accès aux demandes des candidats. Par ailleurs, vous êtes averti par courriel qu'un candidat a postulé sur votre offre.

| portail de l'emploi      | de la fonction publi      | que territoriale          |                    | MMECO                     | CENTR<br>entre de Gestion CENTR<br>034                     | E DE GESTION FPT<br>DE GESTION FPT<br>05/2016 n 14:17:42 |               |                    |
|--------------------------|---------------------------|---------------------------|--------------------|---------------------------|------------------------------------------------------------|----------------------------------------------------------|---------------|--------------------|
| Tableau de bord Mess     | ages Operations           | Carectidates Mes compiles | Extractions Object | s archivals Aide en ligne |                                                            |                                                          |               |                    |
| leau de bord + Candidats | > Gestion des candidature |                           |                    |                           |                                                            |                                                          |               |                    |
| ste des candidat         | ures                      |                           |                    |                           |                                                            |                                                          | Candidat      | s Me               |
| Decharcher               |                           |                           |                    |                           |                                                            |                                                          | Gestion des c | candidatures       |
| Rechercher               |                           |                           |                    |                           |                                                            |                                                          | Rechercher    | un candidat        |
| Date de sal              | sie comprise entre        | et et                     | <b>E</b>           |                           |                                                            | 1                                                        |               |                    |
|                          | N* de l'olfre             |                           |                    |                           | Moteur de recher<br>numéro de l'offre<br>vous recherchez l | rche : Indiquez i<br>pour laquelle<br>es candidats       | e             |                    |
|                          | Traitde NGR               |                           |                    | *                         |                                                            |                                                          |               |                    |
|                          |                           | Annuler                   | Rechercher         |                           |                                                            |                                                          |               |                    |
| Liste des candio         | datures (2 résulta        | ts)                       |                    |                           |                                                            |                                                          |               |                    |
| Nº Offio                 | Date do candidatore 🤶     | Intillaté du posta 💲      | Gradeottre         | Nom die domundeer         | Code posta                                                 | V06 2                                                    |               |                    |
| 001712035804             | 29/03/2012                | OUVRIER POLYVALENT        | Emploi de cat. C   | LAURENT DAVID             | 17220                                                      | La jarrie                                                |               |                    |
| 001712035804             | 29/03/2012                | OUVRIER POLYVALENT        | Emploi de cal. C   | FREDDY MENANTEAU          | 17460                                                      | THENAC                                                   | ] u           | iste des candidat  |
| 001712035804             | 22/03/2012                | OUVRIER POLYVALENT        | Emploi de cau C    | NICOLAS GRASSIOT          | 17440                                                      | Ayaré                                                    | a             | yant postulé à l'o |
|                          |                           |                           |                    |                           |                                                            |                                                          | 1             |                    |
| liquoz sur lo prost      | ra da l'affra nau-        |                           | 20                 |                           |                                                            |                                                          |               |                    |

#### Visualisation des candidatures

Type de réponse effectuée (

| au de bord > Candidats > Visualisation d'<br>Ialisation d'un candidat | un candidat                         |                                                                                              |                                                                                    |
|-----------------------------------------------------------------------|-------------------------------------|----------------------------------------------------------------------------------------------|------------------------------------------------------------------------------------|
| /isualisation d'un candidai                                           | t                                   |                                                                                              |                                                                                    |
| Qvilité                                                               | м                                   |                                                                                              |                                                                                    |
| Nom                                                                   | DAVID                               |                                                                                              |                                                                                    |
| Prénom                                                                | LAURENT                             |                                                                                              |                                                                                    |
|                                                                       | bnjour                              |                                                                                              |                                                                                    |
|                                                                       | je suis a la recherc<br>amicalement | he d'un autré poste je surs a votre offre est interessante votre disposition pour un eventue | el entretien                                                                       |
| Texte du demandeur                                                    | laurent DAVID                       |                                                                                              |                                                                                    |
| Souhaite avoir une réponse par                                        | Courriel                            |                                                                                              |                                                                                    |
| Visualiser l'offre pour laquelle le candidat                          | ( a postulé                         | Possibilité de visualiser le détail de                                                       |                                                                                    |
|                                                                       |                                     | l'offre à laquelle le candidat postule                                                       |                                                                                    |
| Résumé de l'offre                                                     |                                     |                                                                                              |                                                                                    |
| Numéro de l'offre                                                     | 001712035804                        |                                                                                              |                                                                                    |
| Poste à pourvoir le                                                   | 26/08/2015                          |                                                                                              |                                                                                    |
| Date limite de candidature                                            | 24/10/2015                          |                                                                                              |                                                                                    |
| Number de series                                                      |                                     |                                                                                              |                                                                                    |
| receive of poste                                                      |                                     |                                                                                              |                                                                                    |
| Intitulé                                                              | OUVRIER POLYV                       | ALENT                                                                                        |                                                                                    |
|                                                                       |                                     |                                                                                              |                                                                                    |
|                                                                       |                                     |                                                                                              |                                                                                    |
| Las demondes du condidat                                              |                                     |                                                                                              |                                                                                    |
|                                                                       |                                     |                                                                                              |                                                                                    |
| Numêro de la deman                                                    | idej                                | Empliù recherché Grade recherché                                                             | Possibilité de visualise                                                           |
|                                                                       |                                     | Aucune demande pour ce candidat.                                                             | demande du candidat                                                                |
|                                                                       |                                     |                                                                                              |                                                                                    |
|                                                                       |                                     |                                                                                              |                                                                                    |
| Votre réponse                                                         |                                     | Les champs marque<br>sont obligacoires                                                       | és d'une *                                                                         |
| Votre réponse                                                         |                                     | Les changas marque<br>sont obligatoires                                                      | és d'une *                                                                         |
| Votre réponse                                                         |                                     | Les champs marqu<br>sont oblignoires<br>Voi<br>Car                                           | ésdune*<br>us pouvez répondre au<br>udidat directement via votre                   |
| Votre réponse<br>Réponse de la collectivité *                         |                                     | Les champs marqui<br>sont oblignoires<br>Voi<br>can<br>tab                                   | ésd'une*<br>us pouvez répondre au<br>Ididat directement via votre<br>Ileau de bord |

Envoyer

Sélectionnez le type de réponse à envoyer au candidat puis

cliquez sur Envoyer

\*

\*

## Rechercher un candidat Rechercher un candidat

<u>Rechercher des candidatures dans la base de données</u> : vous avez accès à l'ensemble des profils des candidats du site Emploi Territorial, vous pouvez effectuer des recherches multicritères en fonction de vos besoins.

| Régions              | Tous               | ~ |                                                                                    |
|----------------------|--------------------|---|------------------------------------------------------------------------------------|
| Départements (j)     | Tous               | * |                                                                                    |
| Secteur géographique | Tous               | * |                                                                                    |
| Famille métier       | Tous               | * |                                                                                    |
| Métiers              | Tous               | ~ |                                                                                    |
| Situation actuelle   | Tous               | * |                                                                                    |
| Emploi temporaire    | Tous               | ~ |                                                                                    |
| Type de diffusion    | Tous               |   | Si vous recherchez un candidat pour un<br>remplacement, sélectionnez Oui au niveau |
| Handicapé            | non                |   | de l'emploi temporaire                                                             |
| Permis de conduire   | Indifférent        | * |                                                                                    |
| CACES                | Indifférent        | * |                                                                                    |
| Emploi réservé       | Indifférent        | * |                                                                                    |
| Niveau de diplôme    | Tous               | * |                                                                                    |
|                      | Annuler Rechercher |   |                                                                                    |

La recherche génère la liste des candidats correspondant aux critères sélectionnés

| Liste des demandes                             | (1 demandes                               | )                  |                                               |                   |                |             |  |
|------------------------------------------------|-------------------------------------------|--------------------|-----------------------------------------------|-------------------|----------------|-------------|--|
| Nº demande 🔶 Fi                                | nploi recherché                           | Nom du demandeur 💲 | Grade                                         | 2                 | Code postal    | Ville 🗘     |  |
| D0171512175385                                 | assistant RH                              | AUDE DE LA METTRIE | Adjoint administratif territorial de 2ème cla | isse              | 17000          | la rochelle |  |
|                                                |                                           |                    |                                               |                   |                |             |  |
| r visualiser la demande,<br>Jez sur son numéro |                                           | 1.1                | 20 👻                                          |                   |                |             |  |
| ace sur son numero                             |                                           |                    |                                               |                   |                |             |  |
|                                                |                                           |                    |                                               |                   |                |             |  |
| Visualisation                                  | demande nºD0                              | 171512175385       |                                               |                   |                |             |  |
| + ISBAIISALION                                 | De la la la la la la la la la la la la la |                    |                                               |                   |                |             |  |
| Tableau de bord > Candidars > Ver              | ualwardon demande nºD                     | 0171512175385      |                                               |                   |                |             |  |
| Visualisation dema                             | nde r°D01715                              | 12175385           |                                               |                   |                |             |  |
|                                                | Nom DE LA MU                              | 778.L              |                                               |                   |                |             |  |
|                                                | Préners AUDE                              |                    |                                               |                   |                |             |  |
| Dates                                          | do naiissance                             |                    |                                               |                   |                |             |  |
| Lieu                                           | de nalesance                              |                    | Le detail de la de                            | mande<br>si le ca | vous<br>ndidat |             |  |
|                                                | Adresse Brue vicio                        | or louis           | correspond à voi                              | re beso           | in             |             |  |
|                                                | Code postal 17000                         |                    |                                               |                   |                |             |  |
|                                                | Ville Intechtik                           |                    |                                               |                   |                |             |  |
| Teléphon                                       | e personnel                               |                    |                                               |                   |                |             |  |
| Téléphone p                                    | alessonel                                 |                    |                                               |                   |                |             |  |
| Adre                                           | nne courriel aude dela                    | meteriw@cdg17fr    |                                               |                   |                |             |  |
| Aeçoit des offres d'empioi                     | per courriel Non                          |                    |                                               |                   |                |             |  |
| Tituláiré d'un permis                          | de conduire Out                           |                    |                                               |                   |                |             |  |
|                                                |                                           | Liste den t        | permis -                                      |                   |                |             |  |
|                                                |                                           | B 18 a             | ans.                                          |                   |                |             |  |
| Tituláire d'un pe                              | mile beteeu Non                           |                    |                                               |                   |                |             |  |
|                                                |                                           |                    |                                               |                   |                |             |  |

| Liste des régions recherches                    | Lista dei départements rech | er this                              | Cinter dan andmarn rechercitely       |
|-------------------------------------------------|-----------------------------|--------------------------------------|---------------------------------------|
| Poitou Charentes                                | Charente-Maritime           |                                      |                                       |
| Type de elithusion                              |                             |                                      |                                       |
| Aquepas ministera semperaires                   | Out                         |                                      |                                       |
| Cose de disparaibilité                          | OL-OL JULE                  |                                      |                                       |
| Informations complimentations                   | Master SDD                  |                                      |                                       |
| Latities the receivation                        |                             | Vous pouvez con<br>lettre de motivat | sulter le CV et la<br>ion du candidat |
| Controlom vitae                                 |                             | si le profil vous ir                 | ntéresse                              |
| Informations complémenta                        | ires de la demande          |                                      |                                       |
| Faat die 1a diemande                            | validée                     |                                      |                                       |
| Périede de publication                          | #v 04/05/2018 au 09/07/2016 |                                      |                                       |
| Dane de solisie                                 | 17/12/0015                  |                                      |                                       |
| Date de travenission                            | 17/12/2015                  |                                      |                                       |
| Date de vallatation                             | 04/05 2014                  |                                      |                                       |
| biambro de comutation par los.                  |                             |                                      |                                       |
| gestionaires                                    | 0                           |                                      |                                       |
| Namin a de consultation par in-<br>céléctivisis | D                           |                                      |                                       |
|                                                 |                             |                                      |                                       |

Créé avec HelpNDoc Personal Edition: Environnement de création d'aide complet

### Mes données

### Mes données

Modifier fiche collectivité Modifier mon logo Modifier mes coordonnées Modifier mes paramètres

Créé avec HelpNDoc Personal Edition: Environnement de création d'aide complet

#### Modifier fiche collectivité

### Modifier fiche collectivité

Modifier les informations relatives à votre collectivité : les informations (contact, population, effectif salariés, descriptif...) relatives à votre collectivité ont été définies lors de la création du compte de votre collectivité. Vous pouvez les modifier à tout moment à partir de votre tableau de bord.

| Modification de la                                                                                                    | a fiche collec                                                                          | tivité                 | Modifier note<br>Modifier votre<br>Modifier mas coar                                                                                                    |
|----------------------------------------------------------------------------------------------------|-----------------------------------------------------------------------------------------|------------------------|----------------------------------------------------------------------------------------------------|
| Modification d                                                                                                    | e la fiche de v                                                                         | votre établissement    | Les champs marqués d'une *                                                                                                    |
| Numé                                                                                                    | rode Siret * 🛈                                                                          | 28170026000007         |                                                                                                    |
|                                                                                                    | Libellé court                                                                           | CENTRE DE GESTION FPT  |                                                                                                    |
|                                                                                                    | Libellé long                                                                            | Centre de gestion fpt  |                                                                                                    |
|                                                                                                    | Adresse *                                                                               | 85 bd de la republique | Ces informations doivent être actualisées si<br>bosein afin que le Centre de Cestion puisse                                                               |
| c                                                                                                    | ode postal * ①                                                                          | 17076                  | contacter la collectivité et que les données                                                                                                    |
|                                                                                                    |                                                                                         |                        | puissent être utilisées pour les statistiques                                                                                                    |
|                                                                                                    | Ville                                                                                   | La rochelle cedex 9    |                                                                                                    |
|                                                                                                    | Téléphone * 🛈                                                                           | 0546274700             |                                                                                                    |
|                                                                                                    | Fax (j)                                                                                 |                        |                                                                                                    |
|                                                                                                    | Courriel * ①                                                                            | cdg17@cdg17.fr.TCST    |                                                                                                    |
|                                                                                                    | Site internet (j)                                                                       | www.adg17.fr           |                                                                                                    |
| Courriel du destinutaire des réolpiseés                                                                                                    |                                                                                         |                        |                                                                                                    |
| Courriel du destinataire des réotipises<br>d'arrêtés * ①                                                                                                    | cdg17@cd                                                                                | g17.fr                 |                                                                                                    |
| Courriel du destinataire des réorpises<br>d'arrêtes * ()<br>Courriel du destinataire des validation,<br>rejet ou mise en attente * ()                                                                                                    | cdg17@cdg                                                                               | g17.fr<br>g17.fr       |                                                                                                    |
| Courriel du destinataire des réoripises<br>d'arrêtes * 1<br>Courriel du destinataire des validation.<br>rejet ou mise en attente * 1<br>Collectivité rattaché (j)                                                                                                    | cdg17@cdg<br>cdg17@cdg<br>Non                                                           | g17.fr<br>g17.fr       |                                                                                                    |
| Courriel du destinataire des réorpises<br>d'arrêtes * 1<br>Courriel du destinataire des validation.<br>rejet ou mise en attente * 1<br>Collectivité rattaché ()                                                                                                    | cdg17@cdg<br>cdg17@cdg                                                                  | g17.fr<br>g17.fr       | Vous pouvez renseigner des information<br>facultatives telles que le descriptif de l                                                                      |
| Courriel du destinataire des réorpises<br>d'arrêtes * ()<br>Courriel du destinataire des validation,<br>rejet ou mise en attente * ()<br>Collectivité rattaché ()                                                                                                    | cdg17@cdg<br>cdg17@cdg<br>Non                                                           | g17.fr<br>g17.fr       | Vous pouvez renseigner des information<br>facultatives telles que le descriptif de l<br>collectivité, le secteur géographique, le<br>catégorie juridique, |
| Courriel du destinataire des réorpiseis<br>d'arrêtes * ()<br>Courriel du destinataire des validation.<br>rejet ou mise en attente * ()<br>Collectivité rattaché ()<br>Descriptif de la collectivité ()                                                                                   | cdg17@cdg<br>cdg17@cdg                                                                  | g17.fr<br>g17.fr       | Vous pouvez renseigner des information<br>facultatives telles que le descriptif de l<br>collectivité, le secteur géographique, la<br>catégorie juridique, |
| Courriel du destinataire des réorpiseis<br>d'arrêtris * 1<br>Courriel du destinataire des validation.<br>rejet ou mise en attente * 1<br>Collectivité rattaché 1<br>Descriptif de la collectivité 1                                                                                      | cdg17@cdg<br>Cdg17@cdg<br>Non                                                           | g17.fr<br>g17.fr       | Vous pouvez renseigner des information<br>facultatives telles que le descriptif de l<br>collectivité, le secteur géographique, l<br>catégorie juridique,  |
| Courriel du destinataire des récipises<br>d'arrêtes * 1<br>Courriel du destinataire des validation.<br>rejet ou mise en attente * 1<br>Collectivité rattaché (1)<br>Descriptif de la collectivité (1)<br>Secteur géographique (1)                                                        | cdg17@cdg<br>cdg17@cdg<br>Non<br>Non dēfni                                              | g17.fr                 | Vous pouvez renseigner des informatie<br>facultatives telles que le descriptif de l<br>collectivité, le secteur géographique, l<br>catégorie juridique,   |
| Courriel du destinataire des réorpiseis<br>d'arrêtris * 1<br>Courriel du destinataire des validation.<br>rejet ou mise en attente * 1<br>Collectivité rattaché (1)<br>Descriptif de la collectivité (1)<br>Secteur géographique (1)<br>Zone d'emploi                                     | cdg17@cdg<br>cdg17@cdg<br>Non<br>Non défini<br>Non défini                               | g17.fr                 | Vous pouvez renseigner des information<br>facultatives telles que le descriptif de l<br>collectivité, le secteur géographique, le<br>catégorie juridique, |
| Courriel du destinataire des récipises<br>d'arrêtés * 1<br>Courriel du destinataire des validation<br>rejet ou mise en attente * 1<br>Collectivité rattaché 1<br>Descriptif de la collectivité 1<br>Secteur géographique 1<br>Zone d'empioi<br>Intercomunalite<br>Type de collectivité 1 | cdg17@cdg<br>Cdg17@cdg<br>Non<br>Non défni<br>Non défni<br>Non défni<br>Autre 648b. pul | g17.fr<br>g17.fr       | Vous pouvez renseigner des information<br>facultatives telles que le descriptif de l<br>collectivité, le secteur géographique, le<br>catégorie juridique, |

Créé avec HelpNDoc Personal Edition: Générateur gratuit de livres électroniques et documentation

### **Modifier mon logo**

## Modifier mon logo

<u>Modifier votre logo</u>: le logo de votre collectivité apparait sur les documents générés à partir du site, tel que l'arrêté et le récépissé d'arrêté.

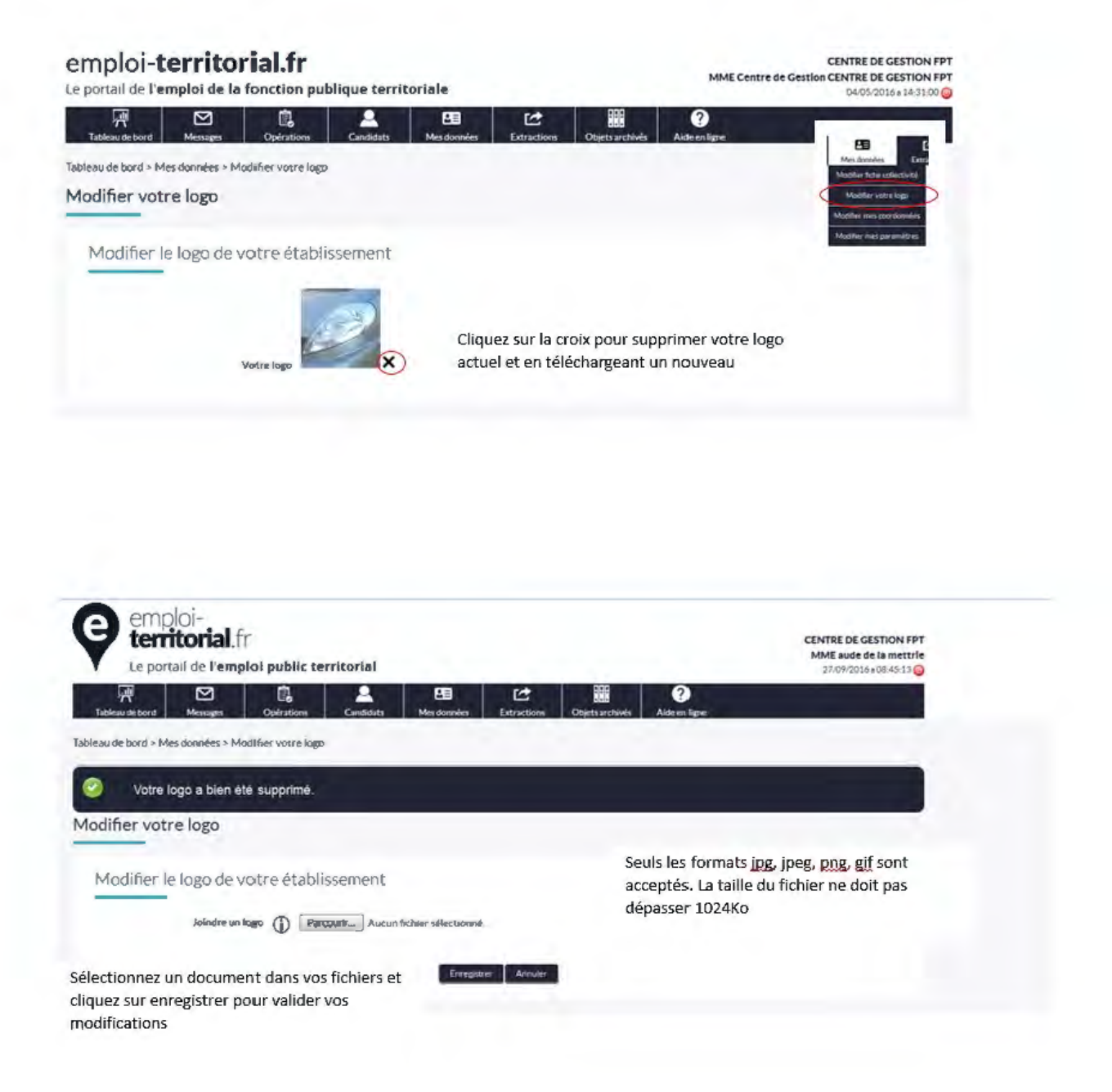

| ?<br>Aide en ligne | Objets archivés | Extractions | Mes données | Candidats | Opérations         | Messages        | Tableau de bord    |
|--------------------|-----------------|-------------|-------------|-----------|--------------------|-----------------|--------------------|
|                    |                 |             |             |           | odifier votre lago | es données > Ma | leau de bord > Mes |
|                    |                 |             |             |           | té téléchargé.     | logo a bien éi  | Votre log          |
|                    |                 |             |             |           |                    | re logo         | odifier votre      |
|                    |                 |             |             | sement    | otre établis       | e logo de v     | Modifier le        |
|                    |                 |             |             |           |                    |                 |                    |
|                    |                 |             |             | a lance   | Guer               |                 |                    |
|                    |                 |             |             | ×         | Votre logo         |                 |                    |

Créé avec HelpNDoc Personal Edition: Générateur d'aide complet

### Modifier mes coordonnées

### Modifier mes coordonnées

Modifier les informations du compte de la collectivité : les coordonnées de la collectivité peuvent être modifiées par le gestionnaire de la collectivité.

| Modification de votre comp | ote gestionnaire          | Les champs marqués d'une 🕸               |
|----------------------------|---------------------------|------------------------------------------|
| Identifiant                | 017120807076              |                                          |
| Christe*                   | Madame                    | <b>•</b>                                 |
| Nom *                      | de la mettrie             |                                          |
| Nom de naissance           |                           | Renseignez les informations relatives au |
| Prénom *                   | aude                      | valider vos modifications                |
| Fonction                   |                           |                                          |
| Service                    |                           |                                          |
| Téléphone professionnel    |                           |                                          |
| Fax professionnel          |                           |                                          |
| Courriel professionnel     | aude.delamettrle@cdg17.fc |                                          |
|                            | Modifier Modifier         |                                          |

Créé avec HelpNDoc Personal Edition: Sites web iPhone faciles

### **Modifier mes paramètres**

# Modifier mes paramètres

Modifier les paramètres du compte de la collectivité : vous pouvez modifier les paramètres d'affichage de votre compte.

|                                           |                     | 0.0         | r                      | 0                   | 27/09/2      | 016 a 08:45:13 🕑                                |
|-------------------------------------------|---------------------|-------------|------------------------|---------------------|--------------|-------------------------------------------------|
| Neau de bord Messages Opéra               | tions Candidata     | Mes données | Extractions Objets and | nivés Aideen ligne  |              |                                                 |
| de bord > Mes données > Modificatio       | n de vos paramètres |             |                        |                     |              |                                                 |
| ification de vos paramèt                  | res                 |             |                        |                     |              |                                                 |
|                                           |                     | Renseir     | nez la nagination      | et le délai de rafr | aîchissement | Mes données Extr<br>Modifier fiche collectivité |
| Nombre de lignes pour la pagination       | 20                  | que voi     | us souhaitez para      | nétrer sur votre t  | ableau de    | Modifier votre logo                             |
| Délai de rattrialchissement du tableau de | 1                   | bord pu     | uis cliquez sur mo     | difier              |              | Modifier mes coordonnées                        |
| bord*                                     | 10                  | ոնույնբե    |                        |                     |              | Modifier mes paramètres                         |
|                                           |                     |             |                        |                     |              |                                                 |

Créé avec HelpNDoc Personal Edition: Écrire des livres électroniques ePub pour l'iPad

### Extractions

### **Extractions**

Opérations Déclarations et offres d'emploi Décisions de recrutement

Créé avec HelpNDoc Personal Edition: Éditeur de documentation CHM facile

# Opérations Extraction des opérations

les opérations non archivées peuvent être extraites du site Emploi Territorial au format Excel selon les éléments présélectionnés.

|                                         |                                                                                                    | Columnation dis constructions and                                                                                                    |
|-----------------------------------------|----------------------------------------------------------------------------------------------------|----------------------------------------------------------------------------------------------------|
| Extraction d'opérations                 |                                                                                                    |                                                                                                    |
| Date de saisie comprise entre le        | 02/03/2016  et le 09/05/2016                                                                                                    |                                                                                                    |
| Numéro                                  |                                                                                                    | 1                                                                                                    |
| Type d'opération                        | Indifférent 🗸                                                                                                    | Moteur de recherche - indiquez les                                                                                                    |
| Métier                                  | Indifférent                                                                                                    | <ul> <li>caractéristiques des opérations que</li> </ul>                                                                                                    |
| Secteur d'affectation                   | Indifférent                                                                                                    | vous souhaitez extraire                                                                                                    |
| Etat                                    | validée                                                                                                    |                                                                                                    |
|                                         | CENTRE DE GESTION FPT                                                                                                    |                                                                                                    |
|                                         | CENTRE DE GESTION FPT                                                                                                    |                                                                                                    |
| Format de fichier                       | CENTRE DE GESTION FPT                                                                                                    |                                                                                                    |
| Format de fichier                       | CENTRE DE GESTION FPT                                                                                                    | Sélectionnez les données à exporter: ajout d'une donn<br>la flèche simple, ou ajout de l'ensemble des données<br>double flèche. Suppression par les flèches inverses.                                         |
| Format de fichier<br>Dennéss é experter | e rezvell<br>e varvell<br>e downlike e modules<br>e downlike e modules<br>e downlike e modules<br>downlike e modules<br>downlike e modules | Sélectionnez les données à exporter: ajout d'une donn<br>la flèche simple, ou ajout de l'ensemble des données<br>double flèche. Suppression par les flèches inverses.<br>exporter les données au format Excel |
| Format de fichier                       | CENTRE DE GESTION FPT                                                                                                    | Sélectionnez les données à exporter: ajout d'une donn<br>la flèche simple, ou ajout de l'ensemble des données<br>double flèche. Suppression par les flèches inverses.<br>exporter les données au format Excel |

Créé avec HelpNDoc Personal Edition: Créer des documents d'aide facilement

# Déclarations et offres d'emploi Extraction des déclarations et des offres d'emploi

les modalités d'extraction des déclarations et des offres sont identiques.

| Extraction de déclarations                                                                                                    |                                 |                                                                                              |
|----------------------------------------------------------------------------------------------------|---------------------------------|----------------------------------------------------------------------------------------------|
| Date de saisie comprise entre le                                                                                                    | 05/04/2016 🖬 et le 09/05/2016 🖬 |                                                                                              |
| Numéro                                                                                                    |                                 |                                                                                              |
| Filière                                                                                                    | Indifférent 🗸                   | Sélectionnez les critères                                                                    |
| Cadre d'emplois                                                                                                    | Indifférent 🗸                   | d'extraction en utilisant les filtres                                                        |
| Grade                                                                                                    | Indifférent 🗸                   |                                                                                              |
| Catégorie                                                                                                    | Α 🗸                             |                                                                                              |
|                                                                                                    |                                 |                                                                                              |
| Etat<br>Collectivité                                                                                                    | CENTRE DE GESTION FPT           |                                                                                              |
| Etet<br>Collectivité<br>Format de fichier                                                                                                    | CENTRE DE GESTION FPT           |                                                                                              |
| Etet<br>Collectivité                                                                                                    | CENTRE DE GESTION FPT           |                                                                                              |
| Collectivité<br>Collectivité<br>Conmat de fichier<br>Connées à exporter *<br>Grade2<br>Grade4<br>Grade5<br>Grade4<br>Grade4<br>Grade5                              | CENTRE DE GESTION FPT           | Sélectionnez les donnée                                                                      |
| Etet<br>Collectivité<br>Format de fichier<br>Données à exporter<br>Grade4<br>Grade5<br>Grade4<br>Grade4<br>Grade5                                                  | CENTRE DE GESTION FPT           | Sélectionnez les donnée<br>exporter en utilisant les<br>flèches<br>Puis cliquez sur Extraire |
| Etet<br>Collectivité<br>Format de fichier<br>Données à exporter * Graded<br>Graded<br>Graded<br>Graded<br>Graded<br>Graded<br>Graded<br>Graded<br>Graded<br>Graded | CENTRE DE GESTION FPT           | Sélectionnez les donnée<br>exporter en utilisant les<br>flèches<br>Puis cliquez sur Extraire |

Créé avec HelpNDoc Personal Edition: Générateur d'aides CHM gratuit

#### Décisions de recrutement

# Extraction des décisions de recrutement

Les modalités d'extraction des données de décisions de recrutement suivent le même processus que les opérations, déclarations et offres (Sélection des données et du calendrier).

| traction de décisions de re                                            | crutement                                                                                                    |                                                                         | Tanantian Dan                                             |
|------------------------------------------------------------------------|----------------------------------------------------------------------------------------------------|-------------------------------------------------------------------------|-----------------------------------------------------------|
| Extraction de décisions de r                                           | ecrutement                                                                                                    |                                                                         | Offines                                                   |
| Numere de l'aperation                                                  |                                                                                                    |                                                                         |                                                           |
| Mage de recrutement                                                    | Instit <del>ées</del> cont                                                                                                    | ~                                                                       |                                                           |
| fhore                                                                  | Administrative                                                                                                    |                                                                         | Renseignez les informations relatives                     |
| Castrie & simplicity                                                   | locilitéereur                                                                                                    | ×                                                                       | au recrutement de l'agent                                 |
| Grade                                                                  | landillenea band                                                                                                    | ×                                                                       |                                                           |
|                                                                        |                                                                                                    |                                                                         |                                                           |
| Catégoria                                                              | ¢                                                                                                    | ~                                                                       |                                                           |
| Cantoporte<br>Collocitivite                                            | C<br>CENTRE DE CESTIONE PE                                                                                                    |                                                                         |                                                           |
| Contectivité<br>Contectivité                                           | C<br>CENTRE DE CESTICINITAT                                                                                                    |                                                                         |                                                           |
| Collectivité<br>Collectivité<br>Format de fichier<br>Données a exporte | C<br>CENTIPE DE CESTICONTIPI<br>Namérico de l'opération<br>Namé genor cronué<br>Namé genor cronué<br>Namé genor cronué<br>Code postal<br>Vitre          | Raméro de la déclaration<br>Chulicki agent recursé<br>Data de naiseanno | en Sélectionnez les données que vous souhaitez exporter   |
| Collectivité<br>Collectivité<br>Format de fichier<br>Données a exporte | C<br>CINITIPE DE CLISTICONTIPT<br>Numérico de l'opération<br>Nom de puot recursé<br>Nom de puot recursé<br>Nom de puot recursé<br>Code poot al<br>Solar | Naméro de la déclarati<br>Chilité agent secrusé<br>Data de naveance     | on Sélectionnez les données qu<br>vous souhaitez exporter |

Créé avec HelpNDoc Personal Edition: Environnement de création d'aide complet

### **Objets archivés**

# **Objets archivés**

Opérations Déclarations Décisions de recrutement

Créé avec HelpNDoc Personal Edition: Créer de la documentation iPhone facilement

### **Opérations**

# **Opérations**

Des archivages automatiques s'effectuent selon les types d'opérations:

- Les opérations de type mission temporaire et contrat aidé sont archivées 370 jours après la date limite de candidature de l'offre ;

- Les opérations sur lesquelles on a saisi des décisions de recrutement sont archivées 370 jours après la saisie de la dernière DR ;

- Les opérations avec DVE (et /ou sans offre) et sans DR saisie sont archivées 740 jours après la date visa de la DVE ;

- Les opérations orphelines (seules avec état NT) sont archivées 60 jours après la date de leur création.

Vous pouvez visualiser et/ou restaurer les opérations archivées.

|                                                                                                    | C Postalion | e canonare                                                                                                    |                                                                                                    |                                                                                                    |                                                                                                    | 000                                                                                                    |  |
|----------------------------------------------------------------------------------------------------|-------------|----------------------------------------------------------------------------------------------------|----------------------------------------------------------------------------------------------------|----------------------------------------------------------------------------------------------------|----------------------------------------------------------------------------------------------------|----------------------------------------------------------------------------------------------------|--|
| Tableau de bord > Objecs archivés > o<br>Rechercher des opérati                                                               | ions arc    | hivées                                                                                                    |                                                                                                    |                                                                                                    |                                                                                                    | Objets archives Ale<br>Operations<br>Decharations                                                                                                    |  |
| Rechercher des opér                                                                                                    | ations a    | archivées                                                                                                    |                                                                                                    |                                                                                                    |                                                                                                    | Décisions de recrutement                                                                                                    |  |
|                                                                                                    |             |                                                                                                    |                                                                                                    |                                                                                                    |                                                                                                    |                                                                                                    |  |
| Date d'archivage compris                                                                                                    | e entre la  | 01/05/2010                                                                                                    | let le 09/05/2016                                                                                                    |                                                                                                    |                                                                                                    |                                                                                                    |  |
| o                                                                                                    | pération    | Recherche operation                                                                                                    | is (3 caractéres minimum / numéro, i                                                                                                    | Moteur de recherche sur la date de saisie,<br>l'opération (numéro, intitulé du poste), le gra                                                                                                    |                                                                                                    |                                                                                                    |  |
|                                                                                                    | Grade       | Selectionner un grade                                                                                                    |                                                                                                    |                                                                                                    | ou l'état de l'opération                                                                                                    |                                                                                                    |  |
|                                                                                                    | Etat        | Selectionner un ét                                                                                                    | at                                                                                                    | *                                                                                                    |                                                                                                    |                                                                                                    |  |
|                                                                                                    |             |                                                                                                    | Annular                                                                                                    |                                                                                                    |                                                                                                    |                                                                                                    |  |
|                                                                                                    |             |                                                                                                    | Annuler                                                                                                    |                                                                                                    |                                                                                                    |                                                                                                    |  |
|                                                                                                    |             |                                                                                                    |                                                                                                    |                                                                                                    |                                                                                                    |                                                                                                    |  |
|                                                                                                    | List        | e des opératio                                                                                                    | ons archivées corresp                                                                                                    | ondant à votre recherche                                                                                                    |                                                                                                    |                                                                                                    |  |
|                                                                                                    | List        | e des opératio                                                                                                    | ons archivées corresp                                                                                                    | ondant à votre recherche                                                                                                    |                                                                                                    |                                                                                                    |  |
|                                                                                                    | List        | e des opératio                                                                                                    | ons archivées corresp                                                                                                    | ondant à votre recherche<br>Ressurche este proces<br>Intitulé du poste                                                                                                    | Date d'archivale                                                                                                    | Nom du gestinnnaire archiveur 🗘                                                                                                    |  |
|                                                                                                    | List        | e des opération                                                                                                    | Ons archivées corresp<br>Nom de la collectivité 🗘<br>CENTRE DE GESTION FPT                                                                                                    | ondant à votre recherche<br>Resture Vie cote exonv<br>Intitulé du poste<br>Ingénieur Préventeur                                                                                                    | Date d'archivage<br>05/11/2010                                                                                                    | Nom du gestionnaire archiveur                                                                                                    |  |
|                                                                                                    | List        | e des opération                                                                                                    | Nom de la callectivité<br>CENTRE DE GESTION FPT<br>CENTRE DE GESTION FPT                                                                                                    | ondant à votre recherche<br>Ressure Viereet eston<br>Intitulé du poste<br>Ingénieur Préventeur<br>Secrétaire de mairie                                                                                                    | Date d'archivage<br>05/11/2010<br>05/11/2010                                                                                                    | Nom du gestionnaire archiveur                                                                                                    |  |
| chez l'(les) opération(s) que                                                                                                 |             | e des opération                                                                                                    | Nom de la callectivité<br>Nom de la callectivité<br>CENTRE DE GESTION FPT<br>CENTRE DE GESTION FPT<br>CENTRE DE GESTION FPT                                                                                                    | ondant à votre recherche<br>Ressure Viel de le store<br>Intitulé du poste<br>Ingénieur Préventeur<br>Secrétaire de mairie<br>adjoint administratif                                                                                                    | Date d'archivage<br>05/11/2010<br>05/11/2010<br>25/01/2012                                                                                                    | Nom du gestformalre archiveur<br>Centre de Gestion CENTRE DE GESTION FPT<br>Centre de Gestion CENTRE DE GESTION FPT<br>Automatiquement                                                                                                    |  |
| chez l'(les) opération(s) que<br>1s souhaitez restaurer, puis<br>1uez sur <b>Restaurer les</b>                                |             | e des opération                                                                                                    | Nom de la collectivité C<br>CENTRE DE GESTION FPT<br>CENTRE DE GESTION FPT<br>CENTRE DE GESTION FPT<br>CENTRE DE GESTION FPT                                                                                                    | Inditulé du poste<br>Inditulé du poste<br>Ingénieur Préventeur<br>Secrétaire de mairie<br>adjoint administratif<br>ADJOINTADMINISTRATIF IERE CLASSE                                                                                                    | Date d'archivage<br>05/11/2010<br>05/11/2010<br>25/01/2012<br>25/01/2012                                                                                                    | Nom du gestfonnsåre archiveur                                                                                                    |  |
| chez l'(les) opération(s) que<br>us souhaitez restaurer, puis<br>quez sur <b>Restaurer les</b><br>érations                    |             | e des opération                                                                                                    | Nom de la collectivité C<br>CENTRE DE GESTION FPT<br>CENTRE DE GESTION FPT<br>CENTRE DE GESTION FPT<br>CENTRE DE GESTION FPT<br>CENTRE DE GESTION FPT<br>CENTRE DE GESTION FPT                                                                                                    | ondant à votre recherche<br>Sissuerie est soor<br>Intitulé du poste<br>Ingénieur Préventeur<br>Secrétaire de mairie<br>adjoint administratif<br>ADJOINT ADMINISTRATIF LÊRE CLASSE<br>GESTIONNAIRE SET<br>ACENT DE CESTION ENARGE SET                                                                                                    | Date d'archivage<br>05/11/2010<br>05/11/2010<br>25/01/2012<br>25/01/2012<br>25/01/2012                                                                                                    | Nom du gestionnaire archiveur                                                                                                    |  |
| chez l'(les) opération(s) que<br>us souhaitez restaurer, puis<br>quez sur <b>Restaurer les</b><br>érations                    |             | e des opération                                                                                                    | Nom de la callectivité C<br>CENTRE DE GESTION FPT<br>CENTRE DE GESTION FPT<br>CENTRE DE GESTION FPT<br>CENTRE DE GESTION FPT<br>CENTRE DE GESTION FPT<br>CENTRE DE GESTION FPT<br>CENTRE DE GESTION FPT                                                                                                    | ondant à votre recherche<br>Ressurche extenses<br>Intitulé du poste<br>Ingénieur Préventeur<br>Secrétaire de mairie<br>adjoint administratif<br>ADJOINT ADMINISTRATIF IÈRE CLASSE<br>GESTIONNAIRE SET<br>AGENT DE GESTION FINANCIÈRE                                                                                                    | Date d'archiva@<br>05/11/2010<br>05/11/2010<br>25/01/2012<br>25/01/2012<br>25/01/2012                                                                                                    | Nom du gestifnnnalre archiveur                                                                                                    |  |
| chez l'(les) opération(s) que<br>us souhaitez restaurer, puis<br>juez sur <b>Restaurer les</b><br>érations                    |             | e des opération                                                                                                    | Nom de la collectivité<br>CENTRE DE GESTION FPT<br>CENTRE DE GESTION FPT<br>CENTRE DE GESTION FPT<br>CENTRE DE GESTION FPT<br>CENTRE DE GESTION FPT<br>CENTRE DE GESTION FPT<br>CENTRE DE GESTION FPT<br>CENTRE DE GESTION FPT<br>CENTRE DE GESTION FPT                                                                            | Inditulé du poste<br>Inditulé du poste<br>Ingénieur Préventeur<br>Secrétaire de mairie<br>adjoint administratif<br>ADJOINT ADMINISTRATIF 1ÈRE CLASSE<br>GESTION NAIRE SET<br>AGENT DE GESTION FINANCIÈRE                                                                                                    | Date d'archiva@<br>05/11/2010<br>05/11/2010<br>25/01/2012<br>25/01/2012<br>25/01/2012                                                                                                    | Nom du gestionnaire archiveur                                                                                                    |  |
| chez l'(les) opération(s) que<br>us souhaitez restaurer, puis<br>juez sur <b>Restaurer les</b><br>érations                    |             | e des opération                                                                                                    | Nom de la collectivité<br>CENTRE DE GESTION FPT<br>CENTRE DE GESTION FPT<br>CENTRE DE GESTION FPT<br>CENTRE DE GESTION FPT<br>CENTRE DE GESTION FPT<br>CENTRE DE GESTION FPT<br>CENTRE DE GESTION FPT<br>CENTRE DE GESTION FPT                                                                                                    | ondant à votre recherche<br>Restore Velecete store<br>Institué du poste<br>Ingénieur Préventeur<br>Secrétaire de mairie<br>adjoint administratif<br>ADJOINT ADMINISTRATIF I LERE CLASSE<br>GESTIONNAIRE SET<br>AGENT DE GESTION FINANCIÉRE<br>Détails de l'opération archivée                                                                                                    | Date d'archivage<br>05/11/2010<br>05/11/2010<br>25/01/2012<br>25/01/2012<br>25/01/2012                                                                                                    | Nom du gestionnaire archiveur                                                                                                    |  |
| chez l'(les) opération(s) que<br>us souhaitez restaurer, puis<br>juez sur <b>Restaurer les</b><br>érations                    |             | e des opération<br>Numero d'opération<br>01710029888<br>01709054009<br>01706668508<br>01707055173<br>017070658173<br>01707068096<br>01710115439<br>01707068235<br>01710077862<br>01710077862<br>01710075297                                                            | Nom de la collectivité<br>CENTRE DE GESTION FPT<br>CENTRE DE GESTION FPT<br>CENTRE DE GESTION FPT<br>CENTRE DE GESTION FPT<br>CENTRE DE GESTION FPT<br>CENTRE DE GESTION FPT<br>CENTRE DE GESTION FPT<br>CENTRE DE GESTION FPT<br>CENTRE DE GESTION FPT<br>CENTRE DE GESTION FPT                                                   | ondant à votre recherche<br>Restore Viele de soor<br>Inditulé du poste<br>Ingénieur Préventeur<br>Secrétaire de mairie<br>adjoint administratif<br>ADJOINT ADMINISTRATIF I ERE CLASSE<br>GESTIONNAIRE SET<br>AGENT DE GESTION FINANCIÉRE<br>Détails de l'opération archivée<br>Bréinfagénden: 0373027668<br>Date Ingénieum: 0373027668                                                                                                    | Date d'archiva 2<br>05/11/2010<br>05/11/2010<br>25/01/2012<br>25/01/2012<br>25/01/2012                                                                                                    | Nom du gestfonnatre archiveur                                                                                                    |  |
| chez l'(les) opération(s) que<br>us souhaitez restaurer, puis<br>juez sur Restaurer les<br>érations                           |             | e des opération<br>Numero d'opération<br>01710029888<br>01709054009<br>01706068508<br>01707055173<br>01707055173<br>01707068096<br>01710115439<br>01707068235<br>01710077862<br>01710077862                                                                            | Nom de la cattectivité<br>CENTRE DE GESTION FPT<br>CENTRE DE GESTION FPT<br>CENTRE DE GESTION FPT<br>CENTRE DE GESTION FPT<br>CENTRE DE GESTION FPT<br>CENTRE DE GESTION FPT<br>CENTRE DE GESTION FPT<br>CENTRE DE GESTION FPT<br>CENTRE DE GESTION FPT                                                                            | ondant à votre recherche<br>Ressurerke extension<br>Intitulé du poste<br>Ingénieur Préventeur<br>Secrétaire de mairie<br>adjoint administratif<br>ADJOINT ADMINISTRATIF LÊRE CLASSE<br>GESTIONNAIRE SET<br>AGENT DE GESTION FINANCIÈRE<br>Détails de l'opération archivée<br>Restration 0770027668<br>Détails de l'opération archivée<br>Restration 1070027668<br>Détails de l'opération (077002768)<br>Détails de l'opération (077002768)<br>Détails de l'opération (077002768)<br>Détails de l'opération (077002768)<br>Détails de l'opération (077002768)<br>Détails de l'opération (077002768)<br>Détails de l'opération (077002768)<br>Détails de l'opération (077002768)<br>Détails de l'opération (077002768)<br>Détails (077002768)<br>Détails (077002768)<br>Détails (077002768)<br>Détails (077002768)<br>Détails (077002768)                                                                                                    | Date (furchiva)<br>05/11/2010<br>05/11/2010<br>25/01/2012<br>25/01/2012<br>25/01/2012                                                                                                    | Nom du gestionnaire archiveur                                                                                                    |  |
| chez l'(les) opération(s) que<br>is souhaitez restaurer, puis<br>juez sur Restaurer les<br>érations                           |             | e des opération<br>Numéro d'opération<br>01710029888<br>01709054009<br>01706068508<br>01707055173<br>01707055173<br>01707058235<br>01710115439<br>01707068235<br>017100768235<br>01710077862<br>01710075297                                                            | Nom de la callectivité<br>CENTRE DE GESTION FPT<br>CENTRE DE GESTION FPT<br>CENTRE DE GESTION FPT<br>CENTRE DE GESTION FPT<br>CENTRE DE GESTION FPT<br>CENTRE DE GESTION FPT<br>CENTRE DE GESTION FPT<br>CENTRE DE GESTION FPT<br>CENTRE DE GESTION FPT<br>CENTRE DE GESTION FPT<br>CENTRE DE GESTION FPT                          | ondant à votre recherche<br>Researche et estate<br>Angénieur Préventeur<br>Secrétaire de mairie<br>adjoint administratif<br>ADJOINT ADMINISTRATIF LÊRE CLASSE<br>GESTIONNAIRE SET<br>AGENT DE GESTION FINANCIÈRE<br>Détails de l'opération archivée<br>Researche to posses<br>Détails de l'opération archivée<br>Researche to resultate<br>Researche to resultate<br>Researche Contenent set function<br>Tres de topication (Conte of Gestions de Financi                                                                                                    | Date d'archivaçe<br>05/11/2010<br>05/11/2010<br>25/01/2012<br>25/01/2012<br>25/01/2012                                                                                                    | Nom du gestionnaire archiveur                                                                                                    |  |
| chez l'(les) opération(s) que<br>is souhaitez restaurer, puis<br>juez sur Restaurer les<br>érations<br>Pa<br>la               | List        | e des opération<br>Numero d'operation<br>01710029888<br>01709054009<br>01706068508<br>01707055173<br>01707055173<br>01707068096<br>01710115439<br>01707068235<br>017100768235<br>01710077862<br>01710077862<br>01710075297<br>aliser l'opération<br>er, cliquez sur su | Nom de la callactivité<br>CENTRE DE GESTION FPT<br>CENTRE DE GESTION FPT<br>CENTRE DE GESTION FPT<br>CENTRE DE GESTION FPT<br>CENTRE DE GESTION FPT<br>CENTRE DE GESTION FPT<br>CENTRE DE GESTION FPT<br>CENTRE DE GESTION FPT<br>CENTRE DE GESTION FPT<br>CENTRE DE GESTION FPT<br>CENTRE DE GESTION FPT<br>CENTRE DE GESTION FPT | ondant à votre recherche<br>Ressurct de det store<br>Intitulé du poste<br>Ingénieur Préventeur<br>Secrétaire de mairie<br>adjoint administratif<br>ADJOINT ADMINISTRATIF LÊRE CLASSE<br>GESTIONNAIRE SET<br>AGENT DE GESTION FINANCIÈRE<br>Détails de l'opération archivée<br>Mer Residente Offonotes<br>Détails de l'opération archivée<br>Resident De Cester de Castere de Sectores<br>Teste de de dabé de<br>Residente Cester de Castere de Interdet<br>Teste de caste de Ventores<br>Mere Resedue to Ventores de Interdet<br>Resident Cester de Castere de Interdet<br>Resident Ventores (DE                                                                                                    | Date d'archivage<br>05/11/2010<br>05/11/2010<br>25/01/2012<br>25/01/2012<br>25/01/2012                                                                                                    | Nom du gest/innalre archiveur                                                                                                    |  |
| thez l'(les) opération(s) que<br>is souhaitez restaurer, puis<br>uez sur Restaurer les<br>érations<br>Pr<br>la                | List        | e des opération                                                                                                    | Nom de la collectivité<br>CENTRE DE GESTION FPT<br>CENTRE DE GESTION FPT<br>CENTRE DE GESTION FPT<br>CENTRE DE GESTION FPT<br>CENTRE DE GESTION FPT<br>CENTRE DE GESTION FPT<br>CENTRE DE GESTION FPT<br>CENTRE DE GESTION FPT<br>CENTRE DE GESTION FPT                                                                            | ondant à votre recherche<br>Resource le de alore<br>Ingénieur Préventeur<br>Secrétaire de mairie<br>adjoint administratif<br>ADJOINT ADMINISTRATIF IÈRE CLASSE<br>GESTIONNAIRE SET<br>AGENT DE GESTION FINANCIÈRE<br>Détails de l'opération archivée<br>Ré et régénation 073002668<br>Détails de l'opération archivée<br>Ré et régénation 073002668<br>Détails de l'opération servortsais<br>Détails de l'opération Strongelee<br>Ré et régénation (7980200<br>Organisme metodete 1N<br>Servie de destande formet in<br>Rése de hage destande formet in<br>Rése de hage destande formet in gestion Rése                                                                                                    | Date d'archiva@<br>05/11/2010<br>05/11/2010<br>25/01/2012<br>25/01/2012<br>25/01/2012                                                                                                    | Nom du gest/innalre archiveur       Image: Comparison CENTRE DE GESTION FPT         Centre de Gestion CENTRE DE GESTION FPT       Automatiquement         Automatiquement       Automatiquement         Automatiquement       Automatiquement         Prevelsorte       Automatiquement         Automatiquement       Automatiquement         Automatiquement       Automatiquement         Automatiqueme                                                                                                    |  |
| thez l'(les) opération(s) que<br>ls souhaîtez restaurer, puis<br>uez sur <b>Restaurer les</b><br><b>érations</b><br>Pe<br>la  | List        | e des opération                                                                                                    | Nom de la collectivité<br>CENTRE DE GESTION FPT<br>CENTRE DE GESTION FPT<br>CENTRE DE GESTION FPT<br>CENTRE DE GESTION FPT<br>CENTRE DE GESTION FPT<br>CENTRE DE GESTION FPT<br>CENTRE DE GESTION FPT<br>CENTRE DE GESTION FPT<br>CENTRE DE GESTION FPT                                                                            | Addant à votre recherche<br>Cessoure le coherche<br>Ingénieur Préventeur<br>Secrétaire de mairie<br>adjoint administratif<br>ADJOINT ADMINISTRATIF I LERE CLASSE<br>GESTIONNAIRE SET<br>AGENT DE GESTION FINANCIÈRE<br>Détails de l'opération archivée<br>Me trajeration 077002968<br>Détails de l'opération archivée<br>Me trajeration 077002968<br>Détails de l'opération archivée<br>Me trajeration 077002968<br>Détails de l'opération archivée<br>Me trajeration 077002968<br>Cognotions guidonaits Criste de Geslande de Fuert<br>Tape de topéades no no inverse<br>Me de topéades no no inverse<br>Me de topéades no no inverse<br>Me de topéades no inverse<br>Me de topéades de l'opération<br>Me de topéades no inverse<br>Me de topéades no no inverse<br>Me de topéades no no no no no no no no no no no no no                                                                                                    | Date d'archiva@<br>05/11/2010<br>05/11/2010<br>25/01/2012<br>25/01/2012<br>25/01/2012                                                                                                    | Nom du gestionnaire archiveur       Image: Comparison of Comparison of Com |  |
| thez l'(les) opération(s) que<br>ls souhaîtez restaurer, puis<br>uez sur <b>Restaurer les</b><br><b>érations</b><br>P(<br>la  | List        | e des opération                                                                                                    | Nom de la collectivité<br>CENTRE DE GESTION FPT<br>CENTRE DE GESTION FPT<br>CENTRE DE GESTION FPT<br>CENTRE DE GESTION FPT<br>CENTRE DE GESTION FPT<br>CENTRE DE GESTION FPT<br>CENTRE DE GESTION FPT<br>CENTRE DE GESTION FPT<br>CENTRE DE GESTION FPT                                                                            | Andream A votre recherche<br>Resource Resource<br>Indituié du poste<br>Ingénieur Préventeur<br>Secrétaire de mairie<br>adjoint administratif<br>ADJOINT ADMINISTRATIF I LERE CLASSE<br>GESTIONNAIRE SET<br>AGENT DE GESTION FINANCIÉRE<br>Détails de l'Opération archivée<br>Référiéséation 077002464<br>Méré Répération 207002464<br>Détails de l'Opération archivée<br>Référiéséation 077002464<br>Méré Répération Stranstaile<br>Détails de l'Opération archivée<br>Référiéséation 077002464<br>Méré Répération Stranstaile<br>Détails de l'Opération Archivée<br>Référiéséation 077002464<br>Méré Répération Stranstaile<br>Détails de l'Opération Stranstaile<br>Détails de l'Opération Stranstaile<br>Détails de l'Opération Stranstaile<br>Bésé Répération Stranstaile<br>Stranstaile<br>Méré Répération Stranstaile<br>Méré Répération Stranstaile<br>Méré Répération Stranstaile<br>Méré Répération Stranstaile<br>Méré Répération Stranstaile<br>Méré Répération Stranstaile                                                                                                    | Date d'archiva<br>05/11/2010<br>05/11/2010<br>25/01/2012<br>25/01/2012<br>25/01/2012<br>25/01/2012                                                                                                    | Nom du gestionnaire archiveur                                                                                                    |  |
| chez l'(les) opération(s) que<br>is souhaitez restaurer, puis<br>juez sur <b>Restaurer les</b><br><b>érations</b><br>Pa<br>la | List        | e des opération                                                                                                    | Nom de la collectivité<br>CENTRE DE GESTION FPT<br>CENTRE DE GESTION FPT<br>CENTRE DE GESTION FPT<br>CENTRE DE GESTION FPT<br>CENTRE DE GESTION FPT<br>CENTRE DE GESTION FPT<br>CENTRE DE GESTION FPT<br>CENTRE DE GESTION FPT<br>CENTRE DE GESTION FPT<br>CENTRE DE GESTION FPT                                                   | Anders à votre recherche<br>Ressure de sonor<br>Inditué du poste<br>Ingénieur Préventeur<br>Secrétaire de mairie<br>adjoint administratif<br>ADJOINT ADMINISTRATIF I LERE CLASSE<br>GESTIONNAIRE SET<br>AGENT DE GESTION FINANCIÉRE<br>Détails de l'opération archivée<br>Réferiénsieur 037302766<br>Détails de l'opération archivée<br>Réferiénsieur 037302766<br>Détails de l'opération archivée<br>Réferiénsieur 037302766<br>Détails de l'opération binnerstais<br>Des étaités périoden 037302766<br>Réferiénsieur 037302766<br>Réferiénsieur 10767030<br>Organieur de document de Settor de Settor de Settor<br>Nome de castelaité (Centre of Settor de Settor de Settor<br>Nome de castelaité (Centre of Settor de Settor de Settor<br>Medicaster) I Consolité en prévention de la Marchive<br>Medicaster de Settor de Settor de Settor de Settor<br>Medicaster de Settor de Settor de Settor de Settor<br>Medicaster de Settor de Settor de Settor de Settor<br>Medicaster de Settor de Settor de Settor de Settor<br>Medicaster de Settor de Settor de Settor de Settor<br>Medicaster de Settor de Settor de Settor de Settor<br>Medicaster de Settor de Settor de Settor de Settor de Settor<br>Medicaster de Settor de Settor de Settor de Settor<br>Medicaster de Settor de Settor de Settor de Settor<br>Medicaster de Settor de Settor de Settor de Settor<br>Settor de Settor de Settor                                                                                                    | Date d'archiva e<br>05/11/2010<br>05/11/2010<br>25/01/2012<br>25/01/2012<br>25/01/2012<br>25/01/2012                                                                                                    | Nom du gestfonnalre archiveur                                                                                                    |  |
| chez l'(les) opération(s) que<br>us souhaitez restaurer, puis<br>juez sur Restaurer les<br>érations<br>PA                     | List        | e des opération                                                                                                    | Nom de la collectivité<br>CENTRE DE GESTION FPT<br>CENTRE DE GESTION FPT<br>CENTRE DE GESTION FPT<br>CENTRE DE GESTION FPT<br>CENTRE DE GESTION FPT<br>CENTRE DE GESTION FPT<br>CENTRE DE GESTION FPT<br>CENTRE DE GESTION FPT<br>CENTRE DE GESTION FPT<br>CENTRE DE GESTION FPT                                                   | Andream à votre recherche<br>Researche octerorie<br>Ingénieur Préventeur<br>Secrétaire de maire<br>adjoint administratif<br>ADJOINT ADMINISTRATIF LERE CLASSE<br>GESTIONNAIRE SET<br>AGENT DE GESTION FINANCIÈRE<br>DEtails de l'Opération archivée<br>Me de trajerister 107002468<br>Staté dojdaden not inorituité<br>Details de l'Opération archivée<br>Me de trajerister 107002468<br>Staté dojdaden not inorituité<br>Bediate 107002468<br>Staté dojdaden not inorituité<br>Bediate 107002468<br>Staté dojdaden not inorituité<br>Bediate 107002468<br>Staté dojdaden not inorituité<br>Bediate 107002468<br>Staté dojdaden not inorituité<br>Bediate 107002468<br>Staté dojdaden not inorituité<br>Bediate 107002468<br>Staté dojdaden not inorituité<br>Bediate Bediate<br>Staté dojdaden not inorituité<br>Bediate Bediate<br>Staté do fordate 107002468<br>Staté do fordate 107002468<br>Staté dojdaden not inorituité<br>Bediate Bediate<br>Staté do fordate 107002468<br>Staté dojdaden not inorituité<br>Bediate Bediate<br>Staté dojdaden not inorituité<br>Staté do fordate 107002468<br>Staté do fordate 107002468<br>Staté do fordate 10700248<br>Staté do fordate 10700248<br>Staté do fordate 10700248                                                                                                    | Date d'archiva<br>05/11/2010<br>05/11/2010<br>25/01/2012<br>25/01/2012<br>25/01/2012<br>100 Publices Remissionede de<br>100 Publices Remissionede de                                                                                                    | Nom du gestformalre archiveur                                                                                                    |  |
| chez l'(les) opération(s) que<br>us souhaitez restaurer, puis<br>juez sur Restaurer les<br>érations<br>Pa<br>la               | List        | e des opération<br>Numero d'opération<br>01710029888<br>01709054009<br>01706068508<br>01707055173<br>01707068096<br>01710115439<br>01707068235<br>01710077862<br>01710077862<br>01710075297<br>aliser l'opération<br>er, cliquez sur su                                | Nom de la collectivité<br>CENTRE DE GESTION FPT<br>CENTRE DE GESTION FPT<br>CENTRE DE GESTION FPT<br>CENTRE DE GESTION FPT<br>CENTRE DE GESTION FPT<br>CENTRE DE GESTION FPT<br>CENTRE DE GESTION FPT<br>CENTRE DE GESTION FPT<br>CENTRE DE GESTION FPT<br>CENTRE DE GESTION FPT                                                   | Andrant à votre recherche<br>Intitué du poste<br>Ingénieur Préventeur<br>Secrétaire de maire<br>adjoint administratif<br>ADJOINT ADMINISTRATIF LÊRE CLASSE<br>GESTIONNAIRE SET<br>AGENT DE GESTION FINANCIÊRE<br>DETAILS de l'Opération archivée<br>Mereture d'Opération archivée<br>DETAILS de l'Opération archivée<br>Mereture d'Opération archivée<br>Mereture d'Opération                                                                                                    | Date d'archiva<br>05/11/2010<br>05/11/2010<br>25/01/2012<br>25/01/2012<br>25/01/2012<br>25/01/2012                                                                                                    | Nom du gestformalre archiveur Centre de Gestion CENTRE DE GESTION FPT<br>Centre de Gestion CENTRE DE GESTION FPT<br>Autonatiquement<br>Autonatiquement<br>Autonatiquement                                                                                                    |  |
| chez l'(les) opération(s) que<br>us souhaitez restaurer, puis<br>juez sur Restaurer les<br>érations<br>Pa<br>la               | List        | e des opération                                                                                                    | Nom de la collectivité<br>CENTRE DE GESTION FPT<br>CENTRE DE GESTION FPT<br>CENTRE DE GESTION FPT<br>CENTRE DE GESTION FPT<br>CENTRE DE GESTION FPT<br>CENTRE DE GESTION FPT<br>CENTRE DE GESTION FPT<br>CENTRE DE GESTION FPT<br>CENTRE DE GESTION FPT<br>CENTRE DE GESTION FPT                                                   | ondant à votre recherche<br>Intitulé du poste<br>Ingénieur Préventeur<br>Secrétaire de mairie<br>adjoint administratif<br>ADJOINT ADMINISTRATIF LÈRE CLASSE<br>GESTIONNAIRE SET<br>AGENT DE GESTION FINANCIÈRE<br>Détails de l'opération archivée<br>Meretaignetien 073002964<br>Détails de l'opération archivée<br>Meretaignetien 073002964<br>Détails de l'opération archivée<br>Meretaignetien 073002964<br>Détails de l'opération archivée<br>Meretaignetien 073002964<br>Détails de l'opération archivée<br>Meretaignetien 073002964<br>Détails de l'opération<br>Meretaignetien 1988<br>Détails de l'opération archivée<br>Meretaignetien 073002964<br>Détails de l'opération<br>Meretaignetien 1988<br>Détails de l'opération<br>Meretaignetien 1988<br>Détails de l'                                                                                           | Date d'archiva<br>05/11/2010<br>05/11/2010<br>25/01/2012<br>25/01/2012<br>25/01/2012<br>25/01/2012                                                                                                    | Nom du gestformalre archiveur       Image: Contract of Contract of Contrac |  |
| chez l'(les) opération(s) que<br>us souhaitez restaurer, puis<br>juez sur Restaurer les<br>érations<br>Pa<br>la               | List        | e des opération                                                                                                    | Nom de la callectivité<br>CENTRE DE GESTION FPT<br>CENTRE DE GESTION FPT<br>CENTRE DE GESTION FPT<br>CENTRE DE GESTION FPT<br>CENTRE DE GESTION FPT<br>CENTRE DE GESTION FPT<br>CENTRE DE GESTION FPT<br>CENTRE DE GESTION FPT<br>CENTRE DE GESTION FPT<br>CENTRE DE GESTION FPT                                                   | ondant à votre recherche<br>Intitulé du poste<br>Ingénieur Préventeur<br>Secrétaire de mairie<br>adjoint administratif<br>ADJOINT ADMINISTRATIF (ERE CLASSE<br>GESTIONNAIRE SET<br>AGENT DE GESTION FINANCIÈRE<br>Détails de l'opération archivée<br>Réforme de mairie<br>1000/000<br>Détails de l'opération archivée<br>Réforme de mairie<br>1000/000<br>Détails de l'opération archivée<br>Réforme de mairie<br>1000/000<br>Détails de l'opération archivée<br>Réforme de mairie<br>1000/000<br>Détails de l'opération archivée<br>Réforme de mairie<br>1000/000<br>Détails de l'opération archivée<br>Réforme de mairie<br>1000/000<br>Détails de l'opération archivée<br>Réforme de mairie<br>1000/000<br>Détails de l'opération archivée<br>1000/000<br>Détails de l'opération archivée<br>1000/000<br>1000/000<br>1000/00 | Date d'archiva<br>05/11/2010<br>05/11/2010<br>25/01/2012<br>25/01/2012<br>25                                                                 | Nom du gestformalre archiveur       Image: Contract de Gestion CENTRE DE GESTION FPT         Centre de Gestion CENTRE DE GESTION FPT       Automatiquement         Automatiquement       Automatiquement         Automatiquement       Automatiquement                                                                                                    |  |
| chez l'(les) opération(s) que<br>ls souhaitez restaurer, puis<br>juez sur Restaurer les<br>érations<br>Pe<br>la               | List        | e des opération                                                                                                    | Nom de la callectivité<br>CENTRE DE GESTION FPT<br>CENTRE DE GESTION FPT<br>CENTRE DE GESTION FPT<br>CENTRE DE GESTION FPT<br>CENTRE DE GESTION FPT<br>CENTRE DE GESTION FPT<br>CENTRE DE GESTION FPT<br>CENTRE DE GESTION FPT<br>CENTRE DE GESTION FPT                                                                            | ondant à votre recherche<br>Researce de soor<br>Ingénieur Préventeur<br>Secrétaire de maire<br>adjoint administratif<br>ADJOINT ADMINISTRATIF (ERE CLASSE<br>GESTIONNAIRE SET<br>AGENT DE GESTION FINANCIÈRE<br>DÉTAILS de l'Opération archivée<br>Researce de sobré de sobré de                                                                                                    | Date d'archiva<br>05/11/2010<br>05/11/2010<br>25/01/2012<br>25/01/2012<br>25/01/2012<br>25/01/2012<br>10/12012<br>10/12012 | Nom du gestfonnale archiveur       Image: Contract de Gestion CENTRE DE GESTION FAT         Centre de Gestion CENTRE DE GESTION FAT       Automatiquement         Automatiquement       Automatiquement         Automatiquement       Automatiquement         A                                                                                                    |  |

### Déclarations Déclarations et offres

Gestion des offres et des déclarations archivées :

- Les offres sont automatiquement archivées 120 jours après la fin de leur diffusion ;
- Les déclarations annulées sont archivées automatiquement ;
- Les déclarations dont les DR ont été saisies il y a plus de 60 jours sont automatiquement archivées

| emploi-territorial.f                            | r<br>publique territoriale               | CENTRE DE GESTION FPT<br>MME Centre de Gestion CENTRE DE GESTION FPT<br>09/05/2016/s/09:08:04 |                                                                                                |
|-------------------------------------------------|------------------------------------------|-----------------------------------------------------------------------------------------------|------------------------------------------------------------------------------------------------|
| Tableau de bord Messages Opératio               | ns Candidats Mesdonnées                  | Extractions Objets archive                                                                    | vés Aideenligne                                                                                |
| Tableau de bord > Objets archivés > déclaration | is                                       |                                                                                               |                                                                                                |
| Rechercher des déclarations a                   | archivées                                |                                                                                               |                                                                                                |
| Rechercher des déclaration                      | is archivées                             |                                                                                               |                                                                                                |
| Date d'archivage comprise entre le              | 01/05/2011 Det le 09/05/201              | 16                                                                                            | Renseignez les informations relatives aux<br>déclarations que vous souhaitez archiver          |
| Optivation                                      | Recherche operation (3 caracteres minimo | ium,/numéro, intitulé du poste/                                                               | a)                                                                                             |
| Declaration                                     | Recherche déclarations  3 caractéres min | nimum./ numéro, intitule du pos                                                               | oste?                                                                                          |
| Gradu                                           | Selectionner un grade                    |                                                                                               | •                                                                                              |
| Etat                                            | Selectionner un état                     |                                                                                               | V Selectionner un état                                                                         |
|                                                 | Annuler                                  | Rechercher                                                                                    | Selectionner un état<br>annulée avant édition sur arrêté<br>chênzée par table d'une pomination |
|                                                 |                                          |                                                                                               | cloturée sans saise d'une nomination                                                           |
|                                                 |                                          |                                                                                               | IV<br>édités sur un arrêbé d'annulation envoyel au contrôle de légalitat                       |
|                                                 |                                          |                                                                                               | éditée sur un arrêté normal envoyé au contrôle de lágalité                                     |

#### Liste des déclarations archivées correspondant à votre recherche

| Nom du gestionnaire archiveur | Date d'archivage |        |                                           |                       | Numero de déclaration |    |
|-------------------------------|------------------|--------|-------------------------------------------|-----------------------|-----------------------|----|
| Emmanuel NICOLAS              | 07/02/2012       | ravail | Responsable en Assurances et Santé au tra | CENTRE DE GESTION FPT | V01712018214001       | 83 |
| Automatiquement               | 25/01/2012       |        | adjoint administratif                     | CENTRE DE GESTION FPT | V01706068508          | 1  |
| Automatiquement               | 25/01/2012       |        | GESTIONNAIRE SET                          | CENTRE DE GESTION FPT | V01707067814001       | 1  |
| Automatiquement.              | 25/01/2012       | SSE    | ADJOINT ADMINISTRATIF 1ÈRE CLASS          | CENTRE DE GESTION FPT | V01707055173001       | 3  |
| Automatiquement               | 25/01/2012       |        | AGENT DE GESTION FINANCIÈRE               | CENTRE DE GESTION FPT | V01707068096001       |    |
| Automatiquement               | 26/01/2012       |        | Secrétaire de direction                   | CENTRE DE GESTION FPT | V01710115439001       | 1  |
| Automatiquement               | 26/01/2012       | ASSE   | ADJOINT ADMINISTRATIF PAL 2EME CLA        | CENTRE DE GESTION FPT | V01707068235001       |    |
| Automatiquement               | 26/01/2012       | nt(e)  | Responsable administratif(ve) polyvalent( | CENTRE DE GESTION FPT | V01710075297001       |    |
| Automatiquement               | 26/01/2012       | HFP    | Gestionnaire des risques statutaires/FIPH | CENTRE DE GESTION FPT | V01710077862001       | 3  |
| Automatiquement               | 26/01/2012       | A PAIE | SERVICE REMPLACEMENT/SERVICE DE LA        | CENTRE DE GESTION FPT | V01708057355001       |    |

1/3 >>> 10 ~

Le type d'archivage, manuel ou automatique, est précisé, ainsi que la date de l'archivage

Créé avec HelpNDoc Personal Edition: Créer des documents d'aide CHM facilement

#### Décisions de recrutement

Cochez la/les déclaration (s) que vous souhaitez restaurer, puis cliquez sur Restaurer les

opérations

# Décisions de recrutement

de la même manière que les opérations, les décisions de recrutement sont archivées. Les gestionnaires CDG peuvent rechercher des décisions de recrutement archivées et les restaurer. Les DR peuvent avoir été archivées automatiquement ou manuellement par un gestionnaire (CDG ou Collectivité)

| Tableau de bord > Objets archivés > décisions de | ns Candidats Mesidonnées Extractions Objets arc<br>erecruizement:   | Aldeen ligne                                                                             |
|--------------------------------------------------|---------------------------------------------------------------------|------------------------------------------------------------------------------------------|
| echercher des décisions de r                     | ecrutement archivées                                                |                                                                                          |
| Rechercher des décisions d                       | e recrutement archivées                                             |                                                                                          |
| Date d'archivage comprise entre le               | 01/02/2012 atte 09/05/2016                                          |                                                                                          |
| Opération                                        | Recherche opération (3 caractères minimum   numero, intitule du pos | tel                                                                                      |
| Déclaration                                      | Recherche déclarations (3 caractères minimum   numéro intitulé du   | Renseignez les informations relatives aux<br>décisions de recrutement que vous recherche |
| Grade                                            | Selectionner un grade                                               | *                                                                                        |
| Nom du recruté                                   |                                                                     |                                                                                          |
| Prénom du recruté                                |                                                                     |                                                                                          |
| Mode de recrutement                              | Sélectionnez le mode de recrutement.                                | Sélectionnez le mode de recrutement                                                      |
|                                                  | Annuler. Rechercher                                                 | Sélectionnez le mode de recrutement<br>Avancement grade<br>CDI                           |
|                                                  |                                                                     | Changement du temps de travail sur le poste                                              |
|                                                  |                                                                     | Complément de temps de travail (multi-employeurs)                                        |
|                                                  |                                                                     | Détachement de la FPE                                                                    |

Créé avec HelpNDoc Personal Edition: Générateur de documentation iPhone gratuit